# USER GUIDE

Intel Corporation

# intel.

Container Bare Metal for 2nd Generation and 3rd Generation Intel® Xeon® Scalable Processor and Intel® Xeon® D Processor Reference Architecture User Guide Release V22.01

### **Authors**

Francis Cahill Octavia Carotti **Tom Counihan Dave Cremins Calin Gherghe** Joel A. Gibson Shivapriya Hiremath Radoslaw Jablonski Konrad Jankowski Veronika Karpenko Patryk Klimowicz **Krystian Mlynek** Dana Nehama Michael O'Reilly Seungweon Park **Dan Parsons** Michael Pedersen Dmitrii Puzikov Syed Faraz Ali Shah Mark Liu

## 1 Introduction

The **Container Bare Metal Reference Architecture (BMRA)** is part of the Network and Cloud Edge Reference System Architectures portfolio. It is a cloud-native, forward-looking Kubernetes-cluster template solution for network implementations.

This document contains instructions on installation, configuration, and use of networking and device plug-in features for setting the BMRA Release 22.01 in multiple deployment scenarios. By following this document, it is possible to set up a Kubernetes cluster and configure it automatically using open-source Ansible playbooks provided by Intel for optimized deployments across network locations and use cases. The playbooks enable users to perform automated, predicted deployments for decreasing installation time from days to hours.

The document provides the following information to enable best-practice deployments:

- Part 1 (Sections 2 5): Details about the supported hardware and software components and the Ansible scripts implementation.
- Part 2 (Sections 6 12): Step-by-step instructions on how to build your BMRA flavor using the Ansible scripts. If you wish to start building your BMRA right away, you may directly go these sections and start automatically provisioning the BMRA configuration of your choice.
- Part 3 (Section 13): BMRA application examples.
- Part 4 (Appendix A): The BMRA Release Notes.
- Part 5 (Appendix B): Abbreviations

The hardware platforms supported by BMRA 21.01 are based on the 2nd and **3rd Generation Intel® Xeon® Scalable processors, Intel® Xeon® D processors,** Intel® Ethernet Controller, Intel® QuickAssist Technology (Intel® QAT), Intel® Server GPU, and other advanced platform technologies.

The software components supported are comprised of open-source Cloud Native software delivered by Intel and its partners in CNCF communities (e.g. Kubernetes, Telegraf, Istio, FD.io) and by Intel forward-looking innovation for overcoming barriers to networking adoption in Cloud. For details, refer to the <u>Network and Cloud Edge Reference System</u> <u>Architectures Portfolio User Manual</u>.

This guide provides step-by-step instructions for delivering multiple BMRA flavors. The generation of each BMRA flavor is completely automated, using an open-source Ansible script that is defined by a Configuration Profile. Network locations impose different hardware, software, and configuration specifications due to varying workloads, cost, density, and performance requirements. A Configuration Profile determines how a BMRA flavor should be optimally deployed given those network and workload requirements.

BMRA Configuration Profiles are network location-specific:

- **On-Premises Edge Configuration Profile** Typical Customer Premises deployment supporting, for example, Content Delivery Network (CDN) and Smart City scenarios.
- **Remote Central Office-Forwarding Configuration Profile** Near Edge deployments supporting fast packet-forwarding workloads such as Cable Modem Termination System (CMTS), User Plane Function (UPF) and Application Gateway Function (AGF).

 Regional Data Center Configuration Profile – Central-office location typical Configuration Profile. Currently tailored exclusively for Media Visual Processing workloads such as CDN Transcoding.

Configuration Profiles that are not location-specific to enable flexible deployments:

- Basic Configuration Profile Minimum BMRA Kubernetes cluster setup.
- Full Configuration Profile Complete BMRA setup based on all software features.
- Storage Configuration Profile A BMRA flavor supporting MinIO Object Storage.

Following are the primary new and updated hardware ingredients and software features introduced in Release 22.01. For additional details, refer to the <u>BMRA Release Notes</u>.

#### Hardware Platform:

- Support Intel Xeon D-1700 and D-2700 processors for public usage
- Support Taylors Falls Reference Design for Intel Xeon D-1700
- Updated Intel® Ethernet 700 and 800 Network Adapter drivers

#### **Configuration Profiles:**

- Introduce Storage Configuration Profile to support high-performance object storage with MinIO operator/console
- Support for rendering BMRA Configuration Profile files from template

#### Security:

- Updated Intel<sup>®</sup> Software Guard Extensions (Intel<sup>®</sup> SGX) Software Development Kit
- Updated Key Management Reference Application version to 1.4

#### Service Mesh:

 Microservices architectures with Istio service mesh (using istioctl for deployment) and Envoy integrated with KMRA version 1.4

#### Packet Processing

• Updated to latest DPDK LTS 21.11

#### **Power Management Kubernetes Operator:**

• Support for Power Manager, a Kubernetes Operator, designed to expose and utilize Intel-specific power management technologies in a Kubernetes environment

#### **Kubernetes:**

- Updated Kubernetes to v1.22.3
- Updated Node Feature Discovery (NFD)
- Support for Platform Aware Scheduling, adding to Telemetry Aware Scheduling, GPU Aware Scheduling
- Removed support for CPU Manager for Kubernetes (CMK)
- Updated other SW versions

Experience Kits, the collaterals that explain in detail the technologies enabled in BMRA release 22.01, including benchmark information, are available in the following locations: Intel Network Builder:

- <u>https://networkbuilders.intel.com/intel-technologies/network-transformation-exp-kits</u>
- <u>https://networkbuilders.intel.com/intel-technologies/container-experience-kits</u>

# **Table of Contents**

| 1 |            | Introduction                                                                          | 1         |
|---|------------|---------------------------------------------------------------------------------------|-----------|
|   | 1.1        | Terminology                                                                           | 6         |
|   | 1.2        | Reference Documentation                                                               | 6         |
| 2 |            | Peference Architecture Deployment                                                     | c         |
| 2 | 21         |                                                                                       |           |
|   | 2.1        |                                                                                       |           |
|   | 2.2        | Comgutation Promes                                                                    |           |
|   | 2.3        | Reference Architecture installation Prerequisites                                     | 9         |
|   | 2.3.1      | Hardware BOM Selection and Selup to Control and Worker Nodes                          |           |
|   | 2.3.2      | BIOS Selection for Control and Worker Nodes                                           |           |
|   | 2.3.5      | Network Interface Pequirements for Control and Worker Nodes                           |           |
|   | 2.5.4      | Aprille Disybook                                                                      |           |
|   | 2.4        | Ansible Playbook Ruilding Blocks                                                      |           |
|   | 2.4.1      | Ansible Playbook Building Blocks                                                      |           |
|   | 25         | Deployment using Ansible Playbook                                                     |           |
|   | 2.5        | Prenare Target Servers                                                                | 12        |
|   | 2.5.2      | Prepare Ansible Host and Configuration Templates                                      |           |
|   | 2.5.3      | Update Ansible Inventory File                                                         |           |
|   | 2.5.4      | Update Ansible Host and Group Variables                                               |           |
|   | 2.5.5      | Run Ansible Cluster Deployment Playbook                                               | 14        |
|   | 2.5.6      | Run Ansible Cluster Removal Playbook                                                  | 14        |
| - |            | Defense of Auchite stress Used and Common state and DIOC                              |           |
| 3 | 2.1        | Reference Architecture Hardware Components and BIOS                                   | 14<br>1 4 |
|   | 3.I<br>2.2 | Hardware Components List for Worker Node Base                                         | 14        |
|   | 3.2        | Hardware Components List for Worker Node Base                                         | 10        |
|   | 3.3        | Hardware Components List for Worker Node Plus                                         | /         |
|   | 3.4<br>2.5 | Hardware Components List for Storage Node                                             |           |
|   | 3.5        |                                                                                       | ۲۵<br>م   |
|   | 3.0        | Platform BIOS                                                                         |           |
| 4 |            | Reference Architecture Software Components                                            | 25        |
|   | 4.1        | Software Components Supported                                                         | 25        |
|   | 4.2        | Software Components Compatibility Matrices                                            |           |
| 5 |            | Post Denloyment Verification Guidelines                                               | 30        |
| 5 | 51         | Check the Kubernetes Cluster                                                          | 30        |
|   | 5.2        | Check Intel SST_BE Configuration on 2nd Generation Intel Yeon Scalable Processor      | 32        |
|   | 5.2        | Check Intel SST on 3rd Generation Intel Yean Scalable Processor                       |           |
|   | 531        | Check Intel SST-BE Configuration                                                      |           |
|   | 532        | Check Intel SST-CP                                                                    | בכ<br>ככ  |
|   | 5 4        | Check Intel SST-PP with Intel SST-TE on 3rd Generation Intel Xeon Scalable Processors | 34        |
|   | 5.5        | Check DDP Profiles                                                                    | 35        |
|   | 5.5.1      | Check DDP Profiles in Intel <sup>®</sup> Ethernet 700 Series Network Adapters         | 36        |
|   | 5.5.2      | Check DDP Profiles in Intel® Ethernet 800 Series Network Adapters                     |           |
|   | 5.5.3      | Check SR-IOV Resources                                                                |           |
|   | 5.6        | Check Node Feature Discovery                                                          |           |
|   | 5.7        | Check Topology Manager                                                                |           |
|   | 5.7.1      | Change Topology Manager Policy: Redeploy Kubernetes Playbook                          |           |
|   | 5.7.2      | Change Topology Manager Policy: Manually Update Kubelet Flags                         |           |
|   | 5.8        | Check Intel Device Plugins for Kubernetes                                             |           |
|   | 5.8.1      | Check SR-IOV Network Device Plugin                                                    | 40        |
|   | 5.8.2      | Check QAT Device Plugin                                                               | 42        |
|   | 5.8.3      | Check SGX Device Plugin                                                               | 43        |
|   | 5.8.4      | Check DSA Device Plugin                                                               | 43        |
|   | 5.8.5      | Check GPU Device Plugin                                                               |           |
|   | 5.9        | Check Networking Features (After Installation)                                        |           |
|   | 5.9.1      | Check Multus CNI Plugin                                                               |           |
|   | 5.9.2      | Check SR-IOV CNI Plugin                                                               |           |
|   | 5.9.3      | Check Userspace CNI Plugin                                                            |           |
|   | 5.9.4      |                                                                                       |           |
|   | 5.10       | Check Gratana Lelemetry Visualization                                                 |           |
|   | 5.11       | Check Leiemetry Aware Scheduler                                                       |           |
|   | 5.11.1     | Check Descheaule Policy                                                               | 49        |

|    | 5.12           | Check Key Management Infrastructure with Intel SGX                                           | 51           |
|----|----------------|----------------------------------------------------------------------------------------------|--------------|
|    | 5.13           | Check Intel® Server GPU Device and Driver                                                    | 51           |
|    | 5.14           | Check Intel QAT Engine with OpenSSL                                                          |              |
|    | 5.15           | Check MinIO Operator/Console and Tenant                                                      |              |
|    | 5.16           | Check Intel Power Manager (Balance Performance Power-Profile & Sample Power-Pods)            | 53           |
| 6  |                | BMRA Setup – Applicable for All Configuration Profiles                                       | 57           |
|    | 6.1            | Set Up an Ansible Host                                                                       | 57           |
|    | 6.1.1          | RHEL Version 8 as Ansible Host                                                               | 57           |
|    | 6.1.2          | Ubuntu 20.04 LTS as Ansible Host                                                             | 57           |
|    | 6.2            | Set Up the Control and Worker Nodes - BIOS Prerequisites                                     |              |
|    | 6.3            | Configuration Dictionary - Group Variables                                                   | 59           |
|    | 6.4            | Configuration Dictionary - Host Variables                                                    | 62           |
| 7  |                | BMRA Basic Configuration Profile Setup                                                       | 64           |
|    | 7.1            | Step 1 - Set Up Basic Configuration Profile Hardware                                         |              |
|    | 7.2            | Step 2 - Download Basic Configuration Profile Ansible Playbook                               |              |
|    | 7.2.1          | Basic Configuration Profile Ansible Playbook Overview                                        |              |
|    | /.3            | Step 3 - Set Up Basic Configuration Profile                                                  |              |
|    | 7.5.1          | Basic Configuration Profile Host Variables                                                   |              |
|    | 7.4            | Step 4 – Deploy and Validate Basic Configuration Profile Platform                            |              |
| •  |                | DNDA Full Configuration Durafile Setur                                                       | 67           |
| •  | 81             | Step 1 - Set Un Full Configuration Profile Hardware                                          | , <b>6</b> 8 |
|    | 8.2            | Step 2 - Download Full Configuration Profile Ansible Playbook                                |              |
|    | 8.2.1          | Full Configuration Profile Ansible Playbook Overview                                         |              |
|    | 8.3            | Step 3 - Set Up Full Configuration Profile                                                   |              |
|    | 8.3.1          | Full Configuration Profile Group Variables                                                   |              |
|    | 8.3.2          | Full Configuration Profile Host Variables                                                    |              |
|    | 8.4            | Step 4 - Deploy and Validate Full Configuration Profile Platform                             | 70           |
| 9  |                | BMRA On-Premises Edge Configuration Profile Setup                                            | 71           |
|    | 9.1            | Step 1 - Set Up On-Premises Edge Configuration Profile Hardware                              | 71           |
|    | 9.2            | Step 2 - Download On-Premises Edge Configuration Profile Ansible Playbook                    | 71           |
|    | 9.2.1          | On-Premises Edge Configuration Profile Ansible Playbook Overview                             | 72           |
|    | 9.3            | Step 3 - Set Up On-Premises Edge Configuration Profile                                       |              |
|    | 9.3.1          | On-Premises Edge Configuration Profile Group Variables                                       | 3 /<br>دح    |
|    | 9.3.2<br>9.4   | Step 4 - Deploy and Validate On-Premises Edge Configuration Profile Platform                 |              |
| 10 |                | DNDA Demote Control Office Forwarding Configuration Dusfile Setur                            | 74           |
| 10 | 10.1           | Stan 1 Set Up Remote Central Office Seguration Profile Marchine Setup                        |              |
|    | 10.1           | Step 2 - Download Pemote Central Office-Forwarding Configuration Profile Aprila Playbook     |              |
|    | 10.2           | Remote Central Office-Forwarding Configuration Profile Ansible Playbook Overview             |              |
|    | 10.2.1         | Step 3 - Set Up Remote Central Office-Forwarding Configuration Profile                       |              |
|    | 10.3.1         | Remote Central Office-Forwarding Configuration Profile Group Variables                       |              |
|    | 10.3.2         | Remote Central Office-Forwarding Configuration Profile Host Variables                        | 76           |
|    | 10.4           | Step 4 - Deploy and Validate Remote Central Office-Forwarding Configuration Profile Platform | 77           |
| 11 |                | BMRA Regional Data Center Configuration Profile Setup                                        | 77           |
|    | 11.1           | Step 1 - Set Up Regional Data Center Configuration Profile Hardware                          | 77           |
|    | 11.2           | Step 2 - Download Regional Data Center Configuration Profile Ansible Playbook                |              |
|    | 11.2.1         | Regional Data Center Configuration Profile Ansible Playbook Overview                         | 78           |
|    | 11.3           | Step 3 - Set Up Regional Data Center Configuration Profile                                   |              |
|    | 11.3.1         | Regional Data Center Configuration Profile Group Variables                                   | 79           |
|    | 11.3.2         | Regional Data Center Configuration Profile Host Variables                                    | 79           |
|    | 11.4           | Step 4 – Deploy and Validate Regional Data Center Configuration Profile Platform             | 79           |
| 12 |                | Storage Configuration Profile Setup                                                          | 79           |
|    | 12.1           | Step 1 - Set Up Storage Configuration Profile Hardware                                       | 80           |
|    | 12.2           | Step 2 - Download Storage Configuration Profile Ansible Playbook                             |              |
|    | 12.2.1         | Stor 2 Set Up Storage Configuration Profile                                                  |              |
|    | 12.3<br>17.2.1 | Storage Configuration Profile Group Variables                                                | 82<br>دە     |
|    | 12.3.1         | Storage Configuration Profile Host Variables                                                 |              |
|    | 12.4           | Step 4 - Deploy and Validate Storage Configuration Profile Platform                          |              |
|    |                |                                                                                              |              |

| 13         | Workloads and Application Examples               | 84 |
|------------|--------------------------------------------------|----|
| 13.1       | Enabling Key Management NGINX Applications       | 84 |
| 13.2       | Enabling Trusted Certificate Service             | 84 |
| 13.2.1     | Istio Custom CA Integration using Kubernetes CSR | 84 |
| 13.2.2     | Remote Attestation and Manual Key Management     | 84 |
| Appendix A | BMRA Release Notes                               | 86 |
| A.1        | BMRA 22.01 Notable Facts                         | 86 |
| A.2        | BMRA 22.01 Bug Fixes                             | 86 |
| A.3        | BMRA 21.09 New Features                          | 86 |
| A.4        | BMRA 21.09 Bug Fixes                             | 87 |
| A.5        | BMRA 21.08 New Features                          | 87 |
| A.6        | BMRA 21.08 Bug Fixes                             | 87 |
| A.7        | Known Issues                                     | 87 |
| Appendix B | Abbreviations                                    | 90 |

# **Figures**

| Figure 1.  | Container Bare Metal Reference Architecture (BMRA) Illustration and Applicable Elements |    |
|------------|-----------------------------------------------------------------------------------------|----|
| Figure 2.  | High Level BMRA Ansible Playbooks Architecture                                          | 11 |
| Figure 3.  | Grafana Dashboard Example                                                               | 49 |
| Figure 4.  | Basic Configuration Profile Ansible Playbook                                            | 66 |
| Figure 5.  | Full Configuration Profile Ansible Playbook                                             | 69 |
| Figure 6.  | On-Premises Edge Configuration Profile Ansible Playbook                                 | 72 |
| Figure 7.  | Remote Central Office-Forwarding Configuration Profile Ansible Playbook                 | 75 |
| Figure 8.  | Regional Data Center Configuration Profile Ansible Playbook                             | 78 |
| Figure 9.  | BMRA Storage for MinIO Object Storage                                                   | 80 |
| Figure 10. | Storage Configuration Profile Ansible Playbook                                          | 81 |

# Tables

| Table 1.  | Reference Documents                                                                                                    | 6     |
|-----------|----------------------------------------------------------------------------------------------------|-------|
| Table 2.  | Hardware Options for Control Node – 2nd Generation Intel Xeon Scalable Processor                                              | 14    |
| Table 3.  | Hardware Options for Control Node – 3rd Generation Intel Xeon Scalable Processor                                              | 15    |
| Table 4.  | Hardware Options for Control Node – Intel® Xeon® D Processor                                                                  | 15    |
| Table 5.  | Hardware Components for Worker Node Base – 2nd Generation Intel Xeon Scalable Processor                                       | 15    |
| Table 6.  | Hardware Components for Worker Node Base – 3rd Generation Intel Xeon Scalable Processor                                       | 16    |
| Table 7.  | Hardware Components for Worker Node Base – Intel® Xeon® D Processor                                                           | 16    |
| Table 8.  | Hardware Components for Worker Node Plus – 2nd Generation Intel Xeon Scalable Processor                                       | 17    |
| Table 9.  | Hardware Components for Worker Node Plus – Intel® Xeon® D Processor                                                           | 17    |
| Table 10. | Hardware Components for Storage Node – 3rd Generation Intel Xeon Scalable Processor                                           | 17    |
| Table 11. | Control Node Hardware Setup for all Configuration Profiles – 2nd Generation Intel Xeon Scalable Processor                     | 18    |
| Table 12. | Control Node Hardware Setup for all Configuration Profiles – 3rd Generation Intel Xeon Scalable Processor                     | 19    |
| Table 13. | Control Node Hardware Setup for all Configuration Profiles – Intel® Xeon® D Processor                                         | 19    |
| Table 14. | Worker Node Base Hardware Setup for all Configuration Profiles – 2nd Generation Intel Xeon Scalable Processor                 | 20    |
| Table 15. | Worker Node Plus Hardware Setup for all Configuration Profiles – 2nd Generation Intel Xeon Scalable Processor                 | 20    |
| Table 16. | Worker Node Base Hardware Setup for all Configuration Profiles – 3rd Generation Intel Xeon Scalable Processor                 | 21    |
| Table 17. | Worker Node Plus and Storage Node Hardware Setup for all Configuration Profiles – 3rd Generation Intel Xeon Scalable Processo | ır 21 |
| Table 18. | Worker Node Base Hardware Setup for all Configuration Profiles – Intel® Xeon® D Processor                                     | 22    |
| Table 19. | Worker Node Plus Hardware Setup for all Configuration Profiles – Intel® Xeon® D Processor                                     | 23    |
| Table 20. | Platform BIOS Settings for 2nd Generation Intel® Xeon® Scalable Processor                                                     | 24    |
| Table 21. | BIOS Settings to Enable Intel SST-BF, Intel SST-TF, and Intel SST-PP                                                          | 25    |
| Table 22. | BIOS Settings to Enable Intel SGX on 2nd Generation and 3rd Generation Intel Xeon Scalable Processors                         | 25    |
| Table 23. | Software Components                                                                                                    | 25    |
| Table 24. | BIOS Prerequisites for Control and Worker Nodes for Basic, Full, and Storage Configuration Profiles                           | 58    |
| Table 25. | BIOS Prerequisites for Control and Worker Nodes for On-Premises Edge, Remote Central Office-Forwarding, and Regional Data     |       |
|           | Center Configuration Profiles                                                                                                 | 58    |
| Table 26. | Configuration Dictionary – Group Variables                                                                                    | 59    |
| Table 27. | Configuration Dictionary – Host Variables                                                                                     | 62    |
| Table 28. | Hardware Setup for Basic Configuration Profile – 2nd Generation and 3rd Generation Intel Xeon Scalable Processors             | 65    |
| Table 29. | Hardware Setup for Basic Configuration Profile –Intel Xeon D Processor                                                        | 65    |
| Table 30. | Basic Configuration Profile – Group Variables                                                                                 | 66    |
| Table 31. | Basic Configuration Profile – Host Variables                                                                                  | 67    |
| Table 32. | Hardware Setup for Full Configuration Profile – 2nd Generation and 3rd Generation Intel Xeon Scalable Processors              | 68    |
| Table 33. | Hardware Setup for Full Configuration Profile –Intel Xeon D Processor                                                         | 68    |

| Table 34. | Full Configuration Profile – Group Variables                                                                                  | 69   |
|-----------|----------------------------------------------------------------------------------------------------|------|
| Table 35. | Full Configuration Profile – Host Variables                                                                                   | 70   |
| Table 36. | Hardware Setup for On-Premises Edge Configuration Profile – 2nd Generation and 3rd Generation Intel Xeon Scalable Processor   | s71  |
| Table 37. | Hardware Setup for On-Premises Edge Configuration Profile – Intel Xeon D Processor                                            | 71   |
| Table 38. | On-Premises Edge Configuration Profile – Group Variables                                                                      | 73   |
| Table 39. | On-Premises Edge Configuration Profile – Host Variables                                                                       | 73   |
| Table 40. | Hardware Setup for Remote Central Office-Forwarding Configuration Profile – 2nd Generation and 3rd Generation Intel Xeon      | 7.4  |
| <b>-</b>  | Scalable Processors                                                                                                    | 74   |
| Table 41. | Hardware Setup for Remote Central Office-Forwarding Configuration Profile – Intel Xeon D Processor                            | 74   |
| Table 42. | Remote Central Office-Forwarding Configuration Profile – Group Variables                                                      | 76   |
| Table 43. | Remote Central Office-Forwarding Configuration Profile – Host Variables                                                       | 76   |
| Table 44. | Hardware Setup for Regional Data Center Configuration Profile – 2nd Generation and 3rd Generation Intel Xeon Scalable Process | sors |
|           |                                                                                                    | 77   |
| Table 45. | Hardware Setup for Regional Data Center Configuration Profile –and Intel Xeon D Processor                                     | 77   |
| Table 46. | Regional Data Center Configuration Profile – Group Variables                                                                  | 79   |
| Table 47. | Regional Data Center Configuration Profile – Host Variables                                                                   | 79   |
| Table 48. | Hardware Setup for Storage Configuration Profile – 2nd Generation and 3rd Generation Intel Xeon Scalable Processors           | 80   |
| Table 49. | Hardware Setup for Storage Configuration Profile – Intel Xeon D Processor                                                     | 81   |
| Table 50. | Storage Configuration Profile – Group Variables                                                                               | 82   |
| Table 51. | Storage Configuration Profile – Host Variables                                                                                | 82   |

## **Document Revision History**

Three previous editions of the BMRA document were released, starting April 2019.

- Covered 2nd Generation Intel® Xeon® Scalable processors
- Covered 2nd Generation and 3rd Generation Intel® Xeon® Scalable processors
- Covered 2nd Generation and 3rd Generation Intel® Xeon® Scalable processors and Intel® Xeon® D processor

| REVISION | DATE          | DESCRIPTION         |
|----------|---------------|---------------------|
| 001      | February 2022 | Initial release.    |
| 002      | March 2022    | Updated a few URLs. |

### 1.1 Terminology

Here are some key concepts and terminology used throughout this document:

- A **Reference Architecture** provides a template solution for a specific implementation, typically using industry best practices and the latest technology developments.
- Container Bare Metal Reference Architecture (BMRA) A Reference Architecture that implements a container bare metal deployment model of a Kubernetes cluster. This guide provides an Intel implementation of a Kubernetes cluster that supports containers on a bare metal platform using open-source software.
- **Reference Architecture Configuration Profile** A Configuration Profile defines (1) a specific set of hardware ingredients used to build a Kubernetes cluster (the hardware BOM), (2) software modules and capabilities that enable the system design (the software BOM), and (3) specific configuration of those hardware and software elements. In this document, we discuss BMRA Configuration Profiles that have been defined and optimized per network location.
- A **Reference Architecture Flavor** is an instance of a Reference Architecture generated by implementing a Configuration Profile specification. In this document, we discuss a set of BMRA flavors defined per network location.
- **Reference Architecture Ansible Playbook** A set of scripts that prepare, configure, and deploy your Kubernetes cluster. This document discusses Reference Architecture Ansible scripts designed for BMRA. The Ansible scripts implement the BMRA Configuration Profiles and generate BMRA flavors per network location.

### 1.2 Reference Documentation

The <u>Network and Cloud Edge Reference System Architectures Portfolio User Manual</u> contains a complete list of reference documents.

Collaterals, including technical guides and solution briefs that explain in detail the technologies enabled in BMRA release 22.01, are available in the following locations: <u>https://networkbuilders.intel.com/intel-technologies/network-transformation-exp-kits</u> and <u>https://networkbuilders.intel.com/intel-technologies/container-experience-kits</u>.

#### Table 1. Reference Documents

| REFERENCE                                                                                                    | SOURCE                                                                                                    |
|----------------------------------------------------------------------------------------------------|----------------------------------------------------------------------------------------------------|
| Network and Cloud Edge Reference System Architectures<br>Portfolio User Manual                                           | https://networkbuilders.intel.com/solutionslibrary/reference-system-<br>architectures-portfolio-user-manual                                                                      |
| Virtual Machine for 2nd Generation and 3rd Generation Intel<br>Xeon Scalable Processor Reference Architecture User Guide | https://networkbuilders.intel.com/solutionslibrary/virtual-machine-for-2nd-<br>generation-and-3rd-generation-intel-xeon-scalable-processor-reference-<br>architecture-user-guide |

# Part 1:

Reference Architecture Components and Deployment Guidelines: Ansible Playbooks Hardware Components Software Ingredients Recommended Configurations

# 2 Reference Architecture Deployment

This chapter explains how a BMRA flavor is generated and deployed. The process includes installation of the hardware setup followed by system provisioning using Ansible playbook.

### 2.1 BMRA Architecture

The BMRA is a Kubernetes cluster that can be configured to support a flexible number of control nodes and worker nodes. To deploy the BMRA the following elements must be defined and configured:

- 1. Hardware components
- 2. Software ingredients
- 3. Specific hardware and software configuration parameters
- 4. Configuration Profile that describes the combined hardware, software, and configuration setup
- 5. Ansible playbooks that implement the BMRA per the Configuration Profile definition

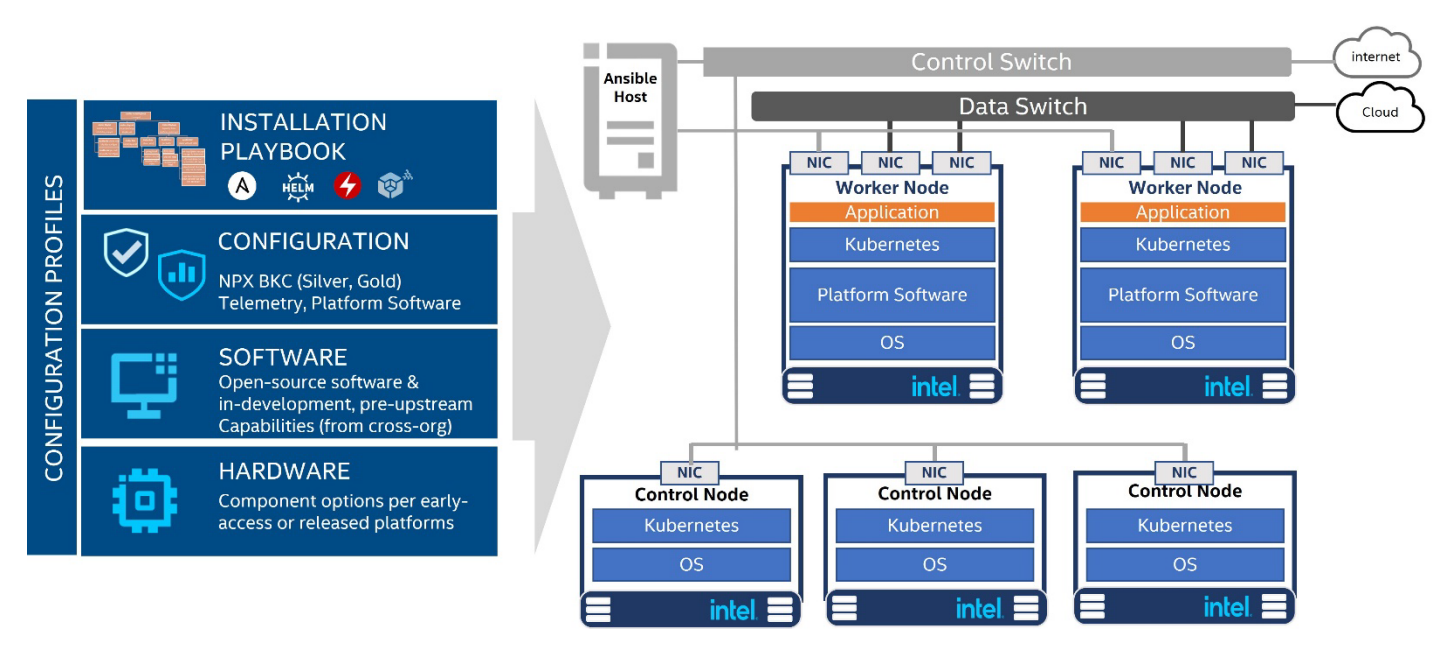

#### Figure 1. Container Bare Metal Reference Architecture (BMRA) Illustration and Applicable Elements

### 2.2 Configuration Profiles

Network deployments vary by location. Each location imposes different hardware and software specifications and configurations due to varying workloads, cost, density, and performance requirements.<sup>1</sup> To address these matters, the BMRA supports the concept of Configuration Profiles, each of which determines how a BMRA flavor can be generated. BMRA 22.01 continues to support the following Reference Architecture Configuration Profiles.

Three of the Reference Architecture Configuration Profiles are network location-specific:

- On-Premises Edge Configuration Profile Small cluster of stationary or mobile server platforms, ranging from one to four servers. Usage scenarios include data collection from sensors, local (edge) processing, and upstream data transmission. Sample locations are hospitals, factory floors, law enforcement, media, cargo transportation, power utilities. This Configuration Profile recommends a Kubernetes cluster hardware configuration, software capabilities, and specific hardware and software configurations that typically support enterprise edge workloads used in SMTC deployments, CDN, and Ad-insertion.
- Remote Central Office-Forwarding Configuration Profile Clusters ranging from a half rack to a few racks of servers, typically in a pre-existing, repurposed, unmanned structure. The usage scenarios include running latency-sensitive applications near the user (for example, real-time gaming, stock trading, video conferencing). This Configuration Profile addresses a Kubernetes cluster hardware, software capabilities, and configurations that enable high performance for packet forwarding packets. In this category, you can find workloads such as UPF, vBNG, vCMTS, and vCDN.

<sup>&</sup>lt;sup>1</sup> See backup for workloads and configurations or visit <u>www.Intel.com/PerformanceIndex</u>. Results may vary.

• Regional Data Center Configuration Profile – The Regional Data Center consists of a management domain with many racks of servers, typically managed and orchestrated by a single instance of resource orchestration. Usage scenarios include services such as content delivery, media, mobile connectivity, and cloud services. This Configuration Profile is tailored exclusively and defined for Media Visual Processing workloads such as CDN Transcoding.

Three additional Reference Architecture Configuration Profiles that are not location-specific enable flexible deployments per need: Basic Configuration Profile – Minimum BMRA Kubernetes cluster setup.

- **Full Configuration Profile** Complete BMRA setup supporting all available software features. This profile is targeting developers and deployers that are looking to evaluate, control, and configure the software and hardware ingredients and dependencies.
- Storage Configuration Profile Kubernetes-native high-performance object store supports deploying MinIO tenants onto private and public cloud infrastructures ("Hybrid" Cloud). The API is also compatible with Amazon Web Services Simple Storage Service (S3).

### 2.3 Reference Architecture Installation Prerequisites

Before the Ansible playbook can begin, you must identify the required hardware components, ensure hardware connectivity, and complete the initial configuration, for example BIOS setup. This section helps you get ready for your Ansible installation.

This section describes the minimal system prerequisites needed for the Ansible Host and Kubernetes control nodes and worker nodes. It also provides a list of steps required to prepare hosts for successful deployment. These instructions include:

- Hardware BOM selection and setup
- Required BIOS/UEFI configuration, including virtualization and hyper-threading settings
- Network topology requirements a list of necessary network connections between the nodes
- Installation of software dependencies needed to execute Ansible playbooks
- Generation and distribution of SSH keys that are used for authentication between Ansible Host and Kubernetes cluster target servers

After satisfying these prerequisites, Ansible playbooks for 2nd Generation Intel Xeon Scalable processors, 3rd Generation Intel Xeon Scalable processors, and Intel Xeon D processors can be downloaded directly from the dedicated GitHub page (<u>https://github.com/intel/container-experience-kits/releases</u>) or cloned using the Git.

### 2.3.1 Hardware BOM Selection and Setup for Control and Worker Nodes

Before software deployment and configuration of BMRA, administrators must deploy the physical hardware infrastructure for their site. To obtain ideal performance and latency characteristics for a given network location, Intel recommends the following hardware configurations:

- Control Nodes Review Section 3.1 for recommended Control node assembly.
  - Worker Nodes Refer to the following sections for recommended Worker node assembly:
    - Base Worker Node Review Section 3.2 to satisfy base performance characteristics.
    - Plus Worker Node Review <u>Section 3.3</u> to satisfy plus performance characteristics.

Section 7, BMRA Basic Configuration Profile Setup, Section 8, BMRA Full Configuration Profile Setup, Section 9, BMRA On-Premises Edge Configuration Profile Setup, Section 10, BMRA Remote Central Office-Forwarding Configuration Profile Setup, Section 11, BMRA Regional Data Center Configuration Profile Setup, and Section 12, Storage Configuration Profile Setup contain details about the hardware BOM selection and setup.

### 2.3.2 BIOS Selection for Control and Worker Nodes

Enter the UEFI or BIOS menu and update the configuration as listed in <u>Section 6</u> and <u>Table 20</u>, which describe the BIOS selection in detail.

### 2.3.3 Operating System Selection for Ansible Host, Control, and Worker Nodes

The following Linux operating systems are supported for Control and Worker Nodes:

- RHEL for x86\_64 Version 8 (8.5)
- Ubuntu 20.04 LTS (20.04.3)
- Ubuntu 21.04 (21.04)

For all supported distributions, the base images are sufficient when built using the "Minimal" option during installation. In addition, the following must be met:

- The Control and Worker Nodes must have network connectivity to the Ansible Host.
- SSH connections are supported. If needed, on Ubuntu, install SSH Server with the following commands (internet access is required):

# sudo apt update
# sudo apt install openssh-server

### 2.3.4 Network Interface Requirements for Control and Worker Nodes

The following list provides a brief description of different networks and network interfaces needed for deployment.

- Internet network
  - Ansible Host accessible
  - Capable of downloading packages from the internet
  - Can be configured for Dynamic Host Configuration Protocol (DHCP) or with static IP address
- Management network and Calico pod network interface (This can be a shared interface with the internet network)
  - Kubernetes control and worker node inter-node communications
    - Calico pod network runs over this network
    - Configured to use a private static address
- Tenant data networks
  - Dedicated networks for traffic
  - SR-IOV enabled
  - Virtual function (VF) can be DPDK bound in pod

#### 2.4 Ansible Playbook

The Reference Architecture is configured and provisioned automatically using Ansible scripts<sup>2</sup>. Each Configuration Profile has a dedicated Ansible playbook. This section describes how the Ansible playbooks allow for an automated deployment of a fully functional BMRA cluster, including initial system configuration, Kubernetes deployment, and setup of capabilities as described in <u>Section 2.5</u>.

#### 2.4.1 Ansible Playbook Building Blocks

The following components make up the BMRA Ansible playbooks.

*Note:* Ansible playbooks for 2nd Generation Intel Xeon Scalable processors, 3rd Generation Intel Xeon Scalable processors, and Intel<sup>®</sup> Xeon<sup>®</sup> D processors are open source and available <u>here</u>.

**Configuration Files** provide examples of cluster-wide and host-specific configuration options for each of the Configuration Profiles. With minimal changes these Configuration Files can be used directly with their corresponding playbooks.

For default values refer to the Configuration Profile-specific sections: <u>BMRA Basic Configuration Profile Setup</u>; <u>BMRA Full</u> <u>Configuration Profile Setup</u>; <u>BMRA On-Premises Edge Configuration Profile Setup</u>; <u>BMRA Remote Central Office-Forwarding</u> <u>Configuration Profile Setup</u>; <u>BMRA Regional Data Center Configuration Profile Setup</u>, and <u>Storage Configuration Profile Setup</u>.

- inventory.ini
- group\_vars/all.yml
- host\_vars/node1.yml

**Ansible Playbooks** act as a user entry point and include all relevant Ansible roles and Helm charts. Top-level Ansible playbooks exist for each Configuration Profile, which allows lean use case-oriented cluster deployments. Each playbook includes only the Ansible roles and configuration files that are relevant for a given use case. See High Level Ansible Playbooks in <u>Figure 2</u>.

- playbooks/basic.yml
- playbooks/full nfv.yml
- playbooks/on\_prem.yml
- playbooks/remote fp.yml
- playbooks/regional dc.yml
- playbooks/storage.yml

Additionally, a Cluster Removal Playbook exists to optionally remove an existing cluster in case user wants to try different deployment models.

playbooks/redeploy\_cleanup.yml

Each of these playbooks encompasses **Ansible Roles** grouped into three main execution phases, which are depicted in Figure 2 and further explained in the next section:

- Infrastructure Setup
- Kubernetes Deployment
- Capabilities Setup

<sup>&</sup>lt;sup>2</sup> See backup for workloads and configurations or visit <u>www.Intel.com/PerformanceIndex</u>. Results may vary.

Note that several Capabilities Setup roles include nested Helm charts for easier deployment and lifecycle management of deployed applications as well as a group of **Common Utility Roles** that provide reusable functionality across the playbooks.

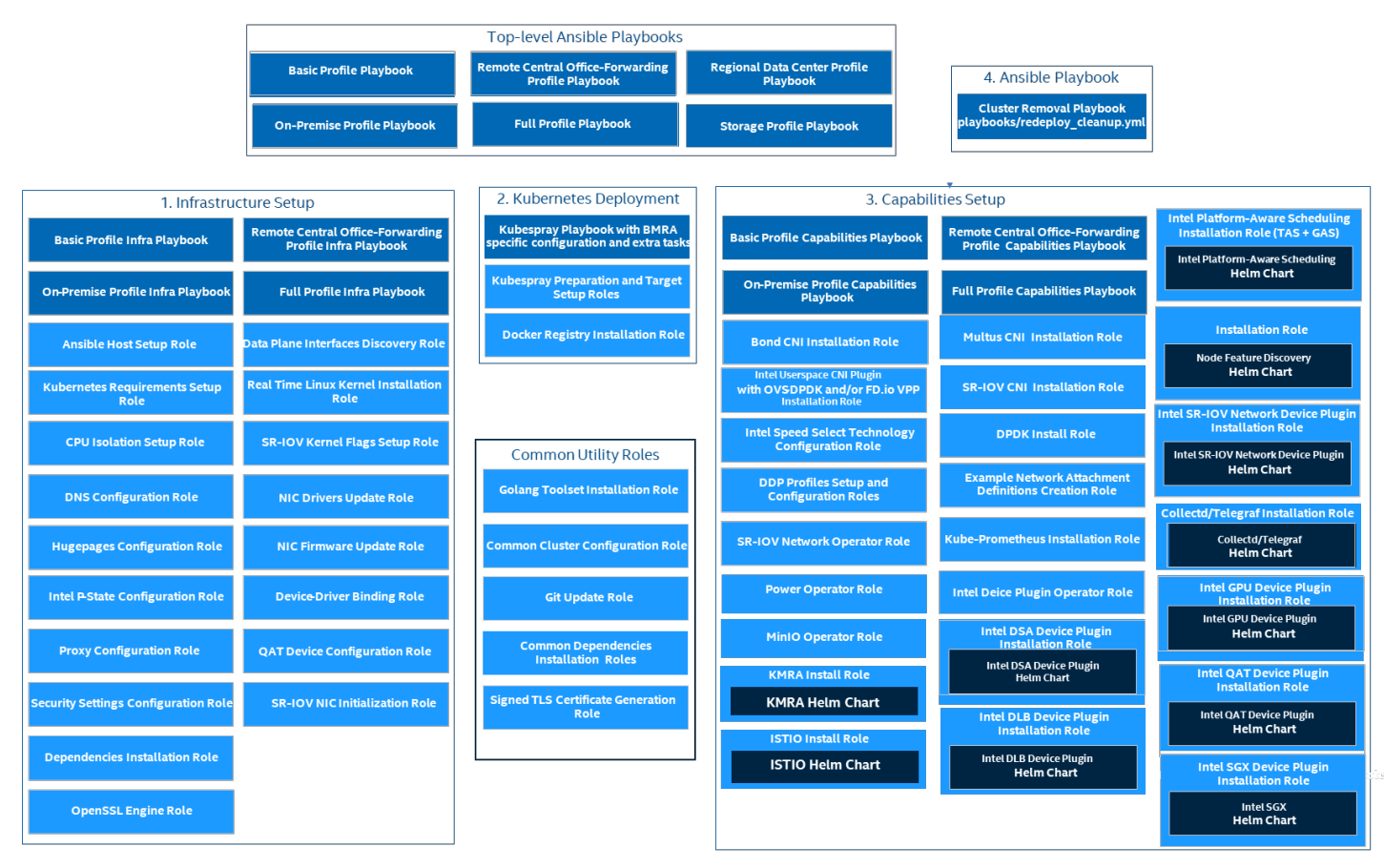

#### Figure 2. High Level BMRA Ansible Playbooks Architecture<sup>3</sup>

### 2.4.2 Ansible Playbook Phases

Regardless of the selected Configuration Profile, the installation process always consists of three main phases:

- Infrastructure Setup (sub-playbooks located in playbooks/infra/ directory)
   These playbooks modify kernel boot parameters and apply the initial system configuration for the cluster nodes. Depending on
   the selected Configuration Profile this includes:
  - Generic host OS preparation, e.g., installation of required packages, Linux kernel configuration, proxy and DNS configuration, and modification of SELinux policies and firewall rules.
  - Configuration of the kernel boot parameters according to the user-provided configuration in order to configure CPU isolation, SR-IOV related settings such as IOMMU, hugepages, or explicitly enable/disable Intel P-state technology.
  - Configuration of SR-IOV capable network cards and QAT devices. This includes the creation of virtual functions and binding to appropriate Linux kernel modules.
  - Network Adapter drivers and firmware updates, which help ensure that all latest capabilities such as Dynamic Device Personalization (DDP) profiles are enabled.
  - Intel<sup>®</sup> Speed Select Technology (Intel<sup>®</sup> SST) configuration, which provides control over base frequency.
  - Installation of Dynamic Device Personalization profiles, which can increase packet throughput, help reduce latency, and lower CPU usage by offloading packet classification and load balancing to the network adapter.
- 2. Kubernetes Setup (located in playbooks/k8s/ directory) This playbook deploys a high availability (HA) Kubernetes (K8s) cluster using Kubespray, which is a project under the Kubernetes community that deploys production-ready Kubernetes clusters. The Multus container network interface (CNI) plugin, which is specifically designed to support multiple networking interfaces in a Kubernetes environment, is deployed by

<sup>&</sup>lt;sup>3</sup> Refer to <u>https://software.intel.com/articles/optimization-notice</u> for more information regarding performance and optimization choices in Intel software products.

Kubespray along with Calico and Helm. Preferred security practices are used in the default configuration. On top of Kubespray, there's also a container registry instance deployed to store images of various control-plane Kubernetes applications such as TAS, CMK, or device plugins.

BMRA System Capabilities Setup (sub-playbooks in the playbooks/intel directory): 3.

Advanced networking technologies, enhanced platform awareness, and device plugin features are deployed by this playbook using operators or Helm charts as part of the BMRA. The following capabilities are deployed:

- Device plugins that allow using, for example, SR-IOV, QAT, and GPU devices in workloads running on top of Kubernetes. \_
- SR-IOV CNI plugin, Bond CNI plugin, and Userspace CNI plugin, which allow Kubernetes pods to be attached directly to accelerated and highly available hardware and software network interfaces.
- Native CPU Manager for Kubernetes (replacement for CMK), which performs a variety of operations to enable core pinning and isolation on a container or a thread level.
- Node Feature Discovery (NFD), which is a Kubernetes add-on to detect and advertise hardware and software capabilities of a platform that can, in turn, be used to facilitate intelligent scheduling of a workload.
- Telemetry Aware Scheduling, which allows scheduling workloads based on telemetry data.
- Full Telemetry Stack consisting of collectd, Kube-Prometheus, and Grafana, which gives cluster and workload monitoring capabilities and acts as a source of metrics that can be used in TAS to orchestrate scheduling decisions.
- MinIO operator/console, which supports deploying MinIO tenants onto private and public cloud infrastructures ("Hybrid" Cloud).

#### **Deployment using Ansible Playbook** 2.5

This section describes common steps that need to be executed in order to obtain the BMRA Ansible Playbooks source code, prepare target servers, configure inventory and variable files, and deploy the BMRA Kubernetes cluster.

#### 2.5.1 Prepare Target Servers

For each target server that will act as a control or worker node, you must make sure that it meets the following requirements:

- Install Python 3. The following example assumes that the host is running RHEL. Other operating systems may have slightly different installation steps:
  - yum install python3
- Internet access on all target servers is mandatory. Proxies are supported and can be configured in the Ansible vars.
- BIOS configuration matching the desired state is applied. For details, refer to the specific Configuration Profile section for your profile: BMRA Basic Configuration Profile Setup, BMRA Full Configuration Profile Setup, BMRA On-Premises Edge Configuration Profile Setup, BMRA Regional Data Center Configuration Profile Setup, and Storage Configuration Profile Setup. For detailed steps on how to build the Ansible Host, refer to Section 6.1.

#### 2.5.2 **Prepare Ansible Host and Configuration Templates**

# Perform the following steps:

- Log in to your Ansible host (the one that you will run these Ansible playbooks from).
- 2. Install packages on Ansible Host. The following example assumes that the host is running RHEL. Other operating systems may have slightly different installation steps:

```
yum install python3
pip3 install -upgrade pip
pip3 install ansible==3.4.0
```

- 3. Enable passwordless login between all nodes in the cluster. Create authentication SSH-Keygen keys on Ansible Host: ssh-keygen
- 4 SSH is used by Ansible Host to communicate with each target node. Configure the same SSH keys on each machine. Copy your generated public keys to all the nodes from the Ansible Host: ssh-copy-id root@<target\_server\_address>
- Clone the source code and change working directory. 5. git clone https://github.com/intel/container-experience-kits/ cd container-experience-kits

Check out the latest version of the playbooks – using the tag from Table 23, for example: git checkout v22.01

Alternatively go to https://github.com/intel/container-experience-kits/releases, download the latest release tarball, Note: and unarchive it:

wget https://github.com/intel/container-experience-kits/archive/v22.01.tar.gz tar xf v22.01.tar.gz cd container-experience-kits-22.01

Initialize Git submodules to download Kubespray code.

- 6. git submodule update --init
- Decide which Configuration Profile you want to use and export the environmental variable. 7.

For Kubernetes **Basic** Configuration Profile deployment:

export PROFILE=basic

#### For Kubernetes Regional Data Center Configuration Profile deployment:

export PROFILE=regional\_dc

#### For Kubernetes Remote Central Office-Forwarding Configuration Profile deployment:

export PROFILE=remote\_fp

For Kubernetes **On-Premises Edge** Configuration Profile deployment: export PROFILE=on prem

For Kubernetes Full Configuration Profile deployment: export PROFILE=full nfv

For Kubernetes Storage Configuration Profile deployment: export PROFILE=storage

8. Install requirements needed by deployment scripts.

- pip3 install -r requirements.txt
- 9. Generate example profiles. Make sure to aware of the machine's type before generating profiles such as 'spr', 'icx', 'clx', and 'skl'. make k8s-profile PROFILE=\$PROFILE ARCH=spr

#### 2.5.3 Update Ansible Inventory File

#### Perform the following steps:

- 1. Edit the inventory.ini file generated in the previous steps.
- In the section [all], specify all your target servers. Use their actual hostnames and Management IP addresses. Also update ansible\_user and ansible\_password to match the SSH configuration of the target servers. If any of the servers are configured with passwordless SSH, the ansible\_password host variable can be removed.
   [all]

```
controller1 ansible host=10.0.0.1 ip=10.0.0.1 ansible user=USER ansible password=XXXX
controller2 ansible host=10.0.0.2 ip=10.0.0.2 ansible user=USER ansible password=XXXX
controller3 ansible host=10.0.0.3 ip=10.0.0.3 ansible user=USER ansible password=XXXX
node1
       ansible host=10.0.0.4 ip=10.0.0.4 ansible user=USER ansible password=XXXX
       ansible host=10.0.0.5 ip=10.0.0.5 ansible user=USER ansible password=XXXX
node2
localhost ansible connection=local ansible python interpreter=/usr/bin/python3
[vm host]
[kube control plane]
controller1
controller2
controller3
[etcd]
controller1
controller2
controller3
[kube node]
node1
node2
[k8s cluster:children]
kube control plane
kube node
[all:vars]
ansible_python_interpreter=/usr/bin/python3
```

#### 2.5.4 Update Ansible Host and Group Variables

#### Perform the following steps.

- 1. Create host\_vars/<hostname>.yml files for all worker nodes, matching their hostnames from the inventory file. The provided host vars/node1.yml file can be used as a template.
- Edit all host\_vars/<hostname>.yml and group\_vars/all.yml files to match your desired configuration. Each
  Configuration Profile uses its own set of variables. Refer to the specific Configuration Profile section for your profile to get a full
  list of variables and their documentation: Section 7, BMRA Basic Configuration Profile Setup, Section 8, BMRA Full

Configuration Profile Setup, Section 9, BMRA On-Premises Edge Configuration Profile Setup, Section 10, BMRA Remote Central Office-Forwarding Configuration Profile Setup, Section 11, BMRA Regional Data Center Configuration Profile Setup, and Section 12, Storage Configuration Profile Setup.

#### 2.5.5 Run Ansible Cluster Deployment Playbook

After the inventory and vars are configured, you can run the provided playbooks from the root directory of the project.

It is recommended that you check dependencies of components enabled in group\_vars and host\_vars with the packaged dependency checker:

ansible-playbook -i inventory.ini playbooks/preflight.yml

If you are deploying an RHEL 8 cluster, you need to patch kubespray: ansible-playbook -i inventory.ini playbooks/k8s/patch kubespray.yml

Otherwise, you can skip directly to your chosen Configuration Profile playbook: ansible-playbook -i inventory.ini playbooks/\${PROFILE}.yml

Pay attention to logs and messages displayed on the screen. Depending on the selected Configuration Profile, network bandwidth, storage speed, and other similar factors, the execution may take up to 30-40 minutes.

After the playbook finishes without any "Failed" tasks, you can proceed with the deployment validation described in <u>Section 5, Post</u>. <u>Deployment Verification Guidelines</u>.

Note: Additional information can be found in the Ansible Playbook readme.

#### 2.5.6 Run Ansible Cluster Removal Playbook

If the playbook fails or if you want to clean up the environment to run a new deployment, you can optionally use the provided Cluster Removal Playbook (redeploy\_cleanup.yml) to remove any previously installed Kubernetes and related plugins. ansible-playbook -i inventory.ini playbooks/redeploy\_cleanup.yml

After successful removal of Kubernetes components, you can repeat Section 2.5.5.

*Note:* Any OS and/or hardware configurations (for example, proxies, drivers, kernel parameters) are not reset by the cleanup playbook.

### 3 Reference Architecture Hardware Components and BIOS

For all BMRA Configuration Profiles, this section provides a menu of all possible hardware components for control node and worker node as well as the BIOS components available.

#### 3.1 Hardware Components List for Control Node

The following tables list the hardware options for control nodes, which are responsible for managing the worker nodes in the cluster.

#### Table 2. Hardware Options for Control Node – 2nd Generation Intel Xeon Scalable Processor

| INGREDIENT                 | REQUIREMENT                                                                      | REQUIRED/<br>RECOMMENDED |
|----------------------------|----------------------------------------------------------------------------------|--------------------------|
| 2nd Generation Intel®      | Intel® Xeon® Gold 5218 or 5218N processor at 2.3 GHz, 16 C/32 T, 125 W,          | Required                 |
| Xeon <sup>®</sup> Scalable | or higher number Intel <sup>®</sup> Xeon <sup>®</sup> Gold or Platinum CPU SKU   |                          |
| processors                 |                                                                                  |                          |
| Memory                     | DRAM only configuration: 192 GB (12 x 16 GB DDR4 2666 MHz)                       | Required                 |
|                            | Option 1: Dual Port 25 GbE Intel® Ethernet Network Adapter XXV710-DA2            |                          |
|                            | SFP28+, or                                                                       |                          |
| Network Adapter            | Option 2: Dual Port 10 GbE Intel® Ethernet Converged Network Adapter             | Pequired                 |
| Network Adapter            | X710-DA2 SFP+, or                                                                | Required                 |
|                            | Option 3: Dual Port 10 GbE Intel® Ethernet Converged Network Adapter             |                          |
|                            | X520-DA2 SFP+                                                                    |                          |
|                            | Intel® QuickAssist Adapter 8970 (PCIe) AIC or equivalent third-party Intel®      |                          |
| Intel® QAT                 | C620 Series Chipset Intel® QAT enabled PCIe AIC, with minimum 8 lanes of         | Recommended              |
|                            | PCIe connectivity                                                                |                          |
| Storage (Boot Drive)       | Intel® SATA Solid State Drive D3 S4510 at 480 GB or equivalent boot drive        | Required                 |
| Storage (Capacity)         | Intel® NVMe SSD DC P4510 Series at 2 TB or equivalent (Recommended NUMA Aligned) | Recommended              |

| INGREDIENT         | REQUIREMENT                                                                                                    | REQUIRED/<br>RECOMMENDED |
|--------------------|----------------------------------------------------------------------------------------------------|--------------------------|
| LAN on Motherboard | 10 Gbps or 25 Gbps port for Preboot Execution Environment (PXE) and Operation, Administration, and Management (OAM) | Required                 |
| (LOM)              | 1/10 Gbps port for Management Network Adapter                                                                       | Required                 |
| Additional Plug-in | N/A                                                                                                    |                          |
| cards              |                                                                                                    |                          |

#### Table 3. Hardware Options for Control Node – 3rd Generation Intel Xeon Scalable Processor

| INGREDIENT           | REQUIREMENT                                                                                                    | REQUIRED/<br>RECOMMENDED |
|----------------------|----------------------------------------------------------------------------------------------------|--------------------------|
| 3rd Generation Intel | Intel® Xeon® Gold 5318N processor at 2.1 GHz, 20 C/40 T, 135W or higher                                             | Required                 |
| Xeon Scalable        | number Intel <sup>®</sup> Xeon <sup>®</sup> Gold or Platinum CPU SKU                                                |                          |
| processors           |                                                                                                    |                          |
| Memory               | 256 GB DRAM (16x 16 GB DDR4, 2666 MHz)                                                                              | Required                 |
| Network Adapter      | Dual Port 100 GbE Intel® Ethernet Network Adapter E810-CQDA2 QSFP28                                                 | Required                 |
| Intel® QAT           | Intel® QuickAssist Adapter 8960 or 8970 (PCIe*) AIC or equivalent third-<br>party Intel® C620 Series Chipset        | Recommended              |
| Storage (Boot Drive) | Intel® SATA Solid State Drive D3 S4510 at 480 GB or equivalent boot drive                                           | Required                 |
| Storage (Capacity)   | Intel® SSD D7-P5510 Series at 3.84 TB or equivalent drive (recommended NUMA aligned)                                | Recommended              |
| LAN on Motherboard   | 10 Gbps or 25 Gbps port for Preboot Execution Environment (PXE) and Operation, Administration, and Management (OAM) | Required                 |
|                      | 1/10 Gbps port for Management Network Adapter                                                                       | Required                 |
| Additional Plug-in   | N/A                                                                                                    |                          |
| cards                |                                                                                                    |                          |

#### Table 4. Hardware Options for Control Node – Intel® Xeon® D Processor

| INGREDIENT               | REQUIREMENT                                                | REQUIRED/<br>RECOMMENDED |
|--------------------------|------------------------------------------------------------|--------------------------|
| Intel® Xeon® D           | Intel® Xeon® D-1700 processor, 4 core LCC, 45 W, or higher | Required                 |
| processors               |                                                            |                          |
| Memory                   | DRAM only configuration: 16 GB DDR4 2933 MHz               | Required                 |
| Network Adapter          | 2 x 10 GbE integrated Ethernet ports                       | Required                 |
| Intel® QAT               | 20 G Intel® QAT                                            | Recommended              |
| Storage (Boot Drive)     | Intel <sup>®</sup> SSD 256 GB 2.5" internal SSD/M.2        | Required                 |
| Additional Plug-in cards | N/A                                                        |                          |

#### 3.2 Hardware Components List for Worker Node Base

A Kubernetes cluster typically consists of multiple worker nodes managed by one or more Kubernetes control nodes.

The following tables list the hardware options for worker nodes in the "base" configuration. If your configuration needs improved processing, you may choose to use the "plus" configuration instead. See the next section for details.

#### Table 5. Hardware Components for Worker Node Base – 2nd Generation Intel Xeon Scalable Processor

| INGREDIENT                 | REQUIREMENT                                                           | REQUIRED/<br>RECOMMENDED |
|----------------------------|-----------------------------------------------------------------------|--------------------------|
| 2nd Generation Intel®      | Intel® Xeon® Gold 6230 processor @ 2.1 GHz or 6230N CPU @ 2.3 GHz 20  | Required                 |
| Xeon <sup>®</sup> Scalable | C/40 T, 125 W, or higher number Intel® Xeon® Gold or Platinum CPU SKU |                          |
| processors                 |                                                                       |                          |
|                            | Option 1: DRAM only configuration: 384 GB                             |                          |
| Memory                     | (12 x 32 GB DDR4 2666 MHz)                                            | Dequired                 |
|                            | Option 2: DRAM only configuration: 384 GB                             | Required                 |
|                            | (24 x 16 GB DDR4 2666 MHz)                                            |                          |

| INGREDIENT                          | REQUIREMENT                                                                   | REQUIRED/<br>RECOMMENDED |  |
|-------------------------------------|-------------------------------------------------------------------------------|--------------------------|--|
|                                     | Option 3: DRAM + Intel <sup>®</sup> Optane <sup>™</sup> Persistent Memory     |                          |  |
|                                     | DRAM: 192 GB (12x 16 GB DDR4, 2666 MHz)                                       |                          |  |
| Intel® Optane™<br>Persistent Memory | 512 GB (4x 128 GB Intel® Optane™ persistent memory in 2-1-1 Topology)         | Recommended              |  |
|                                     | Option 1: Dual Port 100 GbE Intel <sup>®</sup> Ethernet Network Adapter E810- |                          |  |
| Network Adapter                     | CQDA2 QSFP28                                                                  | Required                 |  |
|                                     | Option 2: Intel <sup>®</sup> Ethernet Network Adapter XXV710-DA2 QSFP28       |                          |  |
| Intel® QAT                          | Intel® QuickAssist Adapter 8970 (PCIe) AIC or equivalent third-party Intel®   | Required                 |  |
|                                     | C620 Series Chipset Intel® QAT enabled with minimum 8 lanes of PCIe           |                          |  |
|                                     | connectivity                                                                  |                          |  |
| Storage (Boot Drive)                | Intel® SATA Solid State Drive D3 S4510 at 480 GB or equivalent boot drive     | Required                 |  |
| Storage (Capacity)                  | Intel® NVMe SSD DC P4510 Series P4510 at 2 TB or equivalent                   | Required                 |  |
| Storage (Capacity)                  | (Recommended NUMA Aligned)                                                    |                          |  |
| LAN on Motherboard<br>(LOM)         | 10 Gbps or 25 Gbps port for Preboot Execution Environment (PXE) and           | Required                 |  |
|                                     | Operation, Administration, and Management (OAM)                               |                          |  |
|                                     | 1/10 Gbps port for Management Network Adapter                                 | Required                 |  |
| Additional Plug-in cards            | N/A                                                                           |                          |  |

#### Table 6. Hardware Components for Worker Node Base – 3rd Generation Intel Xeon Scalable Processor

| INGREDIENT               | REQUIREMENT                                                               | REQUIRED/<br>RECOMMENDED |  |
|--------------------------|---------------------------------------------------------------------------|--------------------------|--|
| 3rd Generation Intel     | Intel® Xeon® Gold 5318N processor at 2.1 GHz, 24 C/48 T, 150 W, or higher | Required                 |  |
| Xeon Scalable            | number Intel <sup>®</sup> Xeon <sup>®</sup> Gold or Platinum CPU SKU      |                          |  |
| processors               |                                                                           |                          |  |
|                          | Option 1: DRAM only configuration: 256 GB                                 |                          |  |
| Momory                   | (8 x 32 GB DDR4, 2666 MHz)                                                | Doguirod                 |  |
| Memory                   | Option 2: DRAM only configuration: 256 GB                                 | Required                 |  |
|                          | (16 x 16 GB DDR4, 2666 MHz)                                               |                          |  |
| Intel® Optane™           | 512 GB (4x 128 GB Intel® Optane™ persistent memory in 2-1-1 Topology)     | Recommended              |  |
| Persistent Memory        |                                                                           | Recommended              |  |
| Notwork Adaptor          | Option 1: Intel <sup>®</sup> Ethernet Network Adapter E810-CQDA2          | Required                 |  |
| Network Adapter          | Option 2: Intel <sup>®</sup> Ethernet Network Adapter E810-XXVDA-2        | Required                 |  |
| Intel <sup>®</sup> QAT   | Intel® QuickAssist Adapter 8960 or 8970 (PCIe*) AIC or equivalent third-  | Required                 |  |
|                          | party Intel <sup>®</sup> C620 Series Chipset                              |                          |  |
| Storage (Boot Drive)     | Intel® SATA Solid State Drive D3 S4510 at 480 GB or equivalent boot drive | Required                 |  |
|                          | Intel® SSD D7-P5510 Series at 3.84 TB or equivalent drive (recommended    | Required                 |  |
| Storage (Capacity)       | NUMA aligned)                                                             |                          |  |
|                          | 10 Gbps or 25 Gbps port for Preboot Execution Environment (PXE) and       | Required                 |  |
| LAN on Motherboard       | Operation, Administration, and Management (OAM)                           |                          |  |
|                          | 1/10 Gbps port for Management Network Adapter                             | Required                 |  |
| Additional Plug-in cards | N/A                                                                       |                          |  |

#### Table 7. Hardware Components for Worker Node Base – Intel® Xeon® D Processor

| INGREDIENT               | REQUIREMENT                                                                                                    | REQUIRED/<br>RECOMMENDED |
|--------------------------|----------------------------------------------------------------------------------------------------|--------------------------|
| Intel® Xeon® D           | Intel® Xeon® D-1700 processor, 4 core LCC, 45 W, or                                                                                  | Required                 |
| processors               | Intel® Xeon® D-1700 processor, 10 core LCC or                                                                                        |                          |
|                          | Intel Xeon D-2733 NT processor, 8 cores HCC, 80 W                                                                                    |                          |
| Memory                   | DRAM only configuration: 32 GB DDR4 2667 MHz                                                                                         | Required                 |
| Network Adapter          | 2 x 10/25 GbE integrated Ethernet ports OR<br>Intel® Ethernet Network Adapter E810-CQDA2                                             | Required                 |
| Intel® QAT               | Intel <sup>®</sup> QuickAssist Adapter 8960 or 8970 (PCIe*) AIC or equivalent third-<br>party Intel <sup>®</sup> C620 Series Chipset | Recommended              |
| Storage (Boot Drive)     | Intel <sup>®</sup> SSD 256 GB 2.5" internal SSD/M.2                                                                                  | Required                 |
| Additional Plug-in cards | N/A                                                                                                    |                          |

#### 3.3 Hardware Components List for Worker Node Plus

A Kubernetes cluster typically consists of multiple worker nodes managed by one or more Kubernetes control nodes.

The following tables list the hardware options for worker nodes in the "plus" configuration, which helps improve the processing capability due to more powerful CPU, more memory, more disk space, and an amazingly fast network.

#### Table 8. Hardware Components for Worker Node Plus – 2nd Generation Intel Xeon Scalable Processor

| INGREDIENT                                            | REQUIREMENT                                                                                                    | REQUIRED/<br>RECOMMENDED |
|-------------------------------------------------------|----------------------------------------------------------------------------------------------------|--------------------------|
| 2nd Generation Intel®<br>Xeon® Scalable<br>processors | Intel® Xeon® Gold 6252 processor @ 2.1 GHz or 6252N processor @ 2.3<br>GHz 24 C/48 T, 150 W, or higher number Intel® Xeon® Gold/Platinum CPU<br>SKU                                                                                                    | Required                 |
| Memory                                                | Option 1: DRAM only configuration: 384 GB (12 x 32 GB DDR4 2666 MHz)<br>Option 2: DRAM only configuration: 384 GB (24 x 16 GB DDR4 2666 MHz)<br>Option 3: DRAM + Intel <sup>®</sup> Optane <sup>™</sup> persistent memory<br>DRAM: 192 GB (12 x 16 GB DDR4 2666 MHz) | Required                 |
| Intel® QAT                                            | Intel® C620 Series Chipset integrated on base board Intel® C627/C628<br>Chipset, integrated with NUMA connectivity to each CPU or minimum 16<br>Peripheral Component Interconnect express (PCIe) lane connectivity to<br>one CPU                                     | Required                 |
| Intel® Optane™<br>Persistent Memory                   | Option 1: 1 TB (8x 128 GB Intel® Optane <sup>™</sup> persistent memory in 2-2-1<br>Topology)<br>Option 2: 1.5 TB (12x 128 GB Intel® Optane <sup>™</sup> persistent memory in 2-2-2<br>Topology)                                                                      | - Recommended            |
| Network Adapter                                       | Option 1: Dual Port 25 GbE Intel® Ethernet Network Adapter X710-DA4<br>SFP+, or<br>Option 2: Dual Port 100 GbE Intel® Ethernet Network Adapter E810-<br>CQDA2 QSFP28                                                                                                 | - Required               |
| Storage (Boot Drive)                                  | Intel® SATA Solid State Drive D3 S4510 at 480 GB or equivalent boot drive                                                                                                    | Required                 |
| Storage (Capacity)                                    | Intel® NVMe SSD DC P4510 Series at 2 TB or equivalent (Recommended NUMA Aligned)                                                                                                    | Required                 |
| LAN on Motherboard                                    | 10 Gbps or 25 Gbps port for Preboot Execution Environment (PXE) and Operation, Administration, and Management (OAM)                                                                                                    | Required                 |
|                                                       | 1/10 Gbps port for Management Network Adapter                                                                                                    | Required                 |
| Additional Plug-in<br>cards                           | N/A                                                                                                    |                          |

#### Table 9. Hardware Components for Worker Node Plus – Intel® Xeon® D Processor

| INGREDIENT                                                                                                    | REQUIREMENT                                                                           | REQUIRED/<br>RECOMMENDED |
|----------------------------------------------------------------------------------------------------|---------------------------------------------------------------------------------------|--------------------------|
| Intel® Xeon® D                                                                                                    | Intel® Xeon® D-2766NT processor 2.1GHz, 14 core HCC, 97 W, or higher                  | Required                 |
| processors                                                                                                    |                                                                                       |                          |
| Memory                                                                                                    | DRAM only configuration: 64 GB DDR4 2667 MHz                                          | Required                 |
| Network Adapter                                                                                                    | 4 x 10/25 GbE integrated Ethernet ports<br>Intel® Ethernet Network Adapter E810-CQDA2 | Required                 |
| Intel® QAT Intel® QuickAssist Adapter 8960 or 8970 (PCIe*) AIC or equivalent third-<br>party Intel® C620 Series Chipset |                                                                                       | Recommended              |
| Storage (Boot Drive)                                                                                                    | Intel <sup>®</sup> SSD 512 GB 2.5" internal SSD/M.2                                   | Required                 |
| Additional Plug-in cards                                                                                                | N/A                                                                                   |                          |

#### 3.4 Hardware Components List for Storage Node

#### Table 10. Hardware Components for Storage Node – 3rd Generation Intel Xeon Scalable Processor

| INGREDIENT                                          | REQUIREMENT                                                                                                    | REQUIRED/<br>RECOMMENDED |
|-----------------------------------------------------|----------------------------------------------------------------------------------------------------|--------------------------|
| 3rd Generation Intel<br>Xeon Scalable<br>processors | Intel® Xeon® Gold 6338N CPU @ 2.2 GHz 32 C/64 T, 185 W, or higher number Intel® Xeon® Gold or Platinum CPU SKU                               | Required                 |
| Memory                                              | Option 1: DRAM only configuration: 512 GB (16x 32 GB DDR4, 2666 MHz)<br>Option 2: DRAM only configuration: 512 GB (32x 16 GB DDR4, 2666 MHz) | Required                 |

| INGREDIENT                          | REQUIREMENT                                                                                                    | REQUIRED/<br>RECOMMENDED |
|-------------------------------------|----------------------------------------------------------------------------------------------------|--------------------------|
| Intel® QAT                          | Intel® C620 Series Chipset integrated on base board Intel® C627/C628<br>Chipset, integrated with NUMA connectivity to each CPU or minimum 16<br>Peripheral Component Interconnect express (PCIe) lane connectivity to<br>one CPU | Required                 |
| Intel® Optane™<br>Persistent Memory | 512 GB (4x 128 GB Intel® Optane™ persistent memory in 2-1-1 topology)                                                                                                    | Recommended              |
| Network Adapter                     | Option 1: Intel <sup>®</sup> Ethernet Network Adapter E810-CQDA2                                                                                                    | - Required               |
| Storage (Boot Drive)                | Intel <sup>®</sup> SATA Solid State Drive D3 S4510 at 480 GB or equivalent boot drive                                                                                                    | Required                 |
| Storage (Capacity)                  | Kioxia CM6 3.2TB NVMePCle4x4 2.5"15mm SIE 3DWPD - KCM6XVUL3T20                                                                                                    | Required                 |
| LAN on Motherboard<br>(LOM)         | 10 Gbps or 25 Gbps port for Preboot Execution Environment (PXE) and Operation, Administration, and Management (OAM)                                                                                                    | Required                 |
|                                     | 1/10 Gbps port for Management Network Adapter                                                                                                    | Required                 |

### 3.5 Hardware BOMs Supporting all BMRA Configuration Profiles

The following tables list the hardware BOMs for Control Nodes, Worker Node Base, and Worker Node Plus.

Choose your controller profile from the three available profiles (Controller\_xGen\_1, Controller\_xGen\_2, or Controller\_xGen\_3) based on your BIOS profile (Energy Balance, Deterministic, or Max Performance, respectively).

The profiles for Worker Nodes vary with respect to network interface card, Intel<sup>®</sup> QuickAssist Technology, and BIOS profiles. You may choose based on the requirement for the workloads to be run on the worker nodes.

#### Table 11. Control Node Hardware Setup for all Configuration Profiles – 2nd Generation Intel Xeon Scalable Processor

| NAME                               | Controller_2ndGen_1                               | Controller_2ndGen_2              | Controller_2ndGen_3              |
|------------------------------------|---------------------------------------------------|----------------------------------|----------------------------------|
| Platform                           | S2600WFQ                                          | S2600WFQ                         | S2600WFQ                         |
| CPU/node                           | 2x 5218 or 2x 5218N                               | 2x 5218 or 2x 5218N              | 2x 5218 or 2x 5218N              |
| Mem                                | 192 GB                                            | 192 GB                           | 192 GB                           |
| Intel Optane<br>Persistent Memory  | Recommended                                       | Recommended                      | Recommended                      |
| Network Adapter                    | 2x XXV710-DA2 or<br>2x X710-DA2 or<br>2x X520-DA2 | 2x XXV710-DA2                    | 2x XXV710-DA2                    |
| Storage (Boot<br>Media)            | Required - 2x                                     | Required - 2x                    | Required - 2x                    |
| Storage (Capacity)                 | Recommended - 2x (1 per<br>NUMA)                  | Recommended - 2x (1 per<br>NUMA) | Recommended - 2x (1 per<br>NUMA) |
| LOM                                | No                                                | No                               | No                               |
| Intel® QAT                         | Recommended                                       | N/A                              | N/A                              |
| <b>BIOS Configuration</b>          |                                                   |                                  |                                  |
| Intel® HT<br>Technology<br>enabled | Yes                                               | Yes                              | Yes                              |
| Intel® VT-x enabled                | No                                                | Yes                              | Yes                              |
| Intel <sup>®</sup> VT-d enabled    | No                                                | Yes                              | Yes                              |
| BIOS Profile                       | Energy Balance                                    | Deterministic                    | Max Performance                  |

| Virtualization<br>enabled | No | Yes | Yes |  |
|---------------------------|----|-----|-----|--|
| chabica                   |    |     |     |  |

# Table 12. Control Node Hardware Setup for all Configuration Profiles – 3rd Generation Intel Xeon Scalable Processor NAME Controller 3rdGen 1 Controller 3rdGen 2 Controller 3rdGen 3

| NAME                              | Controller_3rdGen_1              | Controller_3rdGen_2              | Controller_srdGen_s              |
|-----------------------------------|----------------------------------|----------------------------------|----------------------------------|
| Platform                          | М50СҮР                           | М50СҮР                           | М50СҮР                           |
| CPU/node                          | 2x 5318N 20c                     | 2x 5318N 20c                     | 2x 5318N 20c                     |
| Mem                               | 256 GB                           | 256 GB                           | 256 GB                           |
| Intel Optane<br>Persistent Memory | Recommended                      | Recommended                      | Recommended                      |
| Network Adapter                   | 2x E810-CQDA2                    | 2x E810-CQDA2                    | 2x E810-CQDA2                    |
| Storage (Boot<br>Media)           | Required - 2x                    | Required - 2x                    | Required - 2x                    |
| Storage (Capacity)                | Recommended - 2x (1 per<br>NUMA) | Recommended - 2x (1 per<br>NUMA) | Recommended - 2x (1 per<br>NUMA) |
| LOM                               | No                               | No                               | No                               |
| Intel® QAT                        | Recommended                      | N/A                              | N/A                              |
| <b>BIOS Configuration</b>         |                                  |                                  |                                  |
| Intel® HT<br>Technology enabled   | Yes                              | Yes                              | Yes                              |
| Intel® VT-x enabled               | No                               | Yes                              | Yes                              |
| Intel® VT-d enabled               | No                               | Yes                              | Yes                              |
| BIOS Profile                      | Energy Balance                   | Deterministic                    | Max Performance                  |
| Virtualization<br>enabled         | No                               | Yes                              | Yes                              |

#### Table 13. Control Node Hardware Setup for all Configuration Profiles – Intel® Xeon® D Processor

| NAME            | Controller_Xeon_D_1       | Controller_Xeon_D_2       | Controller_Xeon_D_3       |
|-----------------|---------------------------|---------------------------|---------------------------|
| Platform        | Intel® SoC Based Server   | Intel® SoC Based Server   | Intel® SoC Based Server   |
|                 | Reference Platform Board  | Reference Platform Board  | Reference Platform Board  |
|                 | (Codenamed Brighton City) | (Codenamed Brighton City) | (Codenamed Brighton City) |
|                 | K97971-101                | K97971-101                | K97971-101                |
| CPU/node        | Intel® Xeon® D-1700       | Intel® Xeon® D-1700       | Intel® Xeon® D-1700       |
|                 | processor, 4 core LCC, 45 | processor, 4 core LCC, 45 | processor, 4 core LCC, 45 |
|                 | W, or higher              | W, or higher              | W, or higher              |
| Mem             | 16 GB DDR4 2933 MHz       | 16 GB DDR4 2933 MHz       | 16 GB DDR4 2933 MHz       |
| Network Adapter | 2 x 10 GbE integrated     | 2 x 10 GbE integrated     | 2 x 10 GbE integrated     |
|                 | Ethernet ports            | Ethernet ports            | Ethernet ports            |

| Storage (Boot<br>Media)         | Intel® SSD 256 GB<br>2.5" internal SSD/M.2 | Intel® SSD 256 GB<br>2.5" internal SSD/M.2 | Intel® SSD 256 GB<br>2.5" internal SSD/M.2 |
|---------------------------------|--------------------------------------------|--------------------------------------------|--------------------------------------------|
| LOM                             | No                                         | No                                         | No                                         |
| Intel® QAT AIC                  | Recommended                                | N/A                                        | N/A                                        |
| <b>BIOS Configuration</b>       |                                            |                                            |                                            |
| Intel® HT<br>Technology enabled | Yes                                        | Yes                                        | Yes                                        |
| Intel® VT-x enabled             | No                                         | Yes                                        | Yes                                        |
| Intel <sup>®</sup> VT-d enabled | No                                         | Yes                                        | Yes                                        |
| BIOS Profile                    | Energy Balance                             | Deterministic                              | Max Performance                            |
| Virtualization<br>enabled       | No                                         | Yes                                        | Yes                                        |

 Table 14.
 Worker Node Base Hardware Setup for all Configuration Profiles – 2nd Generation Intel Xeon Scalable Processor

 NAME
 Worker 2ndGen Base 1
 Worker 2ndGen Base 2

| NAME                              | Worker_2ndGen_Base_1              | Worker_2ndGen_Base_2         | Worker_2ndGen_Base_3      |
|-----------------------------------|-----------------------------------|------------------------------|---------------------------|
| Platform                          | S2600WFQ                          | S2600WFQ                     | S2600WFQ                  |
| CPU/node                          | 2x 6230 or 6230N                  | 2x 6230 or 6230N             | 2x 6230 or 6230N          |
| Mem                               | 384 GB                            | 384 GB                       | 384 GB                    |
| Intel Optane<br>Persistent Memory | Recommended – 512 GB              | Recommended – 512 GB         | Recommended – 512 GB      |
| Network Adapter                   | 2x XXV710-DA2 or<br>2x E810-CQDA2 | 2x XXV710-DA2                | 2x XXV710-DA2             |
| Storage (Boot<br>Media)           | Required - 2x                     | Required - 2x                | Required - 2x             |
| Storage (Capacity)                | Required- 2x (1 per<br>NUMA)      | Required- 2x (1 per<br>NUMA) | Required- 2x (1 per NUMA) |
| LOM                               | No                                | No                           | Yes                       |
| Intel® QAT                        | No                                | Optional                     | Yes                       |
| Additional Plug-in<br>cards       | No                                | No                           | No                        |
| <b>BIOS Configuration</b>         |                                   |                              |                           |
| Intel® HT<br>Technology enabled   | Yes                               | Yes                          | Yes                       |
| Intel <sup>®</sup> VT-x enabled   | Yes                               | Yes                          | Yes                       |
| Intel <sup>®</sup> VT-d enabled   | Yes                               | Yes                          | Yes                       |
| BIOS Profile                      | Energy Balance                    | Deterministic                | Max Performance           |
| Virtualization<br>enabled         | No                                | Yes                          | Yes                       |

#### Table 15. Worker Node Plus Hardware Setup for all Configuration Profiles – 2nd Generation Intel Xeon Scalable Processor

| NAME                              | Worker_2ndGen_Plus_1         | Worker_2ndGen_Plus_2         |
|-----------------------------------|------------------------------|------------------------------|
| Platform                          | S2600WFQ                     | S2600WFQ                     |
| CPU/node                          | 2x 6252 or 6252N             | 2x 6252 or 6252N             |
| Mem                               | 384 GB                       | 384 GB                       |
| Intel Optane<br>Persistent Memory | Recommended –<br>1 TB/1.5 TB | Recommended –<br>1 TB/1.5 TB |
| Network Adapter                   | 2x E810-CQDA2                | 2x E810-CQDA2                |

| NAME                                        | Worker_2ndGen_Plus_1 | Worker_2ndGen_Plus_2 |
|---------------------------------------------|----------------------|----------------------|
| Storage (Boot Media)                        | Required – 256 GB    | Required – 256 GB    |
| LOM                                         | No                   | Yes                  |
| Intel <sup>®</sup> QAT                      | No                   | Yes                  |
| Additional Plug-in cards                    | No                   | No                   |
| <b>BIOS Configuration</b>                   |                      |                      |
| Intel <sup>®</sup> HT Technology<br>enabled | Yes                  | Yes                  |
| Intel <sup>®</sup> VT-x enabled             | Yes                  | Yes                  |
| Intel® VT-d enabled                         | Yes                  | Yes                  |
| BIOS Profile                                | Deterministic        | Max Performance      |
| Virtualization enabled                      | Yes                  | Yes                  |

#### Table 16. Worker Node Base Hardware Setup for all Configuration Profiles – 3rd Generation Intel Xeon Scalable Processor

| NAME                              | Worker_3rdGen_Base_1         | Worker_3rdGen_Base_2         | Worker_3rdGen_Base_3               |
|-----------------------------------|------------------------------|------------------------------|------------------------------------|
| Platform                          | M50CYP                       | M50CYP                       | M50CYP                             |
| CPU/node                          | 2x 5318N 24c                 | 2x 5318N 24c                 | 2x 5318N 24c                       |
| Mem                               | 512 GB                       | 512 GB                       | 512 GB                             |
| Intel Optane Persistent<br>Memory | Recommended – 512 GB         | Recommended – 512 GB         | Recommended – 512 GB               |
| Network Adapter                   | 2x E810-CQDA2                | 2x E810-CQDA2                | 2x E810-2CQDA2 or 4x<br>E810-CQDA2 |
| Storage (Boot Media)              | Required - 2x                | Required - 2x                | Required - 2x                      |
| Storage (Capacity)                | Required- 2x (1 per<br>NUMA) | Required- 2x (1 per<br>NUMA) | Required- 2x (1 per<br>NUMA)       |
| LOM                               | No                           | Yes                          | No                                 |
| Intel® QAT                        | No                           | Yes                          | Optional                           |
| Additional Plug-in cards          | No                           | No                           | No                                 |
| <b>BIOS Configuration</b>         |                              |                              |                                    |
| Intel® HT Technology<br>enabled   | Yes                          | Yes                          | Yes                                |
| Intel® VT-x enabled               | Yes                          | Yes                          | Yes                                |
| Intel <sup>®</sup> VT-d enabled   | Yes                          | Yes                          | Yes                                |
| BIOS Profile                      | Energy Balance               | Max Performance              | Deterministic                      |
| Virtualization enabled            | No                           | Yes                          | Yes                                |

# Table 17. Worker Node Plus and Storage Node Hardware Setup for all Configuration Profiles – 3rd Generation Intel Xeon Scalable Processor

| NAME                                 | Worker_3rdGen_Plus_1               | Worker_3rdGen_Plus_2 | Worker_3rdGen_Plus_3               | Storage_3rdGen_1                    |
|--------------------------------------|------------------------------------|----------------------|------------------------------------|-------------------------------------|
| Platform                             | M50CYP                             | M50CYP               | M50CYP                             | M50CYP                              |
| CPU/node                             | 2x 6338N 32c                       | 2x 6338N 32c         | 2x 6338N 32c                       | 2x 6338N 32c                        |
| Mem                                  | 512 GB                             | 512 GB               | 512 GB                             | 512 GB                              |
| Intel Optane<br>Persistent<br>Memory | Recommended – 512 GB               | Recommended – 512 GB | Recommended – 512 GB               | Recommended – 512 GB                |
| Network<br>Adapter                   | 2x E810-2CQDA2 or 4x<br>E810-CQDA2 | 2x E810-2CQDA2       | 2x E810-2CQDA2 or 4x<br>E810-CQDA2 | 2x E810-2CQDA2 or 4x E810-<br>CQDA2 |

| NAME                               | Worker_3rdGen_Plus_1         | Worker_3rdGen_Plus_2      | Worker_3rdGen_Plus_3         | Storage_3rdGen_1           |
|------------------------------------|------------------------------|---------------------------|------------------------------|----------------------------|
| Storage<br>(Boot Media)            | Required - 2x                | Required - 2x             | Required - 2x                | Required - 2x              |
| Storage<br>(Capacity)              | Required- 4x (2 per<br>NUMA) | Required- 4x (2 per NUMA) | Required- 4x (2 per<br>NUMA) | Required Kioxia 3.2TB - 8x |
| LOM                                | Yes                          | Yes                       | No                           | Yes                        |
| Intel® QAT                         | Yes                          | No                        | Optional                     | Yes                        |
| Additional<br>Plug-in cards        | No                           | Intel Server GPU          | No                           | No                         |
| BIOS Configura                     | ation                        |                           |                              |                            |
| Intel® HT<br>Technology<br>enabled | Yes                          | Yes                       | Yes                          | Yes                        |
| Intel® VT-x<br>enabled             | Yes                          | Yes                       | Yes                          | Yes                        |
| Intel® VT-d<br>enabled             | Yes                          | Yes                       | Yes                          | Yes                        |
| BIOS Profile                       | Max Performance              | Max Performance           | Deterministic                | Max Performance            |
| Virtualization enabled             | Yes                          | Yes                       | Yes                          | Yes                        |

Table 18. Worker Node Base Hardware Setup for all Configuration Profiles – Intel® Xeon® D Processor

| NAME                            | Worker_Xeon_D_Base_1                                                                                                    | Worker_Xeon_D_Base_2                                                                                                    | Worker_Xeon_D_Base_3                                                                                                    |
|---------------------------------|----------------------------------------------------------------------------------------------------|----------------------------------------------------------------------------------------------------|----------------------------------------------------------------------------------------------------|
| Platform                        | Intel® SoC Based Server<br>Reference Platform<br>Board (Codenamed<br>Brighton City) K97971-<br>101<br>or Taylors Falls<br>Reference Design | Intel® SoC Based Server<br>Reference Platform<br>Board (Codenamed<br>Brighton City) K97971-<br>101<br>or Taylors Falls<br>Reference Design | Intel® SoC Based Server<br>Reference Platform<br>Board (Codenamed<br>Brighton City) K97971-<br>101<br>or Taylors Falls<br>Reference Design |
| CPU/node                        | Intel® Xeon® D-1700<br>processor, 4 core LCC,<br>45 W, or higher                                                                           | Intel® Xeon® D-1700<br>processor, 4 core LCC,<br>45 W, or higher                                                                           | Intel® Xeon® D-1700<br>processor, 4 core LCC,<br>45 W, or higher                                                                           |
| Mem                             | 16 GB DDR4 2933 MHz                                                                                                    | 16 GB DDR4 2933 MHz                                                                                                    | 16 GB DDR4 2933 MHz                                                                                                    |
| Network Adapter                 | Intel® Ethernet Network<br>Adapter E810-CQDA2                                                                                              | Intel® Ethernet Network<br>Adapter E810-CQDA2                                                                                              | Intel® Ethernet Network<br>Adapter E810-CQDA2                                                                                              |
| Storage (Boot Media)            | Required – 256 GB                                                                                                    | Required – 256 GB                                                                                                    | Required – 256 GB                                                                                                    |
| LOM                             | No                                                                                                    | Yes                                                                                                    | No                                                                                                    |
| Intel® QAT                      | No                                                                                                    | Yes                                                                                                    | Optional                                                                                                    |
| Additional Plug-in cards        | No                                                                                                    | No                                                                                                    | No                                                                                                    |
| BIOS Configuration              |                                                                                                    |                                                                                                    |                                                                                                    |
| Intel® HT Technology<br>enabled | Yes                                                                                                    | Yes                                                                                                    | Yes                                                                                                    |
| Intel® VT-x enabled             | Yes                                                                                                    | Yes                                                                                                    | Yes                                                                                                    |
| Intel® VT-d enabled             | Yes                                                                                                    | Yes                                                                                                    | Yes                                                                                                    |
| BIOS Profile                    | Max Performance                                                                                                    | Deterministic                                                                                                    | Max Performance                                                                                                    |
|                                 |                                                                                                    |                                                                                                    |                                                                                                    |

| NAME                            | Worker_Xeon_D_Plus_1                                                         | Worker_Xeon_D_Plus_2                                                        |
|---------------------------------|------------------------------------------------------------------------------|-----------------------------------------------------------------------------|
| Platform                        | Intel® SoC Based Server<br>Reference Platform Board<br>(Codenamed Moro City) | Intel® SoC Based Server<br>Reference Platform<br>Board(Codenamed Moro City) |
| CPU/node                        | Intel Xeon D-2700 processor, 16<br>core HCC, 105 W, or higher                | Intel Xeon D-2700 processor, 16<br>core HCC, 105 W, or higher               |
| Mem                             | 64 GB DDR4 2933 MHz                                                          | 64 GB DDR4 2933 MHz                                                         |
| Network Adapter                 | Intel® Ethernet Network Adapter<br>E810-CQDA2                                | Intel® Ethernet Network Adapter<br>E810-CQDA2                               |
| Storage (Boot Media)            | Required – 512 GB                                                            | Required – 512 GB                                                           |
| LOM                             | Yes                                                                          | No                                                                          |
| Intel® QAT                      | Yes                                                                          | Optional                                                                    |
| Additional Plug-in cards        | No                                                                           | No                                                                          |
| BIOS Configuration              |                                                                              |                                                                             |
| Intel® HT Technology<br>enabled | Yes                                                                          | Yes                                                                         |
| Intel® VT-x enabled             | Yes                                                                          | Yes                                                                         |
| Intel <sup>®</sup> VT-d enabled | Yes                                                                          | Yes                                                                         |
| BIOS Profile                    | Max Performance                                                              | Deterministic                                                               |
| Virtualization enabled          | Yes                                                                          | Yes                                                                         |

#### Table 19. Worker Node Plus Hardware Setup for all Configuration Profiles – Intel® Xeon® D Processor

### 3.6 Platform BIOS

This section provides BIOS Configuration Profiles for each of the BMRA Configuration Profiles. For details on how the BIOS configuration should be set per each Configuration Profile, go to tables in <u>Section 5.4</u>.

For more information about BIOS settings, visit <u>https://www.intel.com/content/dam/support/us/en/documents/server-products/Intel Xeon Processor Scalable Family BIOS User Guide.pdf</u>.

| MENU<br>(ADVANCED)              | PATH TO<br>BIOS<br>SETTING                             | BIOS<br>SETTINGS                              | ENERGY<br>BALANCE                           | MAX<br>PERFORMANCE            | DETERMINISTIC                 |
|---------------------------------|--------------------------------------------------------|-----------------------------------------------|---------------------------------------------|-------------------------------|-------------------------------|
| Advanced                        | Processor                                              | Intel® Hyper-<br>Threading<br>Tech            | Enabled                                     | Enabled                       | Enabled                       |
|                                 | Configuration                                          | Intel®<br>Virtualization<br>Technology        | Enabled                                     | Enabled                       | Enabled                       |
|                                 | Integrated IO<br>Configuration                         | Intel <sup>®</sup> VT for<br>Directed I/O     | Enabled                                     | Enabled                       | Enabled                       |
|                                 | Power and<br>Performance                               | CPU Power<br>and<br>Performance<br>Policy     | Balanced<br>Performance                     | Performance                   | Performance                   |
|                                 |                                                        | Workload<br>Configuration                     | I/O sensitive                               | I/O sensitive                 | I/O sensitive                 |
|                                 |                                                        | Enhanced<br>Intel<br>SpeedStep®<br>Technology | Enabled                                     | Enabled                       | Disabled*<br>[Read footnote]  |
|                                 |                                                        | Activate PBF                                  | Disabled                                    | Enabled                       | Enabled                       |
|                                 |                                                        | Configure<br>PBF                              | Disabled                                    | Disabled                      | Disabled                      |
| Advanced/Power<br>Configuration | control                                                | Intel® Turbo<br>Boost<br>Technology           | Enabled                                     | Enabled                       | Disabled*<br>[Read footnote]  |
|                                 |                                                        | Energy<br>Efficient Enabled Disabled<br>Turbo | Disabled                                    | N/A                           |                               |
|                                 |                                                        | Intel<br>Configurable<br>TDP                  | Disabled                                    | Disabled                      | Disabled                      |
|                                 | Hardware P-                                            | Hardware P-<br>states                         | Native Mode<br>with no<br>legacy<br>Support | Disabled**<br>[Read footnote] | Disabled**<br>[Read footnote] |
|                                 | States                                                 | EPP Enable                                    | Enabled                                     | Enabled                       | Enabled                       |
|                                 |                                                        | RAPL<br>Prioritization                        | Disabled                                    | Enabled                       | Enabled                       |
|                                 | CPU C-state                                            | Package C-<br>state                           | C6 Retention                                | C6 Retention                  | C0/C1 State                   |
|                                 | Control                                                | C1E                                           | Enabled                                     | Enabled                       | Disabled                      |
|                                 |                                                        | Processor C6                                  | Enabled                                     | Enabled                       | Disabled                      |
|                                 | Uncore Power                                           | Uncore<br>Frequency<br>scaling                | Enabled                                     | Disabled                      | Disabled                      |
|                                 | Hanagement                                             | Performance<br>P-limit                        | Enabled                                     | Disabled                      | Disabled                      |
| Advanced                        | Memory<br>Configuration                                | IMC<br>Interleaving                           | 2-way<br>interleave                         | 2-way<br>Interleave           | 2-way Interleave              |
|                                 | System<br>Acoustic and<br>Performance<br>Configuration | Set Fan<br>Profile                            | Acoustic                                    | Performance                   | Performance                   |
| GPU                             | GPU Fz                                                 | Lock 900Mhz                                   | Optional                                    | Optional                      | Optional                      |

#### Table 20. Platform BIOS Settings for 2nd Generation Intel® Xeon® Scalable Processor

\* Enabled in the case where Intel® SST-BF is enabled to allow for configuration of individual core speeds.

\*\* "Native Mode with No Legacy Support" where Intel® SST-BF need to be enabled

Use the following table to configure the BIOS settings to use Intel SST-BF, Intel SST-TF, and Intel SST-PP in 3rd Generation Intel Xeon Scalable Processor systems.

#### Table 21. BIOS Settings to Enable Intel SST-BF, Intel SST-TF, and Intel SST-PP

| <b>BIOS SETTING</b>       | STATUS  |
|---------------------------|---------|
| Hardware PM State Control |         |
| Scalability               | Disable |
| Hardware PM Interrupt     | Disable |
| CPU P-state               |         |
| Dynamic SST-PP            | Enable  |
| Speed Step (P-states)     | Enable  |
| Activate SST-BF           | Enable  |
| Configure SST-BF          | Enable  |
| EIST PSD Function         | HW_All  |
| Turbo                     | Enable  |
| Energy Efficient Turbo    | Enable  |
| Boot Performance          | Max     |
| Freq: Prioritization AC   |         |
| SST-CP                    | Enable  |

In BIOS, the configuration paths might be slightly different, depending on platform, but the key settings are as follows and must be performed in order.

#### Table 22. BIOS Settings to Enable Intel SGX on 2nd Generation and 3rd Generation Intel Xeon Scalable Processors

| BIOS SETTING                                                                   | STATUS            |
|--------------------------------------------------------------------------------|-------------------|
| Socket Configuration > Processor Configuration > Total Memory Encryption (TME) | Enable            |
| Socket Configuration > Common RefCode Configuration > UMA-Based Clustering     | Disable (All2All) |
| Socket Configuration > Processor Configuration > SW Guard Extensions (SGX)     | Enable            |

# 4 Reference Architecture Software Components

#### 4.1 Software Components Supported

This section lists all the software components deployed by BMRA flavors, per Configuration Profiles definition.

#### Table 23. Software Components

| SOFTWARE<br>FUNCTION          | SOFTWARE<br>COMPONENT                                            | LOCATION                           |  |  |
|-------------------------------|------------------------------------------------------------------|------------------------------------|--|--|
|                               | Ubuntu 20.04.3 Kernel<br>version: 5.4.0-81-<br>generic (20.04.3) | https://www.ubuptu.com             |  |  |
|                               | Ubuntu 21.04 Kernel<br>version: 5.11.0-16-<br>generic            | https://www.ubuntu.com             |  |  |
|                               | RHEL 8.5 Kernel version:<br>4.18.0-348.el8.x86_64                | https://www.redhat.com/            |  |  |
| Data Plane<br>Development Kit | DPDK 21.11                                                       | https://core.dpdk.org/download/    |  |  |
| Open vSwitch<br>with DPDK     | OVS-DPDK v2.16.2                                                 | https://github.com/openvswitch/ovs |  |  |
| Vector Packet<br>Processing   | VPP 19.04                                                        | https://docs.fd.io/vpp/            |  |  |

| SOFTWARE<br>FUNCTION                     | SOFTWARE<br>COMPONENT                                                                            | LOCATION                                                       |
|------------------------------------------|--------------------------------------------------------------------------------------------------|----------------------------------------------------------------|
| Telegraf                                 | 1.0                                                                                              | https://github.com/intel/observability-telegraf                |
| collectd                                 | a7cea43d9d2f67c38fbf<br>0407786edbe660ee907<br>2945f7bb272b55fd255<br>e8eaca                     | https://www.collectd.org/                                      |
| Grafana                                  | 8.3.4                                                                                            | https://www.grafana.com/                                       |
| Prometheus                               | 2.29.2                                                                                           | quay.io/prometheus/prometheus                                  |
| Prometheus<br>nginx image                | 1.21.5-alpine                                                                                    | docker.io/library/nginx:1.21.5-alpine                          |
| Ansible                                  | 3.4.0                                                                                            | https://www.ansible.com/                                       |
| BMRA Ansible<br>Playbook                 | v22.01                                                                                           | https://github.com/intel/container-experience-kits             |
| Python                                   | Python 3.6.x for RHEL 8<br>Python 3.8.x for Ubuntu<br>20.04 and Python 3.9.x<br>for Ubuntu 21.04 | https://www.python.org/                                        |
| Kubespray                                | 2.17                                                                                             | https://github.com/kubernetes-sigs/kubespray                   |
| Docker                                   | 20.10                                                                                            | https://www.docker.com/                                        |
| containerd                               | 1.4.9                                                                                            | Dependency of other software - not downloaded independently    |
| CRI-O                                    | 1.21.3                                                                                           | Dependency of other software - not downloaded independently    |
| Container                                | Kubernetes v1.22.3                                                                               |                                                                |
| orchestration                            | Kubernetes v1.21.5                                                                               | https://github.com/kubernetes/kubernetes                       |
| engine                                   | Kubernetes v1.20.6                                                                               |                                                                |
| CPU Manager<br>(native to<br>Kubernetes) | Available natively in<br>Kubernetes                                                              | N/A                                                            |
| Platform Aware<br>Scheduling (TAS)       | TAS 0.1                                                                                          | https://github.com/intel/platform-aware-scheduling             |
| Platform Aware<br>Scheduling (GAS)       | GAS 0.1                                                                                          | https://github.com/intel/platform-aware-scheduling             |
| k8s-prometheus-<br>adapter               | 0.8.4                                                                                            | Dependency of other software - not downloaded independently    |
| k8s node-<br>exporter                    | 1.3.1                                                                                            | Dependency of other software - not downloaded independently    |
| k8s prometheus-<br>operator              | 0.50.0                                                                                           | https://github.com/prometheus-operator/kube-prometheus         |
| k8s kube-rbac-<br>proxy                  | 0.11.0                                                                                           | Dependency of other software - not downloaded independently    |
| Node Feature<br>Discovery                | 0.10.0                                                                                           | https://github.com/kubernetes-sigs/node-feature-discovery      |
| Multus CNI                               | 3.8                                                                                              | https://github.com/intel/multus-cni                            |
| SR-IOV CNI                               | 2.6.2                                                                                            | https://github.com/intel/sriov-cni                             |
| SR-IOV network device plugin             | 3.4.0                                                                                            | https://github.com/intel/sriov-network-device-plugin           |
| SR-IOV Network<br>Operator               | 1f7ecb88b32b6699362<br>64a75a3ae19f8c7f519e<br>abb8b3bdc57fdffe3d5a<br>26dbe                     | https://github.com/k8snetworkplumbingwg/sriov-network-operator |
| Device Plugins<br>Operator               | 0.23                                                                                             | https://github.com/intel/intel-device-plugins-for-kubernetes   |

| SOFTWARE<br>FUNCTION                                   | SOFTWARE<br>COMPONENT                                                                  | LOCATION                                                                                                    |
|--------------------------------------------------------|----------------------------------------------------------------------------------------|----------------------------------------------------------------------------------------------------|
| QAT device<br>plugin                                   | 0.23                                                                                   | https://github.com/intel/intel-device-plugins-for-kubernetes                                                                                                    |
| GPU device<br>plugin                                   | 0.23                                                                                   | https://github.com/intel/intel-device-plugins-for-kubernetes                                                                                                    |
| Intel® SGX device plugin                               | 0.23                                                                                   | https://github.com/intel/intel-device-plugins-for-kubernetes                                                                                                    |
| DLB device plugin                                      | 0.23                                                                                   | https://github.com/intel/intel-device-plugins-for-kubernetes                                                                                                    |
| DSA device<br>plugin                                   | 0.23                                                                                   | https://github.com/intel/intel-device-plugins-for-kubernetes                                                                                                    |
| Userspace CNI                                          | 1.3                                                                                    | https://github.com/intel/userspace-cni-network-plugin                                                                                                    |
| Bond CNI plugin                                        | 1.0                                                                                    | https://github.com/intel/bond-cni                                                                                                    |
| Intel® Ethernet<br>Drivers                             | i40e v2.17.15<br>ice v1.7.16<br>iavf v4.3.19                                           | https://sourceforge.net/projects/e1000/files/i40e%20stable/2.17.15/<br>https://sourceforge.net/projects/e1000/files/ice%20stable/1.7.16/<br>https://sourceforge.net/projects/e1000/files/iavf%20stable/4.3.19/                                                                                     |
| Intel® Ethernet<br>NVM Update<br>Package 700<br>Series | 8.50                                                                                   | https://www.intel.com/content/www/us/en/download/18190/non-volatile-memory-nvm-update-<br>utility-for-intel-ethernet-network-adapter-700-series.html                                                                                                    |
| Intel® Ethernet<br>NVM Update<br>Package 800<br>Series | 3.00                                                                                   | https://downloadmirror.intel.com/29738/eng/e810_nvmupdatepackage_v3_00_linux.targz                                                                                                    |
| DDP Profiles                                           | Dynamic Device<br>Personalization for<br>Intel® Ethernet 700<br>Series<br>Version 25.4 | https://downloadmirror.intel.com/27587/eng/gtp.zip<br>https://downloadmirror.intel.com/28940/eng/mplsogreudp.zip<br>https://downloadmirror.intel.com/28040/eng/ppp-oe-ol2tpv2.zip<br>https://downloadmirror.intel.com/29446/eng/esp-ah.zip<br>https://downloadmirror.intel.com/29780/eng/ecpri.zip |
|                                                        | 1.3.30.0                                                                               | https://downloadcenter.intel.com/download/29889/Intel-Ethernet-800-Series-<br>Telecommunication-Comms-Dynamic-Device-Personalization-DDP-Package                                                                                                    |
| Intel® QAT<br>Drivers                                  | QAT.L.4.16.0-00017                                                                     | Dependency of other software - not downloaded independently                                                                                                    |
| Intel® QAT<br>Drivers (internal)                       | QAT20.L.0.8.0-00071                                                                    | Dependency of other software - not downloaded independently                                                                                                    |
| OpenSSI                                                | openssl_3 0 1                                                                          | https://github.com/openssl/openssl                                                                                                    |
| Openiooe                                               | 0pen33t=3.0.1                                                                          | https://www.openssl.org/source/                                                                                                    |
| OpenSSL<br>(internal)                                  | openssl-1.1.1j                                                                         | Dependency of other software - not downloaded independently                                                                                                    |
| OpenSSL QAT<br>Engine                                  | 0.6.7                                                                                  | https://github.com/intel/QAT_Engine                                                                                                    |
| OpenSSL QAT<br>Engine (internal)                       | 0.6.10_INT                                                                             | Dependency of other software - not downloaded independently                                                                                                    |
| Intel ipsec-mb                                         | 1.1                                                                                    | https://github.com/intel/intel-ipsec-mb                                                                                                    |
| Intel® SGX DCAP<br>Drivers                             | 1.41                                                                                   | https://download.01.org/intel-sgx/sgx-dcap/1.10.3/linux/                                                                                                    |
| Intel® SGX SDK                                         | 2.15.101.1                                                                             | https://download.01.org/intel-sgx/sgx-dcap/1.10.3/linux/                                                                                                    |
| Intel® KMRA                                            | 1.4.0                                                                                  | https://01.org/key-management-reference-application-kmra                                                                                                    |
| Intel® KMRA<br>AppHSM                                  | 1.4.0                                                                                  | https://hub.docker.com/r/intel/apphsm                                                                                                    |
| Intel® KMRA CTK                                        | 1.4.0                                                                                  | https://hub.docker.com/r/intel/ctk_loadkey                                                                                                    |
| Intel® KMRA<br>PCCS                                    | 1.4.0                                                                                  | https://hub.docker.com/r/intel/pccs                                                                                                    |
| Istio operator                                         | 1.12.2                                                                                 | https://github.com/istio/istio/releases/download/                                                                                                    |

| SOFTWARE<br>FUNCTION                                  | SOFTWARE<br>COMPONENT | LOCATION                                                                          |
|-------------------------------------------------------|-----------------------|-----------------------------------------------------------------------------------|
| lstio operator<br>(internal)                          | 1.10.1                | https://github.com/intel-innersource/applications.services.cloud.istio.deployment |
| istio-intel/pilot-<br>cryptomb<br>(internal)          | 21.06.2               | https://github.com/intel-innersource/applications.services.cloud.istio.deployment |
| istio-<br>intel/proxyv2-<br>cryptomb<br>(internal))   | 21.06.2               | https://github.com/intel-innersource/applications.services.cloud.istio.deployment |
| istio-<br>intel/proxyv2-<br>openssl-qat<br>(internal) | 21.09.1               | https://github.com/intel-innersource/applications.services.cloud.istio.deployment |
| istio-<br>intel/proxyv2-<br>openssl (internal)        | 1.9.4                 | https://github.com/intel-innersource/applications.services.cloud.istio.deployment |
| istio-intel/tcpip-<br>bypass-ebpf<br>(internal)       | 21.06.1               | https://github.com/intel-innersource/applications.services.cloud.istio.deployment |
| istio-<br>intel/trusted-<br>certificate-issuer        | 1.0                   | https://github.com/intel/trusted-certificate-issuer                               |
| istio-intel/tcpip-<br>bypass-ebpf                     | 1.0                   | https://hub.docker.com/r/intel/istio-tcpip-bypass                                 |
| MinIO operator                                        | 4.4.2                 | https://github.com/minio/operator                                                 |
| MinIO console                                         | 0.13.2                | https://github.com/minio/operator                                                 |
| Power Manager<br>Operator                             | 1.0.0                 | https://hub.docker.com/r/intel/power-operator                                     |
| Power Node<br>Agent Operator                          | 1.0.0                 | https://hub.docker.com/r/intel/power-node-agent                                   |
| Intel® RDT                                            | 4.3.0                 | Dependency of other software - not downloaded independently                       |

### 4.2 Software Components Compatibility Matrices

| Legend for the tables in this section |                                                                 |  |  |  |  |
|---------------------------------------|-----------------------------------------------------------------|--|--|--|--|
|                                       | Indicates that the combination is unsupported                   |  |  |  |  |
|                                       | Indicates that the combination is supported and tested          |  |  |  |  |
|                                       | Indicates that the combination is expected to work but untested |  |  |  |  |
|                                       | Indicates that the combination is not applicable                |  |  |  |  |

Note: Features that are not listed have been verified to work for all combinations

| Feature/Platform Compatibility Limitations |                                                            |                                                            |                             |  |  |  |  |  |
|--------------------------------------------|------------------------------------------------------------|------------------------------------------------------------|-----------------------------|--|--|--|--|--|
|                                            | 2nd<br>Generation<br>Intel® Xeon®<br>Scalable<br>Processor | 3rd<br>Generation<br>Intel® Xeon®<br>Scalable<br>Processor | Intel® Xeon®<br>D Processor |  |  |  |  |  |
| dsa                                        |                                                            |                                                            |                             |  |  |  |  |  |
| dlb                                        |                                                            |                                                            |                             |  |  |  |  |  |
| sst-bf                                     |                                                            |                                                            |                             |  |  |  |  |  |
| sst-cp                                     |                                                            |                                                            |                             |  |  |  |  |  |
| sst-tf                                     |                                                            |                                                            |                             |  |  |  |  |  |
| sst-pp                                     |                                                            |                                                            |                             |  |  |  |  |  |
| sst-<br>operator<br>minio /<br>nvme        |                                                            |                                                            |                             |  |  |  |  |  |
| sgx                                        |                                                            |                                                            |                             |  |  |  |  |  |
| kmra                                       |                                                            |                                                            |                             |  |  |  |  |  |
| gpu                                        |                                                            |                                                            |                             |  |  |  |  |  |
| vm                                         |                                                            |                                                            |                             |  |  |  |  |  |

| Feature/Platform Validation Matrix |            |            |           |  |  |  |  |  |
|------------------------------------|------------|------------|-----------|--|--|--|--|--|
| 2nd 3rd                            |            |            |           |  |  |  |  |  |
|                                    | Generation | Generation |           |  |  |  |  |  |
|                                    | Intel®     | Intel®     |           |  |  |  |  |  |
|                                    | Xeon®      | Xeon®      | Intel®    |  |  |  |  |  |
|                                    | Scalable   | Scalable   | Xeon® D   |  |  |  |  |  |
|                                    | Processor  | Processor  | Processor |  |  |  |  |  |
| Basic                              |            |            |           |  |  |  |  |  |
| Full                               |            |            |           |  |  |  |  |  |
| On-Premises Edge                   |            |            |           |  |  |  |  |  |
| Remote Central Office-             |            |            |           |  |  |  |  |  |
| Forwarding                         |            |            |           |  |  |  |  |  |
| Regional Data Center               |            |            |           |  |  |  |  |  |
| Storage                            |            |            |           |  |  |  |  |  |

| Feature / OS Compatibility Limitations |                                        |                                       |                                       |  |  |  |  |  |  |
|----------------------------------------|----------------------------------------|---------------------------------------|---------------------------------------|--|--|--|--|--|--|
|                                        | Ubuntu 20.04.3<br>5.4.0-81-<br>generic | Ubuntu 21.04<br>5.11.0-16-<br>generic | RHEL 8.5<br>4.18.0-<br>348.el8.x86_64 |  |  |  |  |  |  |
| dsa                                    |                                        |                                       |                                       |  |  |  |  |  |  |
| dlb                                    |                                        |                                       |                                       |  |  |  |  |  |  |

|              | Feature / Feature Compatibility Limitations |               |               |     |          |          |        |        |        |        |                  |
|--------------|---------------------------------------------|---------------|---------------|-----|----------|----------|--------|--------|--------|--------|------------------|
|              | DPDK<br>21.11                               | DPDK<br>20.08 | OVS<br>2.16.2 | VPP | collectd | Telegraf | SST-BF | SST-CP | SST-TF | SST-PP | sst-<br>operator |
| DPDK 21.11   |                                             |               |               |     |          |          |        |        |        |        |                  |
| DPDK 20.08   |                                             |               |               |     |          |          |        |        |        |        |                  |
| OVS 2.16.2   |                                             |               |               |     |          |          |        |        |        |        |                  |
| VPP          |                                             |               |               |     |          |          |        |        |        |        |                  |
| collectd     |                                             |               |               |     |          |          |        |        |        |        |                  |
| Telegraf     |                                             |               |               |     |          |          |        |        |        |        |                  |
| SST-BF       |                                             |               |               |     |          |          |        |        |        |        |                  |
| SST-CP       |                                             |               |               |     |          |          |        |        |        |        |                  |
| SST-TF       |                                             |               |               |     |          |          |        |        |        |        |                  |
| SST-PP       |                                             |               |               |     |          |          |        |        |        |        |                  |
| sst-operator |                                             |               |               |     |          |          |        |        |        |        |                  |

### 5 Post Deployment Verification Guidelines

This section describes a set of processes that you can use to verify the components deployed by the scripts. The processes are not Configuration Profile-specific. They can be implemented for each of the Configuration Profiles described in the following sections:

- Section 7, BMRA Basic Configuration Profile Setup
- Section 8, BMRA Full Configuration Profile Setup
- <u>Section 9, BMRA On-Premises Edge Configuration Profile Setup</u>
- Section 10, BMRA Remote Central Office-Forwarding Configuration Profile Setup
- Section 11, BMRA Regional Data Center Configuration Profile Setup
- Section 12, Storage Configuration Profile Setup

#### 5.1 Check the Kubernetes Cluster

#### Perform the following steps:

1. Check the post-deployment node status of the control nodes and worker nodes.

| # kubectl get r  | odes -c  | wide      |               |         |         |              |               |               |       |
|------------------|----------|-----------|---------------|---------|---------|--------------|---------------|---------------|-------|
| NAME S           | STATUS   | ROLES     |               | AGE     | VERSION | J INTERNAL   | -IP           | EXTERNAL-I    | P OS- |
| IMAGE            |          |           | KERNEL-V      | ERSION  |         | CONTAINER-   | RUNTIME       | £             |       |
| nodel Ready      | worke    | er        | 60m           | v1.22   | 2.3 10. | 166.30.34    | <none></none> | > Re          | d Hat |
| Enterprise Linu  | ıx 8.5 ( | (Ootpa)   | 4.18.0-348.el | 8.x86_0 | 64 doc} | ker://20.10. | 12            |               |       |
| controller Re    | eady     | control   | -plane,master | 61m     | v1.22.3 | 10.166.31    | .41 <         | <none></none> | Red   |
| Hat Enterprise   | Linux 8  | 8.5 (Ootp | pa) 4.18.0-34 | 8.el8.z | x86_64  | docker://20  | .10.12        |               |       |
| <b>e 1 1 1 1</b> | · · ·    |           |               |         |         |              |               | -             |       |

#### 2. Check pod status of control nodes and worker nodes. All pods should be in Running or Completed status.

| <pre># kubect1 get pods</pre> | all   | -namespace | es                             |       |
|-------------------------------|-------|------------|--------------------------------|-------|
| NAMESPACE                     |       | NAME       |                                | READY |
| STATUS                        | RESTA | RTS        | AGE                            |       |
| cert-manager                  |       | cert-mana  | ger-56b686b465-5qxxt           | 1/1   |
| Running                       | 0     |            | 21m                            |       |
| cert-manager                  |       | cert-mana  | ger-cainjector-75c94654d-tztfg | 1/1   |
| Running                       | 0     |            | 21m                            |       |
| cert-manager                  |       | cert-mana  | ger-webhook-69bd5c9d75-m7rhf   | 1/1   |
| Running                       | 0     |            | 21m                            |       |
| intel-power                   |       | controlle  | er-manager-f584c9458-52wdq     | 1/1   |
| Running                       | 0     |            | 11m                            |       |
| intel-power                   |       | power-nod  | le-agent-2pm84                 | 2/2   |
| Running                       | 0     |            | 11m                            |       |
| istio-system                  |       | istio-ing  | gressgateway-88cc46fd6-n9pfn   | 1/1   |
| Running                       | 0     |            | 5m31s                          |       |
| istio-system                  |       | istiod-57  | '6d9f454-w9nvt                 | 1/1   |
| Running                       | 0     |            | 5m37s                          |       |

| kmra           |   | kmra-apphsm-85fb47f7f9-8rjb4                           | 2/2             |
|----------------|---|--------------------------------------------------------|-----------------|
| Running        | 0 | 14m                                                    | 0 (1            |
| kmra           | 7 | kmra-ctk-5558c9954b-zc6zv                              | 0/1             |
| kunning        | / | (2m/S ago) = 14m                                       | 2/2             |
| Running        | 0 | 14m                                                    | 2/2             |
| kube-system    | Ũ | bypass-tcpip-5v2vh                                     | 1/1             |
| Running        | 0 | 5m45s                                                  |                 |
| kube-system    |   | bypass-tcpip-nrjxj                                     | 1/1             |
| Running        | 0 | 5m45s                                                  |                 |
| kube-system    | _ | calico-kube-controllers-684bcfdc59-8sczm               | 1/1             |
| Running        | 2 | (22m ago) 23m                                          | a (a            |
| kube-system    | ~ | calico-node-865wh                                      | 1/1             |
| kubo-systom    | Ζ | (21m ago) 23m                                          | 1/1             |
| Running        | 1 | (22m  ago) $23m$                                       | 1/1             |
| kube-svstem    | - | container-registry-55d455b586-z5shr                    | 2/2             |
| Running        | 0 | 19m                                                    | ,               |
| kube-system    |   | coredns-8474476ff8-p67xp                               | 1/1             |
| Running        | 1 | (22m ago) 22m                                          |                 |
| kube-system    |   | coredns-8474476ff8-pkvxs                               | 1/1             |
| Running        | 1 | (22m ago) 22m                                          | - (-            |
| kube-system    | 1 | dns-autoscaler-5ffdc/f89d-g9225                        | 1/1             |
| kunning        | T | (22m ago) 22m                                          | 1 / 1           |
| Running        | 0 | 10m                                                    | 1/1             |
| kube-svstem    | Ŭ | intel-sgx-aesmd-shhfk                                  | 1/1             |
| Running        | 0 | 14m                                                    | ,               |
| kube-system    |   | intel-sgx-plugin-r2jg9                                 | 1/1             |
| Running        | 0 | 14m                                                    |                 |
| kube-system    |   | inteldeviceplugins-controller-manager-6475d97999-d5r8b | 2/2             |
| Running        | 0 | 17m                                                    | a (a            |
| kube-system    | 0 | kube-apiserver-ar09-09-cyp                             | $\perp / \perp$ |
| kuha-system    | 0 | 10 III                                                 | 1/1             |
| Running        | 2 | (22m ago) 29m                                          | 1/1             |
| kube-svstem    | 2 | kube-multus-ds-amd64-kg44m                             | 1/1             |
| Running        | 1 | (21m ago) 23m                                          | _, _            |
| kube-system    |   | kube-multus-ds-amd64-xllwr                             | 1/1             |
| Running        | 1 | (21m ago) 23m                                          |                 |
| kube-system    |   | kube-proxy-64dqd                                       | 1/1             |
| Running        | 1 | (22m ago) 29m                                          | - (-            |
| kube-system    | 2 | kube-proxy-pxdzs                                       | $\perp / \perp$ |
| kuhning        | 2 | (21  m dg0) $29  m$                                    | 1 / 1           |
| Rupping        | 0 | fm23s                                                  | 1/1             |
| kube-svstem    | Ŭ | kubernetes-dashboard-548847967d-slhpt                  | 1/1             |
| Running        | 1 | (22m ago) 22m                                          |                 |
| kube-system    |   | kubernetes-metrics-scraper-6d49f96c97-fn2rc            | 1/1             |
| Running        | 1 | (22m ago) 22m                                          |                 |
| kube-system    |   | nginx-proxy-ar09-01-cyp                                | 1/1             |
| Running        | 2 | (21m ago) 29m                                          | 1 / 1           |
| Rube-system    | 0 | node-reature-discovery-controller-sdd8sdradb-pb8m4     | $\perp / \perp$ |
| kube-system    | 0 | node-feature-discovery-worker-7g512                    | 1/1             |
| Running        | 0 | 18m                                                    | -/-             |
| kube-system    |   | tas-telemetry-aware-scheduling-688d74f657-dpr6c        | 1/1             |
| Running        | 0 | 6m29s                                                  |                 |
| minio-operator |   | console-6c9557b87d-tkf4s                               | 1/1             |
| Running        | 0 | 5m9s                                                   |                 |
| minio-operator | 0 | minio-operator-7885bb8d4-2flpf                         | 1/1             |
| minio-oporator | 0 | minio-operator-7885bb8d4-ddoof                         | 1/1             |
| Running        | 0 | 5m9s                                                   | 1/1             |
| minio-operator | U | minio-operator-7885bb8d4-hwaxz                         | 1/1             |
| Running        | 0 | 5m9s                                                   |                 |
| minio-operator |   | minio-operator-7885bb8d4-zwv6b                         | 1/1             |
| Running        | 0 | 5m9s                                                   |                 |

| minio-tenant                      | minio-tenant-ss-0-0                               | 1/1 |
|-----------------------------------|---------------------------------------------------|-----|
| Running 0                         | 4m28s                                             |     |
| monitoring                        | node-exporter-7bc74                               | 2/2 |
| Running 0                         | 7m23s                                             |     |
| monitoring                        | node-exporter-wbxn2                               | 2/2 |
| Running 0                         | 7m23s                                             |     |
| monitoring                        | prometheus-k8s-0                                  | 4/4 |
| Running 0                         | 7m21s                                             |     |
| monitoring                        | prometheus-operator-bf54b8f56-hcc72               | 2/2 |
| Running 0                         | 7m25s                                             |     |
| monitoring                        | telegraf-67nbn                                    | 2/2 |
| Running 0                         | 5m49s                                             |     |
| <pre>sriov-network-operator</pre> | sriov-device-plugin-z8bjj                         | 1/1 |
| Running 0                         | 12m                                               |     |
| <pre>sriov-network-operator</pre> | <pre>sriov-network-config-daemon-rkmg2</pre>      | 3/3 |
| Running 0                         | 17m                                               |     |
| <pre>sriov-network-operator</pre> | <pre>sriov-network-operator-98db5fcbf-6nzcg</pre> | 1/1 |
| Running 0                         | 17m                                               |     |
|                                   |                                                   |     |
| <pre>sriov-network-operator</pre> | <pre>sriov-network-operator-bb8ff65d9-2td74</pre> | 1/1 |
| Running 0                         | 40h                                               |     |

#### 5.2 Check Intel SST-BF Configuration on 2nd Generation Intel Xeon Scalable Processor

The Intel SST-BF feature enables base frequency configuration, which allows some cores to run at a higher guaranteed base frequency than others, if such option is required. It provides three different configuration modes:

- sst\_bf\_mode: s set high priority cores to 2700/2800 minimum and 2700/2800 maximum and set normal priority cores to 2100 minimum and 2100 maximum.
- sst\_bf\_mode: m set P1 on all cores (2300 minimum and 2300 maximum).
- sst\_bf\_mode: r revert cores to minimum/Turbo (set all cores to 800 minimum and 3900 maximum).

To verify, that Intel SST-BF was configured as expected, use the following command. # sst-bf.py -i

The output should show the current Intel SST-BF frequency information, as shown below with mode s.

| Name | =     | 6252N |        |      |
|------|-------|-------|--------|------|
| CPUs | =     | 96    |        |      |
| Base | =     | 2300  |        |      |
|      | -     | ,     | sysfs- |      |
| Core |       | base  | max    | min  |
|      | -   - |       |        |      |
| 0    |       | 2100  | 2100   | 2100 |
| 1    |       | 2800  | 2800   | 2800 |
| 2    |       | 2800  | 2800   | 2800 |
| 3    |       | 2100  | 2100   | 2100 |
| ()   | )     |       |        |      |
| 94   |       | 2800  | 2800   | 2800 |
| 95   |       | 2100  | 2100   | 2100 |
|      | -   - |       |        |      |

To learn more about Intel SST-BF, visit https://github.com/intel/CommsPowerManagement.

#### 5.3 Check Intel SST on 3rd Generation Intel Xeon Scalable Processor

The steps in this section describe how to verify Intel SST.

#### 5.3.1 Check Intel SST-BF Configuration

```
To display Intel SST-BF properties, use the following command.
```

```
root@sdp1146:~# intel-speed-select base-freq info -1 0
Intel® Speed Select Technology
Executing on CPU model:106[0x6a]
package-0
die-0
cpu-0
speed-select-base-freq-properties
high-priority-base-frequency(MHz):2400
high-priority-cpu-mask:0000000,000030cc,cc0c0330
high-priority-cpu-list:4,5,8,9,18,19,26,27,30,31,34,35,38,39,44,45
low-priority-base-frequency(MHz):1800
```

```
tjunction-temperature(C):105
thermal-design-power(W):185
package-1
die-0
cpu-48
speed-select-base-freq-properties
high-priority-base-frequency(MHz):2400
high-priority-cpu-mask:000c0f3c,c3c00000,00000000
high-priority-cpu-list:54,55,56,57,62,63,66,67,68,69,72,73,74,75,82,83
low-priority-base-frequency(MHz):1800
tjunction-temperature(C):105
thermal-design-power(W):185
```

```
To help ensure that Intel SST-BF is enabled, check the CPU base frequency.
root@sdp1146:~# cat /sys/devices/system/cpu/cpu0/cpufreq/base_frequency
1800000
root@sdp1146:~# cat /sys/devices/system/cpu/cpu4/cpufreq/base_frequency
2400000
root@sdp1146:~# cat /sys/devices/system/cpu/cpu5/cpufreq/base_frequency
```

CPUs 4 and 5 are marked as high priority CPUs and have base frequency of 2.4 GHz.

CPU 0 is marked as low priority CPU and has base frequency of 1.8 GHz.

#### 5.3.2 Check Intel SST-CP

2400000

Intel SST-CP enables a user to set up to four classes of service (CLOS) and assign CPUs to certain CLOSes.

To verify the correctness of CLOS 0, use the following command.

```
root@sdp1146:~# intel-speed-select core-power get-config -c 0
Intel® Speed Select Technology
Executing on CPU model:106[0x6a]
 package-0
  die-0
    cpu-0
      core-power
        clos:0
        epp:0
        clos-proportional-priority:0
        clos-min:2400 MHz
        clos-max:Max Turbo frequency
        clos-desired:0 MHz
 package-1
  die-0
    cpu-48
      core-power
        clos:0
        epp:0
        clos-proportional-priority:0
        clos-min:2400 MHz
        clos-max:Max Turbo frequency
        clos-desired:0 MHz
root@sdp1146:~/linux/tools/power/x86/intel-speed-select#
```

#### To verify the CLOS assignment for CPUs 0, 4, and 5, use the following command.

```
root@sdp1146:~# intel-speed-select -c 0,4-5 core-power get-assoc
Intel® Speed Select Technology
Executing on CPU model:106[0x6a]
package-0
die-0
cpu-0
get-assoc
clos:3
package-0
die-0
cpu-4
get-assoc
clos:0
```

```
package=0
die=0
cpu=5
get=assoc
clos:0
root@sdp1146:~/linux/tools/power/x86/intel=speed=select#
```

To learn more about Intel SST-CP or Intel SST-CP classes of service, refer to: <u>https://www.kernel.org/doc/html/latest/admin-guide/pm/intel-speed-select.html#intel-r-speed-select-technology-core-power-intel-r-sst-cp</u>

#### 5.4 Check Intel SST-PP with Intel SST-TF on 3rd Generation Intel Xeon Scalable Processors

To verify the availability of Intel SST-PP and its features, use the following command.

```
root@sdp1146:~/linux/tools/power/x86/intel-speed-select#
[root@as09-35-ac ~]# intel-speed-select -info
Intel(R) Speed Select Technology
Executing on CPU model:143[0x8f]
Platform: API version : 1
Platform: Driver version : 1
Platform: mbox supported : 1
Platform: mmio supported : 1
Intel(R) SST-PP (feature perf-profile) is supported
TDP level change control is unlocked, max level: 3
Intel(R) SST-TF (feature turbo-freq) is supported
Intel(R) SST-CP (feature core-power) is supported
```

To verify that Intel SST-PP is unlocked in the BIOS, use the following command.

0

0

800

```
[root@as09-35-ac ~]# intel-speed-select perf-profile get-lock-status
Intel(R) Speed Select Technology
Executing on CPU model:143[0x8f]
Caching topology information
package-0
    die-0
        cpu-0
        get-lock-status:unlocked
```

To confirm that the statuses of Intel SST-BF, Intel SST-CP, and Intel SST-TF are enabled or disabled, which must match the value of SST-PP in host vars, and to check the properties of perf-level, use the following commands.

```
[root@as09-35-ac ~]# intel-speed-select perf-profile info -1 0 2>&1 | grep 'speed-select'
    speed-select-turbo-freq:enabled
    speed-select-base-freq:enabled
    speed-select-base-freq-properties
    speed-select-turbo-freq-properties
    speed-select-turbo-freq-clip-frequencies
[root@as09-35-ac ~]# intel-speed-select perf-profile get-config-levels
Intel(R) Speed Select Technology
Executing on CPU model:143[0x8f]
    package-0
    die-0
    cpu-0
    get-config-levels:3
```

*Note:* config-levels must be get-config-levels: 3 (Intel SST-BF, Intel SST-CP, and Intel SST-TF). get-config-levels: 0 means misconfiguration of setup in software or BIOS.

Set turbo status on and off to verify busy workload frequency ranges dynamically when Intel SST-PP is configured. For example, if CPUs 0,40,1,41,2,42,3,43,5,45,8,48,9,49,10,50,11,51,13,53 are defined in host\_vars for Intel SST-PP to get 100 MHz boost, use the following commands for verification.

```
[root@as09-35-ac ~]# echo 1 > /sys/devices/system/cpu/intel_pstate/no_turbo
[root@as09-35-ac ~]# turbostat -c 0,40,1,41,2,42,3,43,5,45,8,48,9,49,10,50,11,51,13,53 --show Package,Core,CPU,Bzy_MHz -i
1
Core CPU Bzy_MHz
- - 798
```

| 0  | 40 | 803 |
|----|----|-----|
| 1  | 1  | 800 |
| 1  | 41 | 799 |
| 2  | 2  | 800 |
| 2  | 42 | 803 |
| 3  | 3  | 800 |
| 3  | 43 | 803 |
| 5  | 5  | 800 |
| 5  | 45 | 801 |
| 8  | 8  | 800 |
| 8  | 48 | 803 |
| 9  | 9  | 800 |
| 9  | 10 | 802 |
| 9  | 49 | 002 |
| 10 | 10 | 800 |
| 10 | 50 | 798 |
| 11 | 11 | 800 |
| 11 | 51 | 802 |
| 13 | 13 | 800 |
| 13 | 53 | 800 |
|    |    |     |

[root@as09-35-ac ~]# echo 0 > /sys/devices/system/cpu/intel\_pstate/no\_turbo [root@as09-35-ac ~]# turbostat -c 0,40,1,41,2,42,3,43,5,45,8,48,9,49,10,50,11,51,13,53 --show Package,Core,CPU,Bzy\_MHz -i 1 Core CPU Bzy\_MHz - - 2888 0 0 2896

| U  | v  | 2050 |
|----|----|------|
| 0  | 40 | 2885 |
| 1  | 1  | 2884 |
| 1  | 41 | 2901 |
| 2  | 2  | 2899 |
| 2  | 42 | 2888 |
| 3  | 3  | 2900 |
| 3  | 43 | 2895 |
| 5  | 5  | 2889 |
| 5  | 45 | 2900 |
| 8  | 8  | 2901 |
| 8  | 48 | 2898 |
| 9  | 9  | 2857 |
| 9  | 49 | 2900 |
| 10 | 10 | 2900 |
| 10 | 50 | 2838 |
| 11 | 11 | 2900 |
| 11 | 51 | 2900 |
| 13 | 13 | 2900 |
| 13 | 53 | 2902 |
| 14 | 14 | 2901 |
|    |    |      |

Note that improved performance in a frequency range can be observed dynamically as it jumps from approximately 800 to approximately 2900 in CPUs when Intel SST-PP is configured with turbo-freq.<sup>45</sup>

### 5.5 Check DDP Profiles

DDP provides dynamic reconfiguration of the packet processing pipeline to meet specific use case needs on demand, adding new packet processing pipeline Configuration Profiles to a network adapter at runtime, without resetting or rebooting the server.

<sup>&</sup>lt;sup>4</sup> Refer to <u>https://software.intel.com/articles/optimization-notice</u> for more information regarding performance and optimization choices in Intel software products.

<sup>&</sup>lt;sup>5</sup> See backup for workloads and configurations or visit <u>www.Intel.com/PerformanceIndex</u>. Results may vary.
#### 5.5.1 Check DDP Profiles in Intel® Ethernet 700 Series Network Adapters

To verify that a correct DDP profile was loaded, use the command shown below.

```
~/ddp-tool# ./ddptool -a
Intel(R) Dynamic Device Personalization Tool
DDPTool version 2020.17.22.7
Copyright (C) 2019 - 2021 Intel Corporation.
NIC DevId D:B:S.F
                                DevName
                                                     TrackId Version
                                                                                    Name
                                  -----
                                                                            ____
                        _____
001) 158B 0000:18:00.0 ens785f0
                                                     80000008 1.0.3.0
                                                                                   GTPv1-C/U IPv4/IPv6 payload
                                                    8000008 1.0.3.0
002) 158B 0000:18:00.1 ens785f1
                                                                                   GTPv1-C/U IPv4/IPv6 payload
                                                    8000008 1.0.3.0
003) 154C 0000:18:02.0 ens785f0v0
                                                                                   GTPv1-C/U IPv4/IPv6 payload
004) 154C 0000:18:02.1 ens785f0v1
                                                   8000008 1.0.3.0
                                                                                   GTPv1-C/U IPv4/IPv6 payload
005) 154C 0000:18:02.2 ens785f0v2
                                                    80000008 1.0.3.0
                                                                                 GTPv1-C/U IPv4/IPv6 payload
006) 154C 0000:18:02.3 ens785f0v3
                                                    80000008 1.0.3.0
                                                                                 GTPv1-C/U IPv4/IPv6 payload

        007)
        154C
        0000:18:02.4
        ens785f0v4
        80000008
        1.0.3.0
        GTPv1-C/U
        IPv4/IPv6
        payload

        008)
        154C
        0000:18:02.5
        ens785f0v5
        80000008
        1.0.3.0
        GTPv1-C/U
        IPv4/IPv6
        payload

        009)
        154C
        0000:18:0A.0
        N/A
        80000008
        1.0.3.0
        GTPv1-C/U
        IPv4/IPv6
        payload

010) 154C 0000:18:0A.1 N/A
011) 154C 0000:18:0A.2 N/A
012) 154C 0000:18:0A.3 N/A
013) 1592 0000:AF:00.0 ens801f0
014) 1592 0000:AF:00.1 ens801f1
```

Download ddptool at: https://github.com/intel/ddp-tool/tree/1.0.9.0.

#### 5.5.2 Check DDP Profiles in Intel® Ethernet 800 Series Network Adapters

To verify that a correct DDP profile was loaded, use the command shown below.

```
~/ddp-tool# ./ddptool -a
Intel(R) Dynamic Device Personalization Tool
DDPTool version 2020.17.22.7
Copyright (C) 2019 - 2021 Intel Corporation.
NIC DevId D:B:S.F
                                          DevName
                                                                         TrackId Version
                                                                                                                 Name
____ _____
001) 1592 0000:B1:00.0 ens801f0
                                                                       C0000002 1.3.30.0
                                                                                                               ICE COMMS Package
001)15920000:B1:00.0ens801f0C00000021.3.30.0ICE COMMSPackage002)15920000:B1:00.1ens801f1C00000021.3.30.0ICE COMMSPackage003)18890000:B1:01.0ens801f0v0C00000021.3.30.0ICE COMMSPackage004)18890000:B1:01.1ens801f0v1C00000021.3.30.0ICE COMMSPackage005)18890000:B1:01.2ens801f0v2C00000021.3.30.0ICE COMMSPackage006)18890000:B1:01.3ens801f0v3C00000021.3.30.0ICE COMMSPackage007)18890000:B1:01.4ens801f0v4C00000021.3.30.0ICE COMMSPackage008)18890000:B1:01.5ens801f0v5C00000021.3.30.0ICE COMMSPackage009)18890000:B1:11.0N/AC00000021.3.30.0ICE COMMSPackage010)18890000:B1:11.0N/AC00000021.3.30.0ICE COMMSPackage
010) 1889 0000:B1:11.1 N/A
011) 1889
                   0000:B1:11.2 N/A
012) 1889 0000:B1:11.3 N/A
```

Download ddptool at: https://github.com/intel/ddp-tool/tree/1.0.9.0.

#### 5.5.3 Check SR-IOV Resources

To verify that SR-IOV network resources are present, use the command shown below.

```
# kubectl get node <worker node name> -o json | jq '.status.allocatable'
{
    "cpu": "125",
    "ephemeral-storage": "353450007582",
    "hugepages-1Gi": "4Gi",
    "hugepages-2Mi": "256Mi",
    "intel.com/intel_sriov_dpdk_800_series": "6",
    "intel.com/intel_sriov_netdevice": "4",
    "memory": "518294736Ki",
    "pods": "110",
    "power.intel.com/balance-performance": "76",
    "power.intel.com/balance-performance-nodel": "76",
    "power.intel.com/balance-performance": "102",
```

```
"power.intel.com/balance-power-node1": "102",
"power.intel.com/performance": "51",
"power.intel.com/performance-node1": "51",
"qat.intel.com/generic": "32",
"sgx.intel.com/enclave": "20",
"sgx.intel.com/epc": "4261412864",
"sgx.intel.com/provision": "20"
```

5.6 Check Node Feature Discovery

NFD is a Kubernetes add-on that detects and advertises hardware and software capabilities of a platform that can, in turn, be used to facilitate intelligent scheduling of a workload. NFD is one of the Intel technologies that supports targeting of intelligent configuration and capacity consumption of platform capabilities. NFD runs as a separate container on each individual node of the cluster, discovers capabilities of the node, and publishes these as node labels using the Kubernetes API. NFD only handles non-allocatable features.

To verify that NFD is running as expected, use the following command:

| <pre># kubectl get dsall-namespaces   grep node</pre> | -feat | ure-d | iscov | ery |   |               |     |  |
|-------------------------------------------------------|-------|-------|-------|-----|---|---------------|-----|--|
| kube-system node-feature-discovery-worker             | 1     | 1     | 1     | 1   | 1 | <none></none> | 61m |  |

To check the labels created by NFD, use the following command:

```
# kubectl label node --list --all
Listing labels for Node./node1:
feature.node.kubernetes.io/pci-0300 la03.present=true
 feature.node.kubernetes.io/cpu-rdt.RDTCMT=true
 feature.node.kubernetes.io/cpu-pstate.status=active
 feature.node.kubernetes.io/kernel-config.NO HZ=true
 feature.node.kubernetes.io/cpu-cpuid.FMA3=true
 feature.node.kubernetes.io/cpu-cpuid.AVX2=true
 feature.node.kubernetes.io/kernel-config.NO HZ FULL=true
 feature.node.kubernetes.io/cpu-cpuid.STIBP=true
 feature.node.kubernetes.io/cpu-cpuid.ADX=true
 feature.node.kubernetes.io/cpu-rdt.RDTMON=true
 kubernetes.io/arch=amd64
 feature.node.kubernetes.io/system-os release.VERSION ID=8.5
 feature.node.kubernetes.io/memory-numa=true
 feature.node.kubernetes.io/cpu-cpuid.SHA=true
 feature.node.kubernetes.io/intel.sgx=true
 feature.node.kubernetes.io/kernel-version.major=4
 feature.node.kubernetes.io/cpu-cpuid.AVX512VL=true
 feature.node.kubernetes.io/system-os release.VERSION ID.major=8
 sgx.configured=true
 feature.node.kubernetes.io/kernel-version.revision=0
 feature.node.kubernetes.io/cpu-cpuid.AVX=true
 feature.node.kubernetes.io/cpu-cpuid.AESNI=true
 feature.node.kubernetes.io/cpu-rdt.RDTL3CA=true
 feature.node.kubernetes.io/cpu-cpuid.VAES=true
 feature.node.kubernetes.io/cpu-cpuid.AVX512VNNI=true
 feature.node.kubernetes.io/cpu-sgx.enabled=true
 feature.node.kubernetes.io/cpu-cpuid.AVX512CD=true
 feature.node.kubernetes.io/cpu-cpuid.VPCLMULQDQ=true
 feature.node.kubernetes.io/network-sriov.capable=true
 feature.node.kubernetes.io/pci-1200 8086.sriov.capable=true
 feature.node.kubernetes.io/pci-1200 8086.present=true
 feature.node.kubernetes.io/cpu-cpuid.IBPB=true
 feature.node.kubernetes.io/cpu-cpuid.AVX512VPOPCNTDQ=true
 feature.node.kubernetes.io/network-sriov.configured=true
 storage=minio
 feature.node.kubernetes.io/cpu-cpuid.GFNI=true
beta.kubernetes.io/arch=amd64
 feature.node.kubernetes.io/cpu-cpuid.WBNOINVD=true
 feature.node.kubernetes.io/system-os release.ID=rhel
 feature.node.kubernetes.io/cpu-cpuid.AVX512BITALG=true
 feature.node.kubernetes.io/storage-nonrotationaldisk=true
 feature.node.kubernetes.io/cpu-pstate.scaling governor=performance
```

```
app=kmra
feature.node.kubernetes.io/cpu-pstate.turbo=true
feature.node.kubernetes.io/cpu-cpuid.AVX512DQ=true
feature.node.kubernetes.io/cpu-cpuid.AVX512BW=true
feature.node.kubernetes.io/kernel-version.full=4.18.0-348.el8.x86 64
feature.node.kubernetes.io/cpu-cpuid.AVX512VBMI2=true
kubernetes.io/hostname=node1
feature.node.kubernetes.io/cpu-cpuid.AVX512VBMI=true
feature.node.kubernetes.io/cpu-rdt.RDTMBA=true
gat.configured=true
feature.node.kubernetes.io/cpu-cpuid.VMX=true
feature.node.kubernetes.io/pci-0b40 8086.sriov.capable=true
feature.node.kubernetes.io/intel.qat=true
feature.node.kubernetes.io/pci-0b40 8086.present=true
feature.node.kubernetes.io/cpu-cstate.enabled=true
feature.node.kubernetes.io/cpu-cpuid.AVX512F=true
feature.node.kubernetes.io/cpu-hardware multithreading=true
kubernetes.io/os=linux
beta.kubernetes.io/os=linux
intel.power.node=true
feature.node.kubernetes.io/kernel-version.minor=18
feature.node.kubernetes.io/cpu-cpuid.AVX512IFMA=true
feature.node.kubernetes.io/system-os_release.VERSION_ID.minor=5
feature.node.kubernetes.io/cpu-rdt.RDTMBM=true
Listing labels for Node./controller:
kubernetes.io/arch=amd64
kubernetes.io/hostname=controller
kubernetes.io/os=linux
node-role.kubernetes.io/control-plane=
node-role.kubernetes.io/master=
node.kubernetes.io/exclude-from-external-load-balancers=
beta.kubernetes.io/arch=amd64
beta.kubernetes.io/os=linux
```

### 5.7 Check Topology Manager

An increasing number of systems use a combination of CPUs and hardware accelerators to support latency-critical execution and high-throughput parallel computation. These include workloads in fields such as telecommunications, scientific computing, machine learning, financial services, and data analytics. Such hybrid systems comprise a high-performance environment.

To help extract the best performance<sup>6</sup>, optimizations related to CPU isolation, memory, and device locality are required. However, in Kubernetes these optimizations are handled by a disjoint set of components.<sup>7</sup>

Topology Manager is a Kubelet component that aims to coordinate the set of components that are responsible for these optimizations.

Topology Manager supports its allocation policies via a Kubelet flag, --topology-manager-policy. There are four supported policies:

- none: Kubelet does not perform any topology alignment.
- **best-effort (default in BMRA deployment script):** Using resource availability reported by hint providers for each container in a guaranteed pod, the Topology Manager stores the preferred NUMA node affinity for that container. If the affinity is not preferred, Topology Manager stores this and admits the pod to the node anyway. The hint providers can then use this information when making the resource allocation decision.
- **restricted:** Using resource availability reported by hint providers for each container in a guaranteed pod, the Topology Manager stores the preferred NUMA node affinity for that container. If the affinity is not preferred, Topology Manager rejects this pod from the node. This results in a pod in a terminated state with a pod admission failure. After the pod is in a terminated state, the Kubernetes scheduler will not attempt to reschedule the pod. We recommend you use a ReplicaSet or Deployment to trigger a redeploy of the pod. Alternatively, you could implement an external control loop to trigger a redeployment of pods that have the Topology Affinity error.

If the pod is admitted, the hint providers can then use this information when making the resource allocation decision.

<sup>&</sup>lt;sup>6</sup> Refer to <u>https://software.intel.com/articles/optimization-notice</u> for more information regarding performance and optimization choices in Intel software products.

<sup>&</sup>lt;sup>7</sup> See backup for workloads and configurations or visit <u>www.Intel.com/PerformanceIndex</u>. Results may vary.

single-numa-node: Using resource availability reported by hint providers for each container in a guaranteed pod, the Topology Manager determines if a single NUMA node affinity is possible. If it is, Topology Manager stores this and the hint providers can then use this information when making the resource allocation decision. If this is not possible, however, then the Topology Manager rejects the pod from the node. This results in a pod in a terminated state with a pod admission failure.
 After the pod is in a terminated state, the Kubernetes scheduler will not attempt to reschedule the pod. It is recommended to use a deployment with replicas to trigger a redeploy of the pod. An external control loop could be also implemented to trigger a redeployment of pods that have the Topology Affinity error.

To verify that Topology Manager is running as expected, use the following command:

# journalctl | grep topology manager

```
Feb 03 09:30:38 ar09-09-cyp kubelet[79709]: I0203 09:30:38.418222
                                                                      79709
topology manager.go:133] "Creating topology manager with policy per scope"
topologyPolicyName="best-effort" topologyScopeName="container"
Feb 03 09:30:38 ar09-09-cyp kubelet[79709]: I0203 09:30:38.620193
                                                                      79709
topology manager.go:200] "Topology Admit Handler"
Feb 03 09:30:38 ar09-09-cyp kubelet[79709]: I0203 09:30:38.636035
                                                                      79709
topology manager.go:200] "Topology Admit Handler"
Feb 03 09:30:38 ar09-09-cyp kubelet[79709]: I0203 09:30:38.652310
                                                                      79709
topology manager.go:200] "Topology Admit Handler"
Feb 03 09:30:44 ar09-09-cyp kubelet[80859]: I0203 09:30:44.589837
                                                                      80859
topology manager.go:133] "Creating topology manager with policy per scope"
topologyPolicyName="best-effort" topologyScopeName="container"
Feb 03 09:30:44 ar09-09-cyp kubelet[80859]: I0203 09:30:44.761846
                                                                      80859
topology manager.go:200] "Topology Admit Handler"
Feb 03 09:30:44 ar09-09-cyp kubelet[80859]: I0203 09:30:44.761979
                                                                      80859
topology manager.go:200] "Topology Admit Handler"
Feb 03 09:30:44 ar09-09-cyp kubelet[80859]: I0203 09:30:44.762071
                                                                      80859
topology_manager.go:200] "Topology Admit Handler"
Feb 03 09:30:57 ar09-09-cyp kubelet[80859]: I0203 09:30:57.175938 topology_manager.go:200] "Topology Admit Handler"
                                                                      80859
Feb 03 09:31:04 ar09-09-cyp kubelet[85026]: I0203 09:31:04.125414
                                                                      85026
topology manager.go:133] "Creating topology manager with policy per scope"
topologyPolicyName="best-effort" topologyScopeName="container"
Feb 03 09:31:04 ar09-09-cyp kubelet[85026]: I0203 09:31:04.300730
                                                                      85026
topology manager.go:200] "Topology Admit Handler"
Feb 03 09:31:04 ar09-09-cyp kubelet[85026]: I0203 09:31:04.300891
                                                                      85026
topology manager.go:200] "Topology Admit Handler"
Feb 03 09:31:04 ar09-09-cyp kubelet[85026]: I0203 09:31:04.301299
                                                                      85026
topology manager.go:200] "Topology Admit Handler"
Feb 03 09:31:05 ar09-09-cyp kubelet[85026]: I0203 09:31:05.152963
                                                                      85026
topology manager.go:200] "Topology Admit Handler"
Feb 03 09:31:45 ar09-09-cyp kubelet[85026]: I0203 09:31:45.782237
                                                                      85026
topology manager.go:200] "Topology Admit Handler"
Feb 03 09:38:43 ar09-09-cyp kubelet[85026]: I0203 09:38:43.474942
                                                                      85026
topology manager.go:200] "Topology Admit Handler"
Feb 03 09:39:08 ar09-09-cyp kubelet[85026]: I0203 09:39:08.233812
                                                                      85026
topology manager.go:200] "Topology Admit Handler"
Feb 03 09:39:11 ar09-09-cyp kubelet[85026]: I0203 09:39:11.927488
                                                                      85026
topology manager.go:200] "Topology Admit Handler"
Feb 03 09:39:26 ar09-09-cyp kubelet[85026]: I0203 09:39:26.554582
                                                                      85026
topology manager.go:200] "Topology Admit Handler"
Feb 03 09:39:29 ar09-09-cyp kubelet[85026]: I0203 09:39:29.747469
                                                                      85026
topology manager.go:200] "Topology Admit Handler"
Feb 03 09:39:30 ar09-09-cyp kubelet[85026]: I0203 09:39:30.338807
                                                                      85026
topology manager.go:200] "Topology Admit Handler"
. . .
```

#### 5.7.1 Change Topology Manager Policy: Redeploy Kubernetes Playbook

This section describes one of two ways to change Topology Manager policy configuration after cluster deployment, by redeploying the Kubernetes playbook.

```
1. Update the group_vars/all.yml file.
    ...
    # Enable Kubernetes built-in Topology Manager
    topology_manager_enabled: true
    # There are four supported policies: none, best-effort, restricted, single-numa-node.
```

topology\_manager\_policy: "single-numa-node"

2. Execute the ansible-playbook command to apply the new configuration cluster-wide. # ansible-playbook -i inventory.ini playbooks/k8s/k8s.yml

### 5.7.2 Change Topology Manager Policy: Manually Update Kubelet Flags

This section describes a method of changing Topology Manager policy configuration after cluster deployment, by manually updating Kubelet flags on a specific node.

- 1. Log in to the worker node via SSH, for example: # ssh <worker node name>
- 2. Edit the kubelet configuration in the /etc/kubernetes/kubelet-config.yaml file. (...) topologyManagerPolicy: single-numa-node
- (...)3. Restart the Kubelet service.

. . .

# systemctl restart kubelet

#### 5.8 Check Intel Device Plugins for Kubernetes

Like other vendors, Intel provides many hardware devices that help deliver efficient acceleration of graphics, computation, data processing, more security, and compression. Those devices optimize hardware for specific tasks, which saves CPU cycles for other workloads and typically results in performance gains.<sup>8</sup> The Kubernetes device plugin framework provides a vendor-independent solution for hardware devices. Intel has developed a set of device plugins that complies with the Kubernetes device plugin framework and allows users to request and consume hardware devices across Kubernetes clusters such as Intel<sup>®</sup> QuickAssist Technology, GPUs, DSAs, and FPGAs. The detailed documentation and code are available at:

- Documentation: <a href="https://builders.intel.com/docs/networkbuilders/intel-device-plugins-for-kubernetes-appnote.pdf">https://builders.intel.com/docs/networkbuilders/intel-device-plugins-for-kubernetes-appnote.pdf</a>
- Code: <a href="https://github.com/intel/intel-device-plugins-for-kubernetes">https://github.com/intel/intel-device-plugins-for-kubernetes</a>

#### 5.8.1 Check SR-IOV Network Device Plugin

The SR-IOV network device plugin discovers, filters, and exposes VFs on nodes in a cluster. The plugin creates consumable resources based on custom filters, which provides a flexible way of grouping VFs according to a set of selectors.

Using the default configuration, two resources are created. Both resources include VFs from common Intel network adapters but differentiate based on the driver used. Following a successful deployment, the resources are visible as shown below.
# kubectl get node <worker node name> -o json | jg ".status.allocatable"

```
"cpu": "125",
"ephemeral-storage": "353450007582",
"hugepages-1Gi": "4Gi",
"hugepages-2Mi": "256Mi",
"intel.com/ar09_01_cyp_ens801f0_intelnics_1": "1",
"intel.com/ar09_01_cyp_ens801f0_intelnics_2": "4",
"intel.com/ar09_01_cyp_ens801f0_intelnics_3": "1",
"intel.com/ar09_01_cyp_ens801f1_intelnics_1": "4",
"memory": "518294736Ki",
"pods": "110",
"power.intel.com/balance-performance": "76",
"power.intel.com/balance-performance-node1": "76",
"power.intel.com/balance-power": "102",
"power.intel.com/balance-power-node1": "102",
"power.intel.com/performance": "51",
"power.intel.com/performance-node1": "51",
"qat.intel.com/generic": "32",
"sgx.intel.com/enclave": "20",
"sgx.intel.com/epc": "4261412864",
"sgx.intel.com/provision": "20"
```

In the above, there are three SR-IOV network device plugin resources: "intel.com/intel\_sriov\_dpdk\_700\_series", "intel.com/intel sriov dpdk 800 series" and "intel.com/intel sriov netdevice". The netdevice VFs are bound

<sup>&</sup>lt;sup>8</sup> Refer to <u>http://software.intel.com/en-us/articles/optimization-notice</u> for more information regarding performance and optimization choices in Intel software products.

See backup for workloads and configurations or visit www.Intel.com/PerformanceIndex. Results may vary.

to a kernel driver and can be configured using the SR-IOV CNI Plugin. The dpdk VFs are bound to a DPDK driver, which allows an application to operate in userspace, bypassing the kernel network stack for ultra-high performance.<sup>9</sup>

To check allocation of a DPDK resource, create the following pod.

After the pod is running, check that the resource is listed in the environment of the pod.

```
# kubectl exec pod-sriov-dpdk-1 -- env | grep PCIDEVICE
PCIDEVICE_INTEL_COM_INTEL_SRIOV_DPDK_700_SERIES=0000:86:02.1
```

The same approach can be used to check the netdevice resources. If you used the default configuration, the SR-IOV CNI and example network attachment definition were installed and can be used as well.

| # | kubectl | get | net-attach-def | -all-namespaces |
|---|---------|-----|----------------|-----------------|
|---|---------|-----|----------------|-----------------|

| NAME      | AGE   |
|-----------|-------|
| sriov-net | 3d23h |

```
# kubectl describe net-attach-def sriov-net | grep Annotations
Annotations: k8s.v1.cni.cncf.io/resourceName: intel.com/intel_sriov_netdevice
```

Using this information, create a pod that assigns a netdevice VF from the SR-IOV network device plugin and creates an interface in the pod using the SR-IOV CNI plugin.

```
apiVersion: v1
kind: Pod
metadata:
 name: pod-sriov-netdevice-1
  annotations:
   k8s.v1.cni.cncf.io/networks: sriov-net
spec:
  containers:
  - name: pod-sriov-netdevice-1
    image: docker.io/ubuntu/tools:latest
    command:
    - /sbin/init
    resources:
      requests:
        intel.com/intel sriov netdevice: '1'
      limits:
        intel.com/intel sriov netdevice: '1'
```

Start by checking that the VF has been added to the pod, and then check that the interface has been created through SR-IOV CNI. # kubectl exec pod-sriov-netdevice-1 -- env | grep PCIDEVICE

PCIDEVICE\_INTEL\_COM\_INTEL\_SRIOV\_NETDEVICE=0000:86:0a.1

```
# kubectl exec pod-sriov-netdevice-1 -- ip a
1: lo: <LOOPBACK,UP,LOWER_UP> mtu 65536 qdisc noqueue state UNKNOWN group default qlen 1000
    link/loopback 00:00:00:00:00 brd 00:00:00:00:00:00
    inet 127.0.0.1/8 scope host lo
        valid_lft forever preferred_lft forever
3: eth0@if69: <BROADCAST,MULTICAST,UP,LOWER_UP> mtu 1450 qdisc noqueue state UP group default
    link/ether c6:0d:c3:a5:57:15 brd ff:ff:ff:ff:ff link-netnsid 0
```

<sup>&</sup>lt;sup>9</sup> See backup for workloads and configurations or visit <u>www.Intel.com/PerformanceIndex</u>. Results may vary.

inet 10.244.1.26/24 brd 10.244.1.255 scope global eth0
 valid\_lft forever preferred\_lft forever
16: net1: <BROADCAST,MULTICAST,UP,LOWER\_UP> mtu 1500 qdisc mq state UP group default qlen 1000
 link/ether 7e:ad:44:41:91:e5 brd ff:ff:ff:ff:ff
 inet 10.56.217.172/24 brd 10.56.217.255 scope global net1
 valid lft forever preferred lft forever

#### 5.8.2 Check QAT Device Plugin

The Intel® QuickAssist Technology (Intel® QAT) device plugin discovers and exposes QAT device VFs as consumable resources in Kubernetes<sup>10</sup>. It works like the SR-IOV network device plugin but provides access to accelerated cryptographic and compression features.

If enabled and supported, QAT resources show up as a node resource.

```
# kubectl get node <work node name> -o json | jq '.status.allocatable'
  "cpu": "125",
  "ephemeral-storage": "353450007582",
  "hugepages-1Gi": "4Gi",
  "hugepages-2Mi": "256Mi",
  "intel.com/ar09_01_cyp_ens801f0_intelnics_1": "1",
  "intel.com/ar09_01_cyp_ens801f0_intelnics_2": "4",
  "intel.com/ar09_01_cyp_ens801f0_intelnics_3": "1",
  "intel.com/ar09_01_cyp_ens801f1_intelnics_1": "4",
"memory": "518294736Ki",
  "pods": "110",
  "power.intel.com/balance-performance": "76",
  "power.intel.com/balance-performance-node1": "76",
  "power.intel.com/balance-power": "102",
  "power.intel.com/balance-power-node1": "102",
  "power.intel.com/performance": "51",
  "power.intel.com/performance-node1": "51",
  "qat.intel.com/generic": "32",
  "sqx.intel.com/enclave": "20",
  "sgx.intel.com/epc": "4261412864",
  "sgx.intel.com/provision": "20"
```

Now create a pod that requests a VF from the above resource.

After the pod is running, verify that the VF was correctly assigned to the pod.

kubectl exec pod-qat-1 -- env | grep QAT QAT0=0000:3e:02.1

To further test the VFs, an application that supports offloading and acceleration is required, which can be done through DPDK. More information and examples can be found here: <u>https://github.com/intel/intel-device-plugins-for-kubernetes/tree/master/demo</u>

<sup>&</sup>lt;sup>10</sup> See backup for workloads and configurations or visit <u>www.Intel.com/PerformanceIndex</u>. Results may vary.

#### 5.8.3 Check SGX Device Plugin

The Intel® SGX device plugin discovers and exposes SGX device nodes to kubelet as consumable resources in Kubernetes<sup>11</sup>.

If enabled and supported, SGX resources show up as a node resource.

```
# kubectl get node <worker node name> -o json | jg '.status.allocatable'
  "cpu": "125",
  "ephemeral-storage": "353450007582",
  "hugepages-1Gi": "4Gi",
  "hugepages-2Mi": "256Mi",
  "intel.com/ar09_01_cyp_ens801f0_intelnics_1": "1",
  "intel.com/ar09_01_cyp_ens801f0_intelnics_2": "4",
 "intel.com/ar09_01_cyp_ens801f0_intelnics_3": "1",
"intel.com/ar09_01_cyp_ens801f1_intelnics_1": "4",
  "memory": "518294736Ki",
  "pods": "110",
  "power.intel.com/balance-performance": "76",
  "power.intel.com/balance-performance-node1": "76",
  "power.intel.com/balance-power": "102",
  "power.intel.com/balance-power-node1": "102",
  "power.intel.com/performance": "51",
  "power.intel.com/performance-node1": "51",
  "qat.intel.com/generic": "32",
  "sgx.intel.com/enclave": "20",
  "sgx.intel.com/epc": "4261412864",
  "sgx.intel.com/provision": "20"
```

#### 5.8.4 Check DSA Device Plugin

The Intel<sup>®</sup> Data Streaming Accelerator (Intel<sup>®</sup> DSA) device plugin discovers and exposes DSA work queues as consumable resources in Kubernetes<sup>12</sup>.

Configured DSA work queues should be visible on the system.

```
# ls /sys/bus/dsa/devices/ | grep "dsa\!wq"
dsa!wq0.0 dsa!wq0.1 dsa!wq0.2 dsa!wq0.3 dsa!wq0.4 dsa!wq0.5 dsa!wq0.6 dsa!wq0.7
dsa!wq1.0 dsa!wq1.1 dsa!wq1.2 dsa!wq1.3 dsa!wq1.4 dsa!wq1.5 dsa!wq1.6 dsa!wq1.7
dsa!wq2.0 dsa!wq2.1 dsa!wq2.2 dsa!wq2.3 dsa!wq2.4 dsa!wq2.5 dsa!wq2.6 dsa!wq2.7
dsa!wq3.0 dsa!wq3.1 dsa!wq3.2 dsa!wq3.3 dsa!wq3.4 dsa!wq3.5 dsa!wq3.6 dsa!wq3.7
```

If enabled and supported, DSA resources show up as node resources.

```
# kubectl get node <worker ndoe name> -o json | jq '.status.allocatable'
```

```
"cpu": "77",
"dsa.intel.com/wq-user-dedicated": "16",
"dsa.intel.com/wq-user-shared": "160",
"ephemeral-storage": "282566437625",
"hugepages-1Gi": "4Gi",
"hugepages-2Mi": "0",
"memory": "125570920Ki",
"pods": "110"
```

#### 5.8.5 Check GPU Device Plugin

Intel<sup>®</sup> GPU Device Plugin facilitates Kubernetes workload offloading by providing access to Intel discrete (Xe) and integrated GPU hardware device files. It can be used for many applications including video transcoding, video analytics, online gaming, and AI acceleration, etc.

BMRA deploys GPU Device Plugin on the node with GPU capability. Refer to <u>Section 5.13</u> for GPU capability details. You can set the value of configure gpu in host vars to enable the GPU Device Plugin on the node. If all the nodes are disabled, the

<sup>&</sup>lt;sup>11</sup> See backup for workloads and configurations or visit <u>www.Intel.com/PerformanceIndex</u>. Results may vary.

<sup>&</sup>lt;sup>12</sup> See backup for workloads and configurations or visit <u>www.Intel.com/PerformanceIndex</u>. Results may vary.

gpu\_dp\_enabled in group\_vars must be disabled. GPU device plugin is supported by regional\_dc profile and optionally supported by full\_nfv and minimal profiles.

To check the installation of GPU Device Plugin, use the following command: root@at09-24-wp:~# kubect1 get node <work node name> -o json |jq .metadata.labels { "beta.kubernetes.io/arch": "amd64", "beta.kubernetes.io/os": "linux", "feature.node.kubernetes.io/cpu-cpuid.ADX": "true", "feature.node.kubernetes.io/intel.qat": "true", "feature.node.kubernetes.io/kernel-version.full": "5.4.48", "feature.node.kubernetes.io/kernel-version.major": "5", "feature.node.kubernetes.io/kernel-version.major": "4", "feature.node.kubernetes.io/kernel-version.revision": "48", "feature.node.kubernetes.io/kernel-version.revision": "48", "feature.node.kubernetes.io/kernel-version.revision": "48", "me "gpu.intel.com/cards": "card0.card1.card2.card3", "kubernetes.io/hostname": "as09-16-wpr", "kubernetes.io/os": "linux", "node-role.kubernetes.io/worker": "" }

#### 5.9 Check Networking Features (After Installation)

This section describes how to verify certain CNI plugins.

#### 5.9.1 Check Multus CNI Plugin

To verify that the Multus CNI Plugin is running, an additional network can be created using the basic CNI plugins installed as part of the playbooks. For this example, the macvlan CNI is used. Start by creating a NetworkAttachmentDefinition (net-attach-def) using the provided template and update the {{ interface }} value to match an interface name on the worker nodes of the system, for example, ens786f1.<sup>13</sup>

```
apiVersion: "k8s.cni.cncf.io/v1"
kind: NetworkAttachmentDefinition
metadata:
 name: macvlan-multus-1
spec:
  config: '{
            "cniVersion": "0.3.0",
            "type": "macvlan",
            "master": "{{ interface }}",
            "mode": "bridge",
            "ipam": {
                "type": "host-local",
                "ranges": [
                     [ {
                          "subnet": "10.10.0.0/16",
                          "rangeStart": "10.10.1.20",
                          "rangeEnd": "10.10.3.50",
                          "gateway": "10.10.0.254"
                     } ]
                ]
            }
```

After applying the configuration, verify that it has been created and is available in the cluster:

# kubectl get net-attach-def
NAME AGE
macvlan-multus-1 4dlh

Following this, create a pod that requests an interface from the newly created net-attach-def:

apiVersion: v1 kind: Pod

<sup>&</sup>lt;sup>13</sup> Refer to <u>https://software.intel.com/articles/optimization-notice</u> for more information regarding performance and optimization choices in Intel software products.

See backup for workloads and configurations or visit www.Intel.com/PerformanceIndex. Results may vary.

```
metadata:
  name: pod-macvlan-1
  annotations:
    k8s.v1.cni.cncf.io/networks: macvlan-multus-1
spec:
    containers:
    - name: pod-macvlan-1
    image: docker.io/ubuntu/tools:latest
    command:
    - /sbin/init
```

After the pod is running, verify that the additional interface is available in the pod:

```
# kubectl exec pod-macvlan-1 -- ip a
1: lo: <LOOPBACK,UP,LOWER_UP> mtu 65536 qdisc noqueue state UNKNOWN group default qlen 1000
link/loopback 00:00:00:00:00 brd 00:00:00:00:00
inet 127.0.0.1/8 scope host lo
valid_lft forever preferred_lft forever
3: eth0@if71: <BROADCAST,MULTICAST,UP,LOWER_UP> mtu 1450 qdisc noqueue state UP group default
link/ether 7e:33:5e:5b:1b:4f brd ff:ff:ff:ff:ff link-netnsid 0
inet 10.244.1.28/24 brd 10.244.1.255 scope global eth0
valid_lft forever preferred_lft forever
4: netl@if11: <BROADCAST,MULTICAST,UP,LOWER_UP> mtu 1500 qdisc noqueue state UP group default
link/ether 8e:c0:49:08:8a:ab brd ff:ff:ff:ff:ff link-netnsid 0
inet 10.10.1.21/16 brd 10.10.255.255 scope global net1
valid_lft forever preferred_lft forever
```

#### 5.9.2 Check SR-IOV CNI Plugin

Intel introduced the SR-IOV CNI plugin to allow a Kubernetes pod to be attached directly to an SR-IOV VF using the standard SR-IOV VF driver in the container host's kernel. Details on the SR-IOV CNI plugin can be found at: <u>https://github.com/intel/sriov-cni</u>

Verify the network using the following command:

```
# kubectl get net-attach-def -all-namespaces
NAME AGE
sriov-net 4d3h
```

An example using the SR-IOV CNI Plugin can be found in <u>Section 5.8.1</u>. To test it again, create a pod as shown below:

```
apiVersion: v1
kind: Pod
metadata:
 name: pod-sriov-netdevice-1
  annotations:
    k8s.v1.cni.cncf.io/networks: sriov-net
spec:
  containers:
  - name: pod-sriov-netdevice-1
   image: docker.io/ubuntu/tools:latest
   command:
    - /sbin/init
    resources:
      requests:
        intel.com/intel sriov netdevice: '1'
      limits:
        intel.com/intel sriov netdevice: '1'
```

After the pod is running, verify that the additional network interface has been added to the pod:

```
# kubectl exec pod-sriov-netdevice-1 -- ip a
1: lo: <LOOPBACK,UP,LOWER_UP> mtu 65536 qdisc noqueue state UNKNOWN group default qlen 1000
    link/loopback 00:00:00:00:00 brd 00:00:00:00:00
    inet 127.0.0.1/8 scope host lo
        valid_lft forever preferred_lft forever
3: eth0@if72: <BROADCAST,MULTICAST,UP,LOWER_UP> mtu 1450 qdisc noqueue state UP group default
    link/ether 32:b8:e3:04:c8:93 brd ff:ff:ff:ff:ff link-netnsid 0
    inet 10.244.1.29/24 brd 10.244.1.255 scope global eth0
    valid_lft forever preferred_lft forever
14: net1: <BROADCAST,MULTICAST,UP,LOWER_UP> mtu 1500 qdisc mq state UP group default qlen 1000
    link/ether de:05:9d:bc:62:f3 brd ff:ff:ff:ff:ff:ff
    inet 10.56.217.173/24 brd 10.56.217.255 scope global net1
    valid lft forever preferred_lft forever
```

#### 5.9.3 Check Userspace CNI Plugin

The Userspace CNI is a CNI plugin designed to implement userspace networking, such as DPDK-based applications. The current implementation supports DPDK enhanced Open vSwitch (OVS-DPDK) and Vector Packet Processing (VPP) along with the Multus CNI plugin in Kubernetes for the bare metal container deployment model. It enhances the high-performance container networking solution and data plane acceleration for NFV environments.<sup>14</sup>

By default, OVS is installed as the vSwitch, alongside a net-attach-def to expose vhostuser resources through Userspace CNI in Kubernetes.

Verify that the resource is available using the following command:

| #  | kubectl   | get | net-attach-def |
|----|-----------|-----|----------------|
| NZ | AME       |     | AGE            |
| us | serspace- | ovs | 7d             |

With the userspace-ovs resource available, create a pod requesting an interface:

```
apiVersion: v1
kind: Pod
metadata:
 name: pod-userspace-1
  annotations:
   k8s.v1.cni.cncf.io/networks: userspace-ovs
spec:
  containers:
  - name: pod-userspace-1
   image: docker.io/ubuntu/tools:latest
   command:
    - /sbin/init
    volumeMounts:
     - mountPath: /vhu/
      name: shared-dir
  volumes:
  - name: shared-dir
    hostPath:
      path: /var/lib/cni/vhostuser/
```

After the pod is running, verify that the vhostuser socket has been added to the container:

# kubectl exec pod-userspace-1 -- ls /vhu/ e4c7e6fb63ec737f7aee3f451e79f7fba2cac6d212b88fb0725da1b9afed1cfb

Before checking OVS, check the node that the pod is deployed on:

# kubectl describe pod pod-userspace-1 | grep Node: Node: node1/<node IP>

Connect to the node using SSH, and check that the vhostuser socket and interface has been added to OVS:

At this point, the vhostuser socket is ready to use in the pod. The steps for using VPP as the vSwitch are similar, but instead of the userspace CNI resource name userspace-ovs, use userspace-vpp.

More details and examples can be found here: https://github.com/intel/userspace-cni-network-plugin

### 5.9.4 Check Bond CNI Plugin

Bond CNI provides a method for aggregating multiple network interfaces into a single bonded interface inside a container in a Kubernetes pod. Linux bonding drivers provide several modes for interface bonding, such as round robin and active aggregation.

<sup>&</sup>lt;sup>14</sup> Refer to <u>https://software.intel.com/articles/optimization-notice</u> for more information regarding performance and optimization choices in Intel software products. See backup for workloads and configurations or visit <u>www.Intel.com/PerformanceIndex</u>. Results may vary.

Bond CNI integrates with Multus and the network attachment definition policy declaration. It can be used alongside Multus and SR-IOV CNI to provide failover for network interfaces in a Kubernetes cluster, to support increasing the total bandwidth available to a single container interface, or for other cases in which interface bonding is used.

To verify that Bond CNI is installed on the host, look for its binary in the /opt/cni/bin directory:

# 11 /opt/cni/bin/bond -rwxr-xr-x. 1 root root 3836352 Feb 27 13:03 /opt/cni/bin/bond

Assuming the cluster was created using the provided configuration default, there should be SR-IOV network resources on the node as shown below:

```
# kubectl get node node1 -o json | jq '.status.allocatable'
    "cpu": "93",
    "ephemeral-storage": "452220352993",
    "hugepages-1Gi": "4Gi",
    "intel.com/intel_sriov_dpdk_700_series": "2",
    "intel.com/intel_sriov_dpdk_800_series": "0",
    "intel.com/intel_sriov_netdevice": "4",
    "memory": "191733164Ki",
    "pods": "110",
    "qat.intel.com/generic": "32"
```

```
If there are netdevice VFs configured, create a simple SR-IOV CNI resource as shown:
```

```
apiVersion: "k8s.cni.cncf.io/v1"
kind: NetworkAttachmentDefinition
metadata:
    name: sriov-bond-net
    annotations:
        k8s.v1.cni.cncf.io/resourceName: intel.com/intel_sriov_netdevice
spec:
    config: '{
    "type": "sriov",
    "name": "sriov-network",
    "spoofchk":"off"
}'
```

#### Now create a Bond CNI resource:

```
apiVersion: "k8s.cni.cncf.io/v1"
kind: NetworkAttachmentDefinition
metadata:
 name: bond-net
spec:
 config: '{
  "type": "bond",
  "cniVersion": "0.3.1",
  "name": "bond-net",
  "ifname": "bond0",
  "mode": "active-backup",
  "failOverMac": 1,
  "linksInContainer": true,
  "miimon": "100",
  "links": [
     {"name": "net1"},
     {"name": "net2"}
  ],
  "ipam": {
    "type": "host-local",
    "subnet": "10.56.217.0/24",
    "routes": [{
      "dst": "0.0.0.0/0"
    }1,
    "gateway": "10.56.217.1"
  }
} '
```

sriov-bond-net 36s

Now create a pod requesting two VFs from sriov-bond-net, which is used to create a bonded interface from bond-net through Bond CNI:

```
apiVersion: v1
kind: Pod
metadata:
  name: pod-bond-cni-1
  annotations:
    k8s.v1.cni.cncf.io/networks: '[
      {"name": "sriov-bond-net",
        "interface": "net1"
      },
      {"name": "sriov-bond-net",
        "interface": "net2"
      },
      {"name": "bond-net",
        "interface": "bond0"
      }]'
spec:
  containers:
  - name: pod-bond-cni-1
    image: docker.io/ubuntu/tools:latest
    command:
    - /sbin/init
    resources:
      requests:
        intel.com/intel sriov netdevice: '2'
      limits:
        intel.com/intel sriov netdevice: '2'
```

After the pod is running, verify that the two interfaces and the bonded interface were added using the command ip a inside the container. The two VFs are shown as net1 and net2, and the bonded interface configured with an IP address is shown as bond0.

For more information on how to use Bond CNI, refer to: https://github.com/intel/bond-cni

#### 5.10 Check Grafana Telemetry Visualization

BMRA deploys Grafana for telemetry visualization. It is available on every cluster node on port 30000. Due to security reasons, this port is not exposed outside the cluster by default. Default credentials are admin/admin and you should change the default password after first login.

The Grafana TLS certificate is signed by the cluster CA and it is available in /etc/kubernetes/ssl/ca.crt

Visit Grafana at https://<node-ip>:30000/

BMRA comes with a set of dashboards from the kube-prometheus project (<u>https://github.com/prometheus-operator/kube-prometheus</u>). Dashboards are available in the Dashboards -> Manage menu as shown in <u>Figure 3</u>.

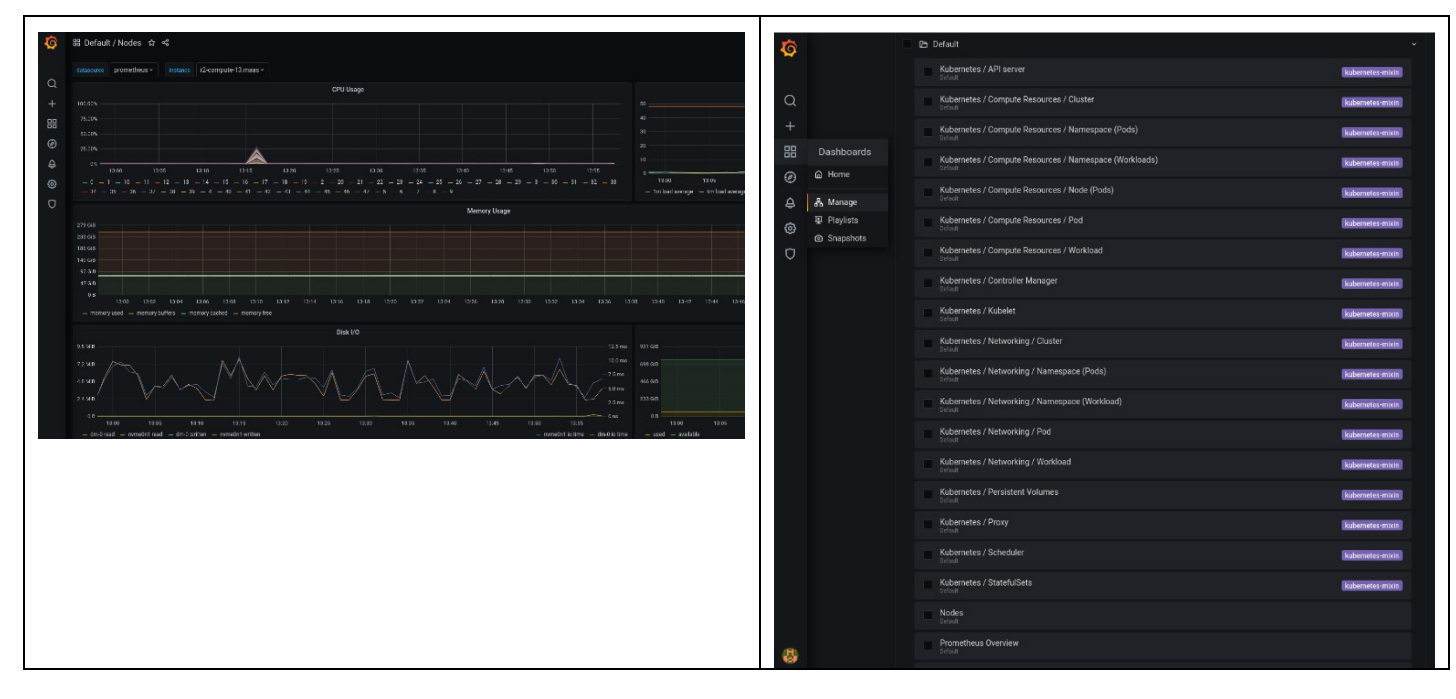

#### Figure 3. Grafana Dashboard Example

#### 5.11 Check Telemetry Aware Scheduler

BMRA can deploy TAS Health Metric Demo Policy (<u>https://github.com/intel/platform-aware-scheduling/blob/master/telemetry-aware-scheduling/docs/health-metric-example.md</u>) when tas enable demo policy: true, as shown below:

```
# Intel Telemetry Aware Scheduling
tas_enabled: true
tas_namespace: monitoring
# create and enable TAS demonstration policy: [true, false]
tas enable demo policy: true
```

The Health Metric Demo Policy requires a Prometheus metric file to exist on the node and be read by Prometheus. For security reasons, BMRA does not deploy it in the /tmp directory, where every user has access. Instead, it is deployed in the /opt/intel/tas-demo-policy/ directory with root-only access.

To verify that the policy has been deployed, use the command:

```
$ kubectl get taspolicies -n kube-system
NAME AGE
demo-policy 4h
```

Details of this policy, including the rules and associated metrics, can be described with following command:

- \$ kubectl describe taspolicies demo-policy -n kube-system
- To verify that the proper files exist on the worker node, use the following command: \$ cat /opt/intel/tas-demo-policy/test.prom node\_health\_metric 0

The node health metric value indicates the following:

- When node health metric = 0, then it allows scheduling of pods on this node.
- When node health metric = 2, then the descheduler deschedules pods from this node.

#### 5.11.1 Check Deschedule Policy

To see the impact of the descheduling policy, use a component called descheduler. For more details, visit <a href="https://github.com/intel/platform-aware-scheduling/blob/master/telemetry-aware-scheduling/docs/health-metric-example.md#seeing-the-impact">https://github.com/intel/platform-aware-scheduling/blob/master/telemetry-aware-scheduling/docs/health-metric-example.md#seeing-the-impact</a>

Start by checking the logs to verify that node health metric is 0 on worker nodes:

```
$ kubectl logs pod/tas-telemetry-aware-scheduling-xxxx-yyyy -n kube-system --tail=20
"Evaluating demo-policy" component="controller"
```

```
"controller1 health_metric = 0" component="controller"
```

```
"worker1 health_metric = 0" component="controller"
```

Define and deploy a pod that is susceptible to the demo scheduling policy from a controller node:

```
apiVersion: apps/v1
kind: Deployment
metadata:
 name: tas-test
  labels:
   app: demo
spec:
  replicas: 1
  selector:
    matchLabels:
      app: demo
  template:
    metadata:
      labels:
        app: demo
        telemetry-policy: demo-policy
    spec:
      containers:
      - name: pod-tas-test
       image: ubuntu:focal
        imagePullPolicy: IfNotPresent
       command:
        - "/bin/bash"
        - "-c"
       args:
        - "tail -f /dev/null"
        resources:
          limits:
            telemetry/scheduling: 1
      affinity:
        nodeAffinity:
          requiredDuringSchedulingIgnoredDuringExecution:
            nodeSelectorTerms:
              - matchExpressions:
                  - key: demo-policy
                    operator: NotIn
                    values:
                      - violating
```

The pod should deploy successfully and end up in state "running" as shown below:

| Ŷ | KUDECLI YEL POUS   |       |         |          |     |
|---|--------------------|-------|---------|----------|-----|
|   | NAME               | READY | STATUS  | RESTARTS | AGE |
|   | tas-test-xxxx-vvvv | 1/1   | Running | 0        | 90m |

Set the node health metric to 2 (deschedule) on some or all worker nodes as follows:

\$ echo 'node health metric 2' > /opt/intel/tas-demo-policy/test.prom

#### After a few seconds, check the logs to verify that the status has changed:

\$ kubectl logs pod/tas-telemetry-aware-scheduling-xxxx-yyyy -n kube-system --tail=20
"Evaluating demo-policy" component="controller"
"controller1 health\_metric = 0" component="controller"
"worker1 health\_metric = 2" component="controller"
"worker1 violating demo-policy: health\_metric Equals 2" component="controller"
"Node worker1 violating demo-policy, " component="controller"

#### Create a policy file for descheduling pods on a controller node with the following content:

#### Then run the descheduler from the same controller node with following command:

```
$ /opt/cek/sigs.k8s.io/descheduler/ output/bin/descheduler --policy-config-file
<path to policy file> --kubeconfig /etc/kubernetes/admin.conf
```

#### Now check the status of the pod deployed previously:

| s kubecti get poas |       |         |          |       |
|--------------------|-------|---------|----------|-------|
| NAME               | READY | STATUS  | RESTARTS | AGE   |
| tas-test-xxxx-yyyy | 0/1   | Pending | 0        | 8m11s |

The pod will be rescheduled onto a healthier node based on its TAS policy. If no other suitable nodes are available, the new pod fails to schedule as shown above.

#### 5.12 Check Key Management Infrastructure with Intel SGX

To verify the Key Management infrastructure with SGX and use the private keys provisioned to Intel SGX enclaves, see Section and <u>Section 13.1</u> for step-by-step instructions to set up and run the NGINX workload.

#### 5.13 Check Intel® Server GPU Device and Driver

BMRA deploys the <u>intel-gpu/kernel</u> project from GitHub for the latest Intel<sup>®</sup> Server GPU kernel driver for media processing. To verify that the devices and drivers are present in the system with the correct configuration, perform the following actions.

After installation, both GPU device and kernel must be inspected for the function readiness. First confirm the i915 driver presence and that the ASPEED device is ignored. The kernel option 915.force\_probe=\* helps ensure the i915 driver probes for the SG1 device and i915.enable guc=2 helps ensure that the device is enabled for SR-IOV.

| _                              |         |                       |
|--------------------------------|---------|-----------------------|
| <pre># lsmod   grep i915</pre> |         |                       |
| i915 spi                       | 24576   | 0                     |
| mtd                            | 77824   | 17 i915 spi           |
| i915                           | 2609152 | 0 —                   |
| video                          | 53248   | 1 i915                |
| i2c algo bit                   | 16384   | 1 i915                |
| drm kms helper                 | 217088  | 1 i915                |
| drm                            | 610304  | 3 drm kms helper,i915 |
|                                |         |                       |

# cat /proc/cmdline
BOOT\_IMAGE=/boot/vmlinuz-5.4.48+ root=/dev/sda1 ro crashkernel=auto rhgb quiet
i915.force probe=\* modprobe.blacklist=ast,snd hda intel i915.enable guc=2

#### Verify the Intel Server GPU devices (4907) are present and using the i915 driver.

```
# lspci | grep -i VGA
02:00.0 VGA compatible controller: ASPEED Technology, Inc. ASPEED Graphics Family (rev 41)
1c:00.0 VGA compatible controller: Intel Corporation Device 4907 (rev 01)
21:00.0 VGA compatible controller: Intel Corporation Device 4907 (rev 01)
26:00.0 VGA compatible controller: Intel Corporation Device 4907 (rev 01)
2b:00.0 VGA compatible controller: Intel Corporation Device 4907 (rev 01)
# lspci -n -v -s 1c:00.0
1c:00.0 0300: 8086:4907 (rev 01) (prog-if 00 [VGA controller])
        Subsystem: 8086:35cf
        Flags: bus master, fast devsel, latency 0, IRQ 423, NUMA node 0
        Memory at a8000000 (64-bit, non-prefetchable) [size=16M]
        Memory at 387e00000000 (64-bit, prefetchable) [size=8G]
        Expansion ROM at <ignored> [disabled]
        Capabilities: [40] Vendor Specific Information: Len=Oc <?>
        Capabilities: [70] Express Endpoint, MSI 00
        Capabilities: [ac] MSI: Enable+ Count=1/1 Maskable+ 64bit+
        Capabilities: [d0] Power Management version 3
        Capabilities: [100] Latency Tolerance Reporting
        Kernel driver in use: i915
        Kernel modules: i915
```

#### Confirm that the Intel Server GPU kernel drivers are present on the system.

# ls /dev/dri/ -1
total 0
crw-rw----. 1 root video 226, 0 Apr 8 10:15 card0
crw-rw----. 1 root video 226, 1 Apr 8 10:15 card1
crw-rw----. 1 root video 226, 2 Apr 8 10:15 card2
crw-rw----. 1 root video 226, 3 Apr 8 10:15 card3
crw-rw----. 1 root video 226, 128 Apr 8 10:15 renderD128
crw-rw----. 1 root video 226, 129 Apr 8 10:15 renderD129
crw-rw----. 1 root video 226, 130 Apr 8 10:15 renderD130
crw-rw----. 1 root video 226, 131 Apr 8 10:15 renderD131

You are now ready to deploy transcode workloads to utilize the hardware components. For more information, see the Open Visual Cloud GitHub site: <u>https://github.com/OpenVisualCloud/CDN-Transcode-Sample</u>.

#### 5.14 Check Intel QAT Engine with OpenSSL

Check the version of Intel QAT crypto engine present on the system.

```
# openssl engine -v qatengine
(qatengine) Reference implementation of QAT crypto engine(qat_sw) v0.6.10
ENABLE_EXTERNAL_POLLING, POLL, ENABLE_HEURISTIC_POLLING,
GET_NUM_REQUESTS_IN_FLIGHT, INIT_ENGINE
```

#### Run an OpenSSL speed test.

```
# openssl speed rsa2048
Doing 2048 bits private rsa's for 10s:
10364 2048 bits private RSA's in 9.97s
Doing 2048 bits public rsa's for 10s:
354887 2048 bits public RSA's in 9.98s
OpenSSL 1.1.1k FIPS 25 Mar 2021
built on: Fri Nov 12 17:53:47 2021 UTC
options:bn(64,64) md2(char) rc4(16x,int) des(int) aes(partial) idea(int) blowfish(ptr)
compiler: gcc -fPIC -pthread -m64 -Wa, -- noexecstack -Wall -03 -02 -g -pipe -Wall -
Werror=format-security -Wp,-D FORTIFY SOURCE=2 -Wp,-D GLIBCXX ASSERTIONS -fexceptions -fstack-
protector-strong -grecord-gcc-switches -specs=/usr/lib/rpm/redhat/redhat-hardened-cc1 -
specs=/usr/lib/rpm/redhat/redhat-annobin-cc1 -m64 -mtune=generic -fasynchronous-unwind-tables -
fstack-clash-protection -fcf-protection -Wa, --noexecstack -Wa, --generate-missing-build-
notes=yes -specs=/usr/lib/rpm/redhat/redhat-hardened-ld -DOPENSSL USE NODELETE -DL ENDIAN -
DOPENSSL PIC -DOPENSSL CPUID OBJ -DOPENSSL IA32 SSE2 -DOPENSSL BN ASM MONT -
DOPENSSL BN ASM MONT5 -DOPENSSL BN ASM GF2m -DSHA1 ASM -DSHA256 ASM -DSHA512 ASM -
DKECCAK1600 ASM -DRC4 ASM -DMD5 ASM -DAESNI ASM -DVPAES ASM -DGHASH ASM -DECP NISTZ256 ASM -
DX25519 ASM -DPOLY1305 ASM -DZLIB -DNDEBUG -DPURIFY -DDEVRANDOM="\"/dev/urandom\"" -
DSYSTEM CIPHERS FILE="/etc/crypto-policies/back-ends/openssl.config"
                          verify
                                    sign/s verify/s
                  sign
rsa 2048 bits 0.000962s 0.000028s
                                    1039.5 35559.8
```

#### Repeat the OpenSSL speed test with QAT engine for increased performance.

```
# openssl speed -engine qatengine -async jobs 8 rsa2048
engine "gatengine" set.
Doing 2048 bits private rsa's for 10s:
42728 2048 bits private RSA's in 9.93s
Doing 2048 bits public rsa's for 10s:
797952 2048 bits public RSA's in 9.14s
OpenSSL 1.1.1k FIPS 25 Mar 2021
built on: Fri Nov 12 17:53:47 2021 UTC
options:bn(64,64) md2(char) rc4(16x,int) des(int) aes(partial) idea(int) blowfish(ptr)
compiler: gcc -fPIC -pthread -m64 -Wa,--noexecstack -Wall -03 -02 -g -pipe -Wall -
Werror=format-security -Wp,-D FORTIFY SOURCE=2 -Wp,-D GLIBCXX ASSERTIONS -fexceptions -fstack-
protector-strong -grecord-gcc-switches -specs=/usr/lib/rpm/redhat/redhat-hardened-cc1 -
specs=/usr/lib/rpm/redhat/redhat-annobin-cc1 -m64 -mtune=generic -fasynchronous-unwind-tables -
fstack-clash-protection -fcf-protection -Wa, --noexecstack -Wa, --generate-missing-build-
notes=yes -specs=/usr/lib/rpm/redhat/redhat-hardened-ld -DOPENSSL USE NODELETE -DL ENDIAN -
DOPENSSL PIC -DOPENSSL CPUID OBJ -DOPENSSL IA32 SSE2 -DOPENSSL BN ASM MONT -
DOPENSSL BN ASM MONT5 -DOPENSSL BN ASM GF2m -DSHA1 ASM -DSHA256 ASM -DSHA512 ASM -
DKECCAK1600 ASM -DRC4 ASM -DMD5 ASM -DAESNI ASM -DVPAES ASM -DGHASH ASM -DECP NISTZ256 ASM -
DX25519 ASM -DPOLY1305 ASM -DZLIB -DNDEBUG -DPURIFY -DDEVRANDOM="\"/dev/urandom\"" -
DSYSTEM CIPHERS FILE="/etc/crypto-policies/back-ends/openssl.config"
                  sign
                          verify
                                    sign/s verify/s
rsa 2048 bits 0.000232s 0.000011s
                                   4302.9 87303.3
```

#### 5.15 Check MinIO Operator/Console and Tenant

The Storage Configuration Profile deploys the MinIO operator/console and sample MinIO tenant via Helm charts. You can verify that the MinIO operator/console and the tenant are present on the system. As MinIO with distributed mode, it requires more than four nodes and one controller.

| # kubectl get pods -n minio-oper | ator  |         |          |     |
|----------------------------------|-------|---------|----------|-----|
| NAME                             | READY | STATUS  | RESTARTS | AGE |
| console-6c9557b87d-zzmgt         | 1/1   | Running | 0        | 12m |
| minio-operator-7885bb8d4-912sq   | 1/1   | Running | 0        | 12m |
| minio-operator-7885bb8d4-k4j8m   | 1/1   | Running | 0        | 12m |
| minio-operator-7885bb8d4-1cm56   | 1/1   | Running | 0        | 12m |

| minio-operator-7885bb              | 8d4-xh5v | p 1/1   | Running  | 0   | 12m |  |  |  |
|------------------------------------|----------|---------|----------|-----|-----|--|--|--|
| # kubectl get pods -n minio-tenant |          |         |          |     |     |  |  |  |
| NAME                               | READY    | STATUS  | RESTARTS | AGE |     |  |  |  |
| minio-tenant-ss-0-0                | 1/1      | Running | 0        | 12m |     |  |  |  |
| minio-tenant-ss-0-1                | 1/1      | Running | 0        | 12m |     |  |  |  |
| minio-tenant-ss-0-2                | 1/1      | Running | 0        | 12m |     |  |  |  |
| minio-tenant-ss-0-3                | 1/1      | Running | 0        | 12m |     |  |  |  |

After the sample MinIO tenant is deployed successfully on four nodes, it requires four volumes per server. You must confirm that all volumes are properly bound.

| # kubectl get pv   |             |           |       |                |         |          |          |        |        |
|--------------------|-------------|-----------|-------|----------------|---------|----------|----------|--------|--------|
| NAME               |             | CAPACI    | ГҮ    | ACCESS MODES   | RECLAIN | 4 POLICY | STATUS   | CLAIM  |        |
| STORAGECLASS       | REASON A    | AGE       |       |                |         |          |          |        |        |
|                    |             |           |       |                |         |          |          |        |        |
| mnt-data-1-am09-19 | )-сур       | 1Gi       |       | RWO            | Retain  |          | Bound    | minio- |        |
| tenant/data1-minic | -tenant-s   | s-0-0     | local | -storage       |         | 19m      |          |        |        |
| mnt-data-1-am09-22 | 2-cyp       | 1Gi       |       | RWO            | Retain  |          | Bound    | minio- |        |
| tenant/data2-minic | -tenant-s   | s-0-3     | local | -storage       |         | 19m      |          |        |        |
| mnt-data-1-am09-24 | l-cyp       | 1Gi       |       | RWO            | Retain  |          | Bound    | minio- |        |
| tenant/data0-minic | -tenant-s   | s-0-1 1   | local | -storage       |         | 19m      |          |        |        |
| mnt-data-1-am09-26 | 5-cyp       | 1Gi       |       | RWO            | Retain  |          | Bound    | minio- |        |
| tenant/data0-minic | -tenant-s   | s-0-2     | local | -storage       |         | 19m      |          |        |        |
|                    |             |           |       | 2              |         |          |          |        |        |
|                    |             |           |       |                |         |          |          |        |        |
| kubectl get pvc -n | n minio-ter | nant      |       |                |         |          |          |        |        |
| NAME               |             | STATUS    | VOI   | JUME           |         | CAPACITY | ACCESS I | MODES  |        |
| STORAGECLASS AG    | ΞE          |           |       |                |         |          |          |        |        |
|                    |             |           |       |                |         |          |          |        |        |
| data0-minio-tenant | -ss-0-0     | Bound     | mnt   | -data-2-am09-1 | 9-cvp   | 1Gi      | RWO      |        | local- |
| storage 20m        |             |           |       |                |         |          |          |        |        |
| data1-minio-tenant | -ss-0-0     | Bound     | mnt   | -data-1-am09-1 | 9-cvp   | 1Gi      | RWO      |        | local- |
| storage 20m        |             |           |       |                |         |          |          |        |        |
| data2-minio-tenant | -ss-0-0     | Bound     | mnt   | -data-4-am09-1 | 9-cvp   | 1Gi      | RWO      |        | local- |
| storage 20m        |             |           |       |                | 1 P     |          |          |        |        |
| data3-minio-tenant | -ss-0-0     | Bound     | mnt   | -data-3-am09-1 | 9-cvp   | 1Gi      | RWO      |        | local- |
| storage 20m        |             | _ > 4.1.4 |       |                | 0110    |          |          |        |        |
| 2011               |             |           |       |                |         |          |          |        |        |
|                    |             |           |       |                |         |          |          |        |        |

#### 5.16 Check Intel Power Manager (Balance Performance Power-Profile & Sample Power-Pods)

Sample pods can be deployed by setting deploy\_example\_pods: true in group vars. Following are the results that can be obtained from Power Manager work

| <pre># kubectl get pods -n intel-power</pre> |       |         |          |     |
|----------------------------------------------|-------|---------|----------|-----|
| NAME                                         | READY | STATUS  | RESTARTS | AGE |
| balance-performance-power-pod                | 1/1   | Running | 0        | 33m |
| balance-power-power-pod                      | 1/1   | Running | 0        | 33m |
| controller-manager-f584c9458-p511p           | 1/1   | Running | 0        | 34m |
| performance-power-pod                        | 1/1   | Running | 0        | 33m |
| power-node-agent-9dkch                       | 2/2   | Running | 0        | 34m |

(Note: each profile was deployed in a separate pod)

You can check the frequencies that will be set by balance-performance Power Profile

```
# kubectl get PowerProfiles -n intel-power balance-performance-ar09-01-cyp -o yaml
apiVersion: power.intel.com/vlalpha1
kind: PowerProfile
metadata:
    creationTimestamp: "2022-02-07T20:50:442"
    generation: 1
    name: balance-performance-node1
    namespace: intel-power
    resourceVersion: "4790"
    uid: 3bc5d223-f31e-4fdc-8c49-8a87148a014d
spec:
    epp: balance_performance
    max: 2700
```

```
min: 2500
name: balance-performance-node1
```

```
To obtain balance-performance cores, apply the Power Profile
   # kubectl get PowerWorkloads -n intel-power balance-performance-ar09-01-cyp-workload -o yaml
   apiVersion: power.intel.com/v1alpha1
   kind: PowerWorkload
   metadata:
     creationTimestamp: "2022-02-07T20:51:43Z"
     generation: 1
     name: balance-performance-nodel-workload
     namespace: intel-power
     resourceVersion: "5090"
     uid: 19de2932-6ab6-4863-b664-764cc555e23d
   spec:
     name: balance-performance-nodel-workload
     nodeInfo:
       containers:
       - exclusiveCpus:
         - 4
         - 68
         id: 870e1d2eb4f971328d5030f97a647b8ee5fb7dae52daebec4714588e9a563667
         name: balance-performance-container
         pod: balance-performance-power-pod
         powerProfile: balance-performance-node1
       cpuIds:
       - 4
       - 68
       name: node1
```

powerProfile: balance-performance-node1

#### If you want to check all the cores in your Power Nodes, you can use the following command

```
# kubectl get PowerNodes -A -o yaml
apiVersion: v1
items:
- apiVersion: power.intel.com/v1alpha1
  kind: PowerNode
 metadata:
    creationTimestamp: "2022-02-07T20:50:40Z"
    generation: 1018
    name: ar09-01-cyp
    namespace: intel-power
    resourceVersion: "44835"
    uid: 2aa0f908-2f18-473f-989e-12c46ad2811a
  spec:
    activeProfiles:
     balance-performance-ar09-01-cyp: true
      balance-power-ar09-01-cyp: true
     performance-ar09-01-cyp: true
    activeWorkloads:
    - cores:
      - 2
      - 66
     name: performance-ar09-01-cyp-workload
     cores:
      - 4
      - 68
     name: balance-performance-ar09-01-cyp-workload
    - cores:
      - 3
      - 67
     name: balance-power-ar09-01-cyp-workload
    nodeName: ar09-01-cyp
    powerContainers:
    - exclusiveCpus:
      - 2
      - 66
      id: c152e29f49db457417beca958133e7d8d995ea7302f76073b96c5797fd20d770
```

```
name: performance-container
 pod: performance-power-pod
 powerProfile: performance-ar09-01-cyp
 workload: performance-ar09-01-cyp-workload
- exclusiveCpus:
 - 4
 - 68
 id: 870e1d2eb4f971328d5030f97a647b8ee5fb7dae52daebec4714588e9a563667
 name: balance-performance-container
 pod: balance-performance-power-pod
 powerProfile: balance-performance-ar09-01-cyp
 workload: balance-performance-ar09-01-cyp-workload
- exclusiveCpus:
 - 3
 - 67
 id: 3ea83bf1369946fbe625e7fec4355de4760a1b8a1528959cd7eacb87c3e046a9
 name: balance-power-container
 pod: balance-power-power-pod
 powerProfile: balance-power-ar09-01-cyp
 workload: balance-power-ar09-01-cyp-workload
sharedPools:
- name: Default
 sharedPoolCpuIds:
 - 0
 - 1
 - 2
 - 3
 - 4
 - 5
```

. . .

# Part 2: Building a BMRA Step-by-Step

# 6 BMRA Setup – Applicable for All Configuration Profiles

This section is relevant for generating BMRA flavors based on their Configuration Profiles. It provides the prerequisites for a system setup and includes information that enables you to review BIOS prerequisites and software BOMs at a glance. The information is presented in multi-column tables to give an easy way to compare and assess the differences between the BMRA flavors that are available.

After setting up the Kubernetes system, refer to the specific section from the following list to build the BMRA flavor:

Section 7, BMRA Basic Configuration Profile Setup Section 8, BMRA Full Configuration Profile Setup Section 9, BMRA On-Premises Edge Configuration Profile Setup Section 10, BMRA Remote Central Office-Forwarding Configuration Profile Setup Section 11, BMRA Regional Data Center Configuration Profile Setup Section 12, Storage Configuration Profile Setup

### 6.1 Set Up an Ansible Host

BMRA Kubernetes clusters require an Ansible Host that stores information about all remote nodes managed. In general, any machine running a recent Linux distribution can be used as Ansible Host for any of the supported BMRA deployments (regardless of target OS on the control and worker nodes), as long as it meets the following basic requirements:

- Network connectivity to the control and worker nodes, including SSH
- Internet connection (using Proxy if necessary)
- Git utility installed
- Python 3 installed
- Ansible version 3.4.0 installed (Ansible-base at 2.10.15)

Step-by-step instructions for building the Ansible Host are provided below for the same list of operating systems that are supported for the control and worker nodes (see <u>Section 2.3.3</u>):

### 6.1.1 RHEL Version 8 as Ansible Host

- 1. Install the Linux OS. If using the iso image, choose the Minimal iso version, or select the "Minimal Install" (Basic functionality) option under Software Selection.
- 2. Make the proper configuration during installation for the following key elements: Network (Ethernet) port IP Address, Host Name, Proxies (if necessary), and Network Time Protocol (NTP).
- 3. After the installation completes and the machine reboots, log in as root and confirm that it has a valid IP address and can connect (ping) to the control and worker nodes.
- 4. Make sure that the HTTP and HTTPS proxies are set, if necessary, for internet access. The configuration can be completed with the export command or by including the following lines in the /etc/environment file: http\_proxy=http://proxy.example.com:1080 https\_proxy=http://proxy.example.com:1080

Then, load the proxies configuration in the current environment:
# source /etc/environment

- 5. Install Git: # yum install -y git
- 6. Install Python 3:
   # yum -y install python3
- 7. Install Ansible:
   # pip install ansible-base==2.10.15

The Ansible Host box is now ready to deploy the Container BMRA. Follow the instructions in Section 2.5.

#### 6.1.2 Ubuntu 20.04 LTS as Ansible Host

- 1. Install the OS using any method supported by the vendor (Canonical Ltd.). Either the Desktop or Server distribution can be used. Select the "Minimal installation" option under "Updates and Other software".
- 2. Follow steps 2, 3, and 4 as described above for RHEL.
- Update the installation:
   # sudo apt update
- 4. Install SSH utilities: # sudo apt install openssh-server

- 5. Install Git: # sudo apt install -y git
- 6. Install Python 3-pip: # sudo apt install -y python3-pip
- 7. Install Ansible: # sudo pip install ansible-base==2.10.15

The Ansible Host box is now ready to deploy the Container BMRA. Follow the instructions in Section 2.5.

#### 6.2 Set Up the Control and Worker Nodes - BIOS Prerequisites

This section is applicable for all BMRA Configuration Profiles.

Enter the UEFI or BIOS menu and update the configuration as shown in <u>Table 24</u> and <u>Table 25</u>.

*Note:* The method for accessing the UEFI or BIOS menu is vendor-specific, for example: <u>https://www.dell.com/support/article/us/en/04/sln167315/how-to-boot-into-the-bios-or-the-lifecycle-controller-on-your-poweredge-server?lang=en</u>

#### Table 24. BIOS Prerequisites for Control and Worker Nodes for Basic, Full, and Storage Configuration Profiles

| PROFILES                            | BASIC<br>CONFIGURATION<br>PROFILE | FULL<br>CONFIGURATION<br>PROFILE | STORAGE<br>CONFIGURATION<br>PROFILE |
|-------------------------------------|-----------------------------------|----------------------------------|-------------------------------------|
| Configuration                       |                                   |                                  |                                     |
| BIOS Profile                        | Energy Balance                    | Max Performance                  | Max Performance                     |
| Grub Command Line (values are set b |                                   |                                  |                                     |
| Isolcpus                            | Optional                          | Yes                              | No                                  |
| Hugepages                           | Optional                          | Yes                              | No                                  |
| P-state=disable                     | Optional                          | Yes, No-SST-BF                   | No                                  |
| Limit C-state                       | Optional                          | Yes                              | No                                  |

# Table 25. BIOS Prerequisites for Control and Worker Nodes for On-Premises Edge, Remote Central Office-Forwarding, and Regional Data Center Configuration Profiles

| PROFILES                            | ON-PREMISES EDGE<br>CONFIGURATION<br>PROFILE | REMOTE CENTRAL<br>OFFICE-FORWARDING<br>CONFIGURATION<br>PROFILE | REGIONAL DATA<br>CENTER<br>CONFIGURATION<br>PROFILE |
|-------------------------------------|----------------------------------------------|-----------------------------------------------------------------|-----------------------------------------------------|
| Configuration                       |                                              |                                                                 |                                                     |
| BIOS Profile                        | Max Performance                              | Deterministic                                                   | Max Performance                                     |
| Grub Command Line (values are set b | y Ansible)                                   |                                                                 |                                                     |
| Isolcpus                            | Yes                                          | Yes                                                             | Optional                                            |
| Hugepages                           | Yes                                          | Yes                                                             | Optional                                            |
| P-state=disable                     | No                                           | Yes, No-SST-BF                                                  | Optional                                            |
| Limit C-state                       | No                                           | Yes                                                             | Optional                                            |

The BIOS profile referenced in these tables consists of configurations in the power management, thermal management, and configuration for Intel® platform technologies such as Intel® Virtualization Technology, Intel® Hyper-Threading Technology, Intel SpeedStep® technology, and Intel® Turbo Boost Technology.

The table provides three different BIOS profiles.

- 1. Energy Balance
- 2. Max Performance
- 3. Deterministic

The configuration and values set per each BIOS profile are defined in Table 20.

*Note:* The above values are the recommended configuration options on the Intel<sup>®</sup> S2600WFQ and Intel<sup>®</sup> M50CYP server boards. Some server boards may not provide the same options that are documented in this table. Vendors typically provide options for max performance configuration with virtualization.

### 6.3 Configuration Dictionary - Group Variables

The following table lists the parameters available as group variables with their type (for example, Boolean, string, URL, list, integer), possible values, and descriptions. The variables in **bold** must be updated to match the target environment. The variables with blue highlight must be updated according to your infrastructure. Refer to the section that describes your Configuration Profile to see the parameters enabled for that Configuration Profile.

#### Table 26. Configuration Dictionary – Group Variables

| COMPONENT        | COMPONENT<br>PARAMETER                 | ТҮРЕ                                     | VALUE                             | DESCRIPTION/COMMENT                                                                                                    |
|------------------|----------------------------------------|------------------------------------------|-----------------------------------|----------------------------------------------------------------------------------------------------|
| Common Cluster   | Configuration                          |                                          | -                                 |                                                                                                    |
| Kubernetes       |                                        | Boolean                                  | true/false                        | Specifies whether to deploy Kubernetes                                                                                                    |
|                  | kube_version                           | String                                   | v1.21.1                           | Kubernetes version                                                                                                    |
|                  | container_runtime                      | String                                   | docker, crio,<br>containerd       | Container runtime to use as base engine for cluster deployment                                                                                                    |
|                  | docker_version                         | String                                   | 19.03                             | Docker version                                                                                                    |
|                  | containerd_version                     | String                                   | 1.4.6                             | Containerd version                                                                                                    |
|                  | crio_version                           | String                                   | 1.21.3                            | CRI-O version                                                                                                    |
|                  | update_all_package<br>s                | Boolean                                  | false                             | Runs system-wide package update (apt dist-upgrade, yum update,). Tip: Can be set using host_vars for more granular control.                                                                                           |
|                  | http_proxy                             | URL                                      | http://proxy.exa<br>mple.com:1080 | HTTP proxy address. Comment out if your cluster is not behind proxy.                                                                                                    |
|                  | https_proxy                            | URL                                      | http://proxy.exa<br>mple.com:1080 | HTTPS proxy address. Comment out if your cluster is not behind proxy.                                                                                                    |
|                  | additional_no_prox<br>y                | Comma-<br>separated list of<br>addresses | .example.com                      | Additional URLs that are not behind proxy, for example<br>your corporate intra network DNS domain, e.g.,<br>".intel.com". Note: Kubernetes nodes addresses, pod<br>network, etc. are added to no_proxy automatically. |
|                  | kube_network_plugi<br>n_multus         | Boolean                                  | True                              | Specifies whether to use the network plugin Multus                                                                                                    |
|                  | multus_version                         | String                                   | V3.7                              | Multus version                                                                                                    |
|                  | kube_network_plugi<br>n                | String                                   | calico/flannel                    | Specifies networking CNI to use                                                                                                    |
|                  | kube_pods_subnet                       | CIDR                                     | 10.244.0.0/16                     | Kubernetes pod subnet. Make sure that it matches your CNI plugin requirements (Calico by default) and doesn't overlap with your corporate LAN.                                                                        |
|                  | kube_service_addre<br>sses             | CIDR                                     | 10.233.0.0/18                     | Kubernetes service subnet. Make sure that it matches your<br>CNI plugin requirements (Calico by default) and doesn't<br>overlap with your corporate LAN.                                                              |
|                  | kube_proxy_mode                        | String                                   | Iptables                          | Instructs kube_proxy how to set up NAT and load balancing functions                                                                                                    |
|                  | kube_proxy_nodep<br>ort_addresses_cidr | CIDR                                     | 127.0.0.0/8                       | Kubernetes service subnet                                                                                                    |
|                  | cluster_name                           | DNS domain                               | cluster.local                     | Name of the cluster                                                                                                    |
|                  | registry_local_addre<br>ss             | String                                   | "localhost:30500"                 | Container registry address IP and port                                                                                                    |
|                  | psp_enabled                            | Boolean                                  | true/false                        | Enable pod security policy admission controller and create minimal set of rules                                                                                                    |
|                  | always_pull_enable<br>d                | Boolean                                  | true/false                        | Set image pull policy to Always. Pulls images before starting containers. Valid credentials must be configured.                                                                                                    |
| Node Feature Dis | scovery                                |                                          |                                   |                                                                                                    |
| nfd_enabled      |                                        | Boolean                                  | true/false                        | Specifies whether to deploy Node Feature Discovery                                                                                                    |
|                  | nfd_version                            | String                                   | 0.9                               | NFD version                                                                                                    |

| COMPONENT                          |                                                 | TVDE                                                                           | VALUE                                                                                   | DESCRIPTION/COMMENT                                                                                                    |
|------------------------------------|-------------------------------------------------|--------------------------------------------------------------------------------|-----------------------------------------------------------------------------------------|----------------------------------------------------------------------------------------------------|
| COMPONENT                          | nfd build image lo                              | Boolean                                                                        | false                                                                                   | Builds NED image locally instead of using the one from                                                                                                    |
|                                    | cally                                           | Boolean                                                                        | laise                                                                                   | public registry.                                                                                                    |
|                                    | nfd_namespace                                   | String                                                                         | kube-system                                                                             | Kubernetes namespace used for NFD deployment                                                                                                    |
|                                    | nfd_sleep_interval                              | String                                                                         | 60s                                                                                     | Defines how often NFD queries node status and update node labels                                                                                                    |
| Native Built-in Kube               | ernetes CPU Manager                             |                                                                                |                                                                                         |                                                                                                    |
| native_cpu_manag<br>er_enabled     |                                                 | Boolean                                                                        | true/false                                                                              | Kubernetes CPU manager controls CPU management<br>policies on the nodes. Setting this option as "true" enables<br>the "static" policy; otherwise the default "none" policy is<br>used.      |
|                                    | native_cpu_manage<br>r_system_reserved_<br>cpus | Kubernetes<br>millicores                                                       | 2000m                                                                                   | Number of CPU cores to be reserved for housekeeping<br>(2000m = 2000 millicores = 2 cores)                                                                                                  |
|                                    | native_cpu_manage<br>r_kube_reserved_cp<br>us   | Kubernetes<br>millicores                                                       | 1000m                                                                                   | Number of CPU cores to be reserved for Kubelet                                                                                                    |
|                                    | native_cpu_manage                               | Comma-                                                                         | 0,1,2                                                                                   | Explicit list of the CPUs reserved from pods scheduling.                                                                                                    |
|                                    | r_reserved_cpus                                 | separated list of<br>integers or<br>integer ranges                             |                                                                                         | <i>Note:</i> Supported only with kube_version 1.17 and newer, overrides 2 previous options.                                                                                                 |
| Topology Manager                   | (Kubernetes Built-in) <sup>1</sup>              | 5                                                                              |                                                                                         |                                                                                                    |
| topology_manager<br>_enabled       |                                                 | Boolean                                                                        | true/false                                                                              | Enables Kubernetes built-in Topology Manager                                                                                                    |
|                                    | topology_manager_<br>policy                     | String, options:<br>none, best-<br>effort, restricted,<br>single-numa-<br>node | best-effort                                                                             | Topology Manager policy                                                                                                    |
| Intel SR-IOV Netwo                 | rk Device Plugin                                |                                                                                |                                                                                         |                                                                                                    |
| sriov_network_ope<br>rator_enabled |                                                 | Boolean                                                                        | true/false                                                                              | Enables SR-IOV Network Operator                                                                                                    |
|                                    | <pre>sriov_network_oper ator_namespace</pre>    | String                                                                         | sriov-network-<br>operator                                                              | Kubernetes namespace used to deploy SR-IOV network operator                                                                                                    |
| sriov_net_dp_enab<br>led           |                                                 | Boolean                                                                        | true/false                                                                              | Enables SR-IOV network device plugin                                                                                                    |
|                                    | sriov_net_dp_name<br>space                      | String                                                                         | kube-system                                                                             | Kubernetes namespace used to deploy SR-IOV network device plugin                                                                                                    |
|                                    | sriov_net_dp_build_<br>image_locally            | Boolean                                                                        | true/false                                                                              | Build and store image locally or use one from public external registry                                                                                                    |
|                                    | sriovdp_config_data                             | Multi-line string in JSON format                                               | Two resource<br>pools for kernel<br>stack and DPDK-<br>based networking<br>respectively | SR-IOV network device plugin configuration. For more<br>information on supported configurations, refer to<br><u>https://github.com/intel/sriov-network-device-</u><br>plugin#configurations |
| Intel Device Plugins               | s for Kubernetes                                |                                                                                |                                                                                         |                                                                                                    |
| Intel_dp_namespac<br>e             |                                                 | String                                                                         | kube-system                                                                             | Kubernetes namespace used to deploy Intel device plugin operator                                                                                                    |
| dsa_dp_enabled                     |                                                 | Boolean                                                                        | true/false                                                                              | Enables Intel DSA device plugin                                                                                                    |
|                                    | configure_dsa_devic<br>es                       | Boolean                                                                        | true/false                                                                              | Specifies whether to configure DSA devices                                                                                                    |
|                                    | dsa_devices                                     | List                                                                           | []                                                                                      | DSA devices to configure worker queues for                                                                                                    |

<sup>&</sup>lt;sup>15</sup> See backup for workloads and configurations or visit <u>www.Intel.com/PerformanceIndex</u>. Results may vary.

|                             | COMPONENT                           |                         |                  |                                                                        |
|-----------------------------|-------------------------------------|-------------------------|------------------|------------------------------------------------------------------------|
| COMPONENT                   | PARAMETER                           | ТҮРЕ                    | VALUE            | DESCRIPTION/COMMENT                                                    |
| qat_dp_enabled              |                                     | Boolean                 | true/false       | Enables Intel QAT device plugin                                        |
|                             | qat_dp_namespace                    | String                  | kube-system      | Namespace used for Intel QAT device plugin                             |
| sgx_dp_enabled              |                                     | Boolean                 | true/false       | Enables Intel SGX device plugin                                        |
|                             | sgx_dp_build_image<br>_locally      | Boolean                 | true/false       | Build and store image locally or use one from public external registry |
|                             | sgx_aesmd_namesp<br>ace             | String                  | kube-system      | Kubernetes namespace used to deploy SGX device plugin                  |
|                             | sgx_dp_provision_li<br>mit          | Integer                 | 20               |                                                                        |
|                             | sgx_dp_enclave_lim<br>it            | Integer                 | 20               |                                                                        |
| gpu_dp_enabled              |                                     | Boolean                 | true             | Enables Intel GPU device plugin                                        |
|                             | gpu_dp_namespace                    | String                  | kube-system      | Namespace used for Intel GPU device plugin                             |
| Intel Key Managem           | ent Reference Applica               | tion                    |                  |                                                                        |
| kmra_enabled                |                                     | Boolean                 | true/false       | Enables Intel Key Management Reference Application                     |
|                             | kmra_pccs_api_key                   | String                  | "ffffff"         | API Key obtained from Intel's Provisioning Certificate Service         |
|                             | kmra_deploy_demo<br>_workload       | Boolean                 | true/false       | Enable to deploy a KMRA demo workload (NGINX Server)                   |
| Service Mesh                |                                     |                         |                  |                                                                        |
| Istio_enabled               |                                     | Boolean                 | true/false       | Enables Istio service mesh for Kubernetes                              |
| Intel Telemetry Aw          | are Scheduling                      |                         |                  |                                                                        |
| tas_enabled                 |                                     | Boolean                 | true/false       | Enables Intel Telemetry Aware Scheduling                               |
|                             | tas_namespace                       | String                  | monitoring       | Kubernetes namespace used for TAS deployment                           |
|                             | tas_enable_demo_p<br>olicy          | Boolean                 | false            | Creates demo TAS policy                                                |
| Telemetry Configu           | ration                              |                         |                  |                                                                        |
| collectd_enabled            |                                     | Boolean                 | true/false       | Gather platform metrics with collectd                                  |
|                             | collectd_scrap_inter<br>val         | Integer                 | 30               | Duration to gather metrics using collectd                              |
| telegraf_enabled            |                                     | Boolean                 | true/false       | Gather platform metrics with telegraf                                  |
|                             | telegraf_scrap_inter<br>val         | Integer                 | 30               | Duration to gather metrics using Telegraf                              |
| Example Network             | Attachment Definitions              | s (Ready to Use Ex      | amples of Custom | CNI Plugin Configuration)                                              |
| example_net_attac<br>h_defs |                                     | List of<br>dictionaries | []               | Example network attached definition objects to create                  |
|                             | userspace_ovs_dpd<br>k              | Boolean                 | true/false       | Example net-attach-def for Userspace CNI with OVS-DPDK                 |
|                             | userspace_vpp                       | Boolean                 | true/false       | Example net-attach-def for Userspace CNI with VPP                      |
|                             | sriov_net_dp                        | Boolean                 | true/false       | Example net-attach-def for SR-IOV Net DP and SR-IOV CNI                |
| MinIO Configuratio          | n                                   |                         |                  |                                                                        |
| minio_enabled               |                                     | Boolean                 | true/false       | Enables MinIO Operator/Console                                         |
|                             | minio_tenant_enabl<br>ed            | Boolean                 | true/false       | Specifies whether to install sample MinIO Tenant                       |
|                             | minio_tenant_serve<br>rs            | Integer                 | 4                | The number of MinIO Tenant nodes                                       |
| -                           | minio_tenant_volu<br>mes_per_server | Integer                 | 4                | The number of volumes per server                                       |

| COMPONENT | COMPONENT<br>PARAMETER     | ТҮРЕ    | VALUE      | DESCRIPTION/COMMENT                                                                                                    |
|-----------|----------------------------|---------|------------|----------------------------------------------------------------------------------------------------|
|           | minio_deploy_test_<br>mode | Boolean | true/false | true (Test Mode) – use a file as a loop device when creating<br>storage called "virtual block device", which is useful for test<br>or automation purpose<br>false (Performance Mode) – use an actual NVME or SSD<br>device when creating storage |

#### 6.4 Configuration Dictionary - Host Variables

The following table lists the parameters available as host variables with their type (for example, Boolean, string, URL, list, integer), possible values, and descriptions. The variables in **bold** must be updated to match the target environment. The variables with blue highlight must be updated according to your infrastructure. Refer to the section that describes your Configuration Profile to see the parameters enabled for that Configuration Profile.

#### Table 27. Configuration Dictionary – Host Variables

|                          | COMPONENT                                         |                                                                     |                                                           |                                                                                                    |
|--------------------------|---------------------------------------------------|---------------------------------------------------------------------|-----------------------------------------------------------|----------------------------------------------------------------------------------------------------|
| COMPONENT                | PARAMETER                                         | Түре                                                                | VALUE                                                     | DESCRIPTION/COMMENT                                                                                                    |
| SR-IOV and Network       | c Devices Configuration                           | on                                                                  |                                                           |                                                                                                    |
| iommu_enabled            |                                                   | Boolean                                                             | true/false                                                | Sets up SR-IOV related kernel parameters and enables further SR-IOV configuration                                                                         |
| dataplane_interfac<br>es |                                                   | List of<br>dictionaries                                             | n/a                                                       | SR-IOV related NIC configuration using per-port approach                                                                                                  |
|                          | dataplane_interfac<br>es[*].name                  | String                                                              | enp24s0f0,<br>enp24s0f1                                   | Name of the interface representing PF port                                                                                                    |
|                          | dataplane_interfac<br>es[*].bus_info              | String (PCI<br>address)                                             | 18:00.0, 18:00.1                                          | PCI address of the PF port                                                                                                    |
|                          | dataplane_interfac<br>es[*].pf_driver             | String                                                              | ice                                                       | PF driver, "i40e", "ice"                                                                                                    |
|                          | dataplane_interfac<br>es[*].sriov_numvfs          | Integer                                                             | 6, 4                                                      | Number of VFs to be created, associated with the PF                                                                                                    |
|                          | dataplane_interfac<br>es[*].default_vf_dri<br>ver | String, options:<br>"i40evf", "iavf", "<br>vfio-<br>pci", "igb_uio" | vfio-pci for<br>DPDK, iavf for<br>kernel network<br>stack | Default driver module name that the VFs are bound to                                                                                                    |
|                          | dataplane_interfac<br>es[*].sriov_vfs[*]          | List of<br>dictionaries                                             | n/a                                                       | List of vfs to create with specific driver (non-default)                                                                                                  |
|                          | dataplane_interfac<br>es[*].ddp_profile           | String, optional                                                    | gtp.pkgo                                                  | Name of the DDP package to be loaded onto the Network<br>Adapter. Note: Use only for the port 0 of the Network<br>Adapter (PCI address ending with :00.0) |
| update_nic_drivers       |                                                   | Boolean                                                             | true/false                                                | Set to 'true' to update Linux kernel drivers for Intel Network<br>Adapters                                                                                |
| update_nic_firmwa<br>re  |                                                   | Boolean                                                             | true/false                                                | Set 'true' to update Network Adapter firmware                                                                                                    |
| install_ddp_packag<br>es |                                                   | Boolean                                                             | true/false                                                | Install Intel X700 and X800 series Network Adapters DDP packages. Required if DDP packages configured in dataplane_interfaces.                            |
| install_dpdk             |                                                   | Boolean                                                             | true/false                                                | DPDK installation is required for sriov_cni_enabled:true                                                                                                  |
|                          | dpdk_version                                      | String                                                              | 21.11                                                     | DPDK version to install                                                                                                    |
|                          | dpdk_local_patches<br>_dir                        | String                                                              | Empty                                                     | Path to user-supplied patches to apply against the specified version of DPDK                                                                              |
| SR-IOV and Bond CM       | NI Plugins                                        |                                                                     |                                                           |                                                                                                    |
| sriov_cni_enabled        |                                                   | Boolean                                                             | true/false                                                | Installs SR-IOV CNI plugin binary on the node                                                                                                    |
| bond_cni_enabled         |                                                   | Boolean                                                             | true/false                                                | Installs Bond CNI plugin binary on the node                                                                                                    |

**Userspace Networking Plugins and Accelerated Virtual Switches** 

| COMPONENT                        | COMPONENT<br>PARAMETER            | ТҮРЕ                                                  | VALUE                                                                               | DESCRIPTION/COMMENT                                                                                                    |
|----------------------------------|-----------------------------------|-------------------------------------------------------|-------------------------------------------------------------------------------------|----------------------------------------------------------------------------------------------------|
| userspace_cni_ena<br>bled        |                                   | Boolean                                               | true/false                                                                          | Installs userspace CNI plugin binary on the node                                                                                                    |
| ovs_dpdk_enabled                 |                                   | Boolean                                               | true/false                                                                          | Installs OVS-DPDK on the node                                                                                                    |
|                                  | ovs_dpdk_lcore_ma<br>sk           | Hex integer                                           | 0x1                                                                                 | CPU mask for OVS-DPDK PMD threads                                                                                                    |
|                                  | ovs_dpdk_socket_m<br>em           | Integer or<br>comma-<br>separated list of<br>integers | 256,0                                                                               | Amount of memory per NUMA node allocated to OVS-DPDK<br>PMD threads                                                                                                    |
| vpp_enabled                      |                                   | Boolean                                               | true/false                                                                          | Installs FD.io VPP                                                                                                    |
| Hugepages/Memory                 | y Configuration                   |                                                       |                                                                                     |                                                                                                    |
| hugepages_enable<br>d            |                                   | Boolean                                               | true/false                                                                          | Enables hugepages support                                                                                                    |
|                                  | default_hugepage_s<br>ize         | String, options:<br>2M, 1G                            | 1G                                                                                  | Default hugepages size                                                                                                    |
|                                  | number_of_hugepa<br>ges           | Integer                                               | 4                                                                                   | Sets how many hugepages should be created                                                                                                    |
| <b>CPU Configuration</b>         |                                   |                                                       |                                                                                     |                                                                                                    |
| isolcpus_enabled                 |                                   | Boolean                                               | true/false                                                                          | Enables CPU cores isolation from Linux scheduler                                                                                                    |
|                                  | isolcpus                          | Comma-<br>separated list of<br>CPU<br>cores/ranges    | 4-11                                                                                | CPU cores isolated from Linux scheduler                                                                                                    |
| intel_pstate                     |                                   | String                                                | hwp_only                                                                            | Enables Intel P-state scaling driver. Available parameters:<br>disable, passive, force, no_hwp, hwp_only, support_aci_pcc,<br>per_cpu_perf_limites                                                                                          |
|                                  | turbo_boost_enable<br>d           | Boolean                                               | true/false                                                                          | Enables Turbo Boost for P-state attribute                                                                                                    |
| sst_pp_configurati<br>on_enabled |                                   | Boolean                                               | true/false                                                                          | Enables Intel SST Performance Profiles for flexible<br>configuration of SST-BF, SST-CP, and SST-TF                                                                                                    |
|                                  | sst_pp_config_list                | List of<br>dictionaries                               | sst_bf:<br>enable/disable<br>sst_cp:<br>enable/disable<br>sst_tf:<br>enable/disable | Enables configuration of SST features through SST-PP                                                                                                    |
|                                  | online_cpus_range                 | String                                                | auto                                                                                | Specifies automatic configuration of online CPUs versus manual configuration of each SST feature                                                                                                    |
| sst_bf_configuratio<br>n_enabled |                                   | Boolean                                               | true/false                                                                          | Enables Intel SST Base Frequency technology. Support of<br>SST-BF requires 'intel_pstate' to be 'enabled'                                                                                                    |
|                                  | clx_sst_bf_mode                   | Character,<br>options:<br>s, m, r                     | S                                                                                   | Configure SST-BF mode for 2nd Generation Intel® Xeon®<br>[s] Set SST-BF config (set min/max to 2700/2700 and<br>2100/2100)<br>[m] Set P1 on all cores (set min/max to 2300/2300)<br>[r] Revert cores to min/Turbo (set min/max to 800/3900) |
|                                  | icx_sst_bf_enabled                | Boolean                                               | true/false                                                                          | Enables Intel SST Base Frequency technology. 3rd<br>Generation Intel® Xeon® support of SST-BF requires<br>'intel_pstate' to be 'enabled'.                                                                                                   |
|                                  | icx_sst_bf_with_cor<br>e_priority | Boolean                                               | true/false                                                                          | Prioritize (SST-CP) power flow to high frequency cores                                                                                                    |
| sst_cp_configuratio<br>n_enabled |                                   | Boolean                                               | true/false                                                                          | Enables Intel SST Core Power technology on 3rd Generation<br>Intel® Xeon®. SST-CP overrides any 'SST-BF configuration'.                                                                                                    |
|                                  | sst_cp_priority_type              | Integer                                               | 1                                                                                   | 0 – proportional<br>1 - ordered                                                                                                    |

| COMPONENT                        | COMPONENT<br>PARAMETER                            | ТҮРЕ                    | VALUE                                          | DESCRIPTION/COMMENT                                                                                                    |
|----------------------------------|---------------------------------------------------|-------------------------|------------------------------------------------|----------------------------------------------------------------------------------------------------|
|                                  | sst_cp_clos_groups                                | List of<br>dictionaries | []                                             | Allows for configuration of up to 4 CLOS groups including id, frequency_weight, min_MHz, max_MHz                                                                                                    |
|                                  | sst_cp_cpu_clos                                   | List of<br>dictionaries | []                                             | Allows for definition of CPU cores per close group                                                                                                    |
| sst_tf_configuratio<br>n_enabled |                                                   | Boolean                 | true/false                                     | Enables Intel SST Turbo Frequency                                                                                                    |
| Miscellaneous                    |                                                   |                         |                                                |                                                                                                    |
| dns_disable_stub_l<br>istener    | dns_disable_stub_li<br>stener                     | Boolean                 | true/false                                     | (Ubuntu only) Disables DNS stub listener from the systemd-<br>resolved service, which is known to cause problems with<br>DNS and Docker containers on Ubuntu                                                                                                    |
| install_real_time_p<br>ackage    | install_real_time_pa<br>ckage                     | Boolean                 | true/false                                     | Installs real-time Linux kernel packages.                                                                                                    |
| QAT Configuration                |                                                   |                         |                                                |                                                                                                    |
| update_qat_drivers               |                                                   | Boolean                 | true/false                                     | Install QAT drivers and services                                                                                                    |
| qat_devices                      |                                                   | List of<br>dictionaries | []                                             | SR-IOV related QAT configuration using per-port approach                                                                                                    |
|                                  | qat_devices[*].qat_i<br>d                         | String (PCI<br>address) | 0000:ab:00.0,<br>0000:xy:00.0,<br>0000:yz:00.0 | PCI address of the PF port                                                                                                    |
|                                  | qat_devices[*].qat_s<br>riov_numvfs               | Integer                 | 10                                             | Number of VFs to be created per QAT device physical function                                                                                                    |
| openssl_install                  |                                                   | Boolean                 | true/false                                     | Install OpenSSL for use with QAT engine                                                                                                    |
| MinIO Configuration              | n                                                 |                         |                                                |                                                                                                    |
| minio_pv                         |                                                   | List of<br>dictionaries | 0                                              | PV related MinIO configuration                                                                                                    |
|                                  | minio_pv[*].name                                  | String                  | "mnt-data-1"                                   | PV identifier followed by node name for creating PVs                                                                                                    |
|                                  | minio_pv[*].storage<br>ClassName                  | String                  | "local-storage"                                | Storage class name to match with PVC                                                                                                    |
|                                  | minio_pv[*].accessM<br>ode                        | String                  | "ReadWriteOnce"                                | Access mode when mounting a volume: ReadWriteOnce,<br>ReadOnlyMany, ReadWriteMany, ReadWriteOncePod                                                                                                    |
|                                  | minio_pv{*}.persiste<br>ntVolumeReclaimPo<br>licy | String                  | "Retain"                                       | Reclaim policy when a volume is released once it's bound:<br>Retain, Recycle, Delete                                                                                                    |
|                                  | minio_pv(*).mountP<br>ath                         | String                  | /mnt/data0                                     | Mount path of a volume                                                                                                    |
|                                  | minio_pv(*).device                                | String                  | /dev/nvme0n1                                   | Target storage device name when creating a volume. When<br>group_var: minio_deploy_test_mode == true, use files (/tmp/<br>diskimage[*]) as a loop device (/dev/loop[*]) for storage.<br>Otherwise, use an actual NVME or SSD device for storage on<br>the device name for storage. |
|                                  | minio_pv(*).capacity                              | String                  | 1GiB                                           | Volume capacity when creating a partition on the target device. Supports units: GiB, TiB                                                                                                    |

# 7 BMRA Basic Configuration Profile Setup

This section contains a step-by-step description of how to set up your BMRA Basic Configuration Profile Flavor.

To use the BMRA Basic Configuration Profile, perform the following steps:

- Choose your hardware, set it up, and configure the BIOS. Refer to <u>Section 7.1</u> for details. You also need to build your Kubernetes cluster.
- 2. Download the Ansible playbook for your Configuration Profile. Refer to <u>Section 7.2</u> for details.

- 3. Configure the optional Ansible parameters using the information in the Configuration Profile tables. Refer to <u>Section 7.3</u> for details.
- 4. Deploy the platform. Refer to <u>Section 7.4</u> for details.
- 5. Validate the setup of your Kubernetes cluster. Refer to the tasks in <u>Section 5</u> and run the validation processes according to the hardware and software components that you have installed.

Be aware of the definitions of terminology used in tables in this section.

| DESCRIPTION                                                                                                    |
|----------------------------------------------------------------------------------------------------|
|                                                                                                    |
| Setting must be enabled in the BIOS (configured as Enabled, Yes, True, or similar value)                        |
| Setting must be disabled in the BIOS (configured as Disabled, No, False, or any other value with this meaning.) |
| Setting can be either disabled or enabled, depending on user's workload. Setting does not                       |
| affect the Configuration Profile or platform deployment.                                                        |
|                                                                                                    |
| Feature is included and enabled by default.                                                                     |
| Feature is included but disabled by default - can be enabled and configured by user.                            |
| Feature is not included and cannot be enabled or configured.                                                    |
|                                                                                                    |

### 7.1 Step 1 - Set Up Basic Configuration Profile Hardware

The tables in this section list the hardware BOM for the Basic Configuration Profile, including Control Node, Worker Node Base, and Worker Node Plus. We recommend that you set up at least one control node and one worker node.

#### Table 28. Hardware Setup for Basic Configuration Profile – 2nd Generation and 3rd Generation Intel Xeon Scalable Processors

| NODE OPTIONS         | 2ND GENERATION INTEL<br>XEON SCALABLE<br>PROCESSOR | 3RD GENERATION INTEL<br>XEON SCALABLE<br>PROCESSOR |
|----------------------|----------------------------------------------------|----------------------------------------------------|
| Control Node Options | Controller_2ndGen_1                                | Controller_3rdGen_1                                |
| Worker Node Options  | Worker_2ndGen_Base_1                               | Worker_3rdGen_Base_1                               |

#### Table 29. Hardware Setup for Basic Configuration Profile –Intel Xeon D Processor

| NODE OPTIONS         | INTEL XEON D PROCESSOR |
|----------------------|------------------------|
| Control Node Options | Controller Xeon D 1    |
| Worker Node Options  | Worker_Xeon_D_Base_1   |

### 7.2 Step 2 - Download Basic Configuration Profile Ansible Playbook

This section contains details for downloading the Basic Configuration Profile Ansible playbook. It also provides an overview of the Ansible playbook and lists the software that is automatically installed when the playbook is deployed.

Download the Basic Configuration Profile Ansible playbook using the steps described in Section 2.5.

#### 7.2.1 Basic Configuration Profile Ansible Playbook Overview

The Ansible playbook for the Basic Configuration Profile allows you to provision a production-ready Kubernetes cluster. Every capability included in the Basic Configuration Profile playbook can be disabled or enabled. Refer to the diagram and group and host variables tables below to see which Ansible roles are included and executed by default.

The diagram shows the architecture of the Ansible playbooks and roles that are included in the Basic Configuration Profile.

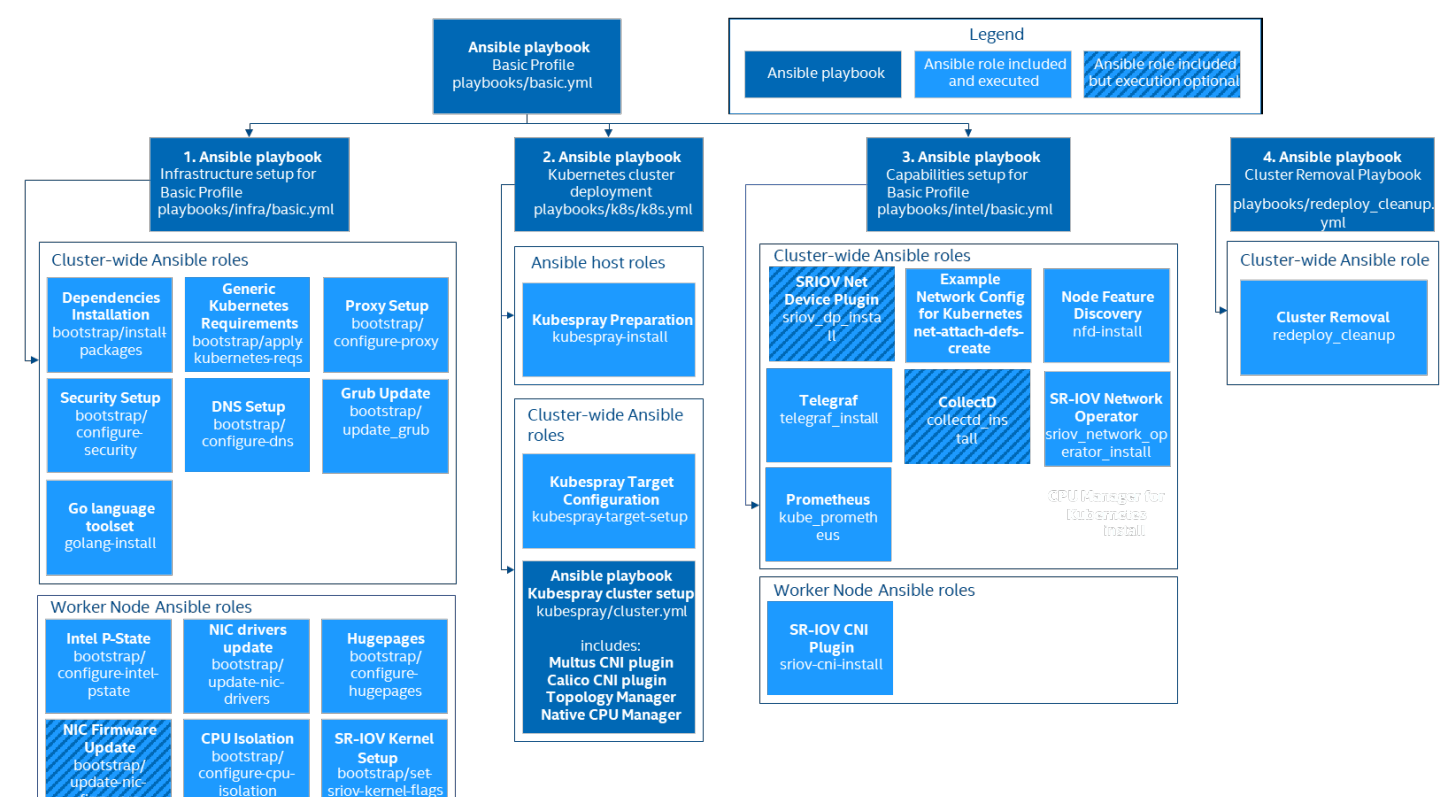

### Figure 4. Basic Configuration Profile Ansible Playbook

# 7.3 Step 3 - Set Up Basic Configuration Profile

SR-IOV NIC

Initialization

Review the optional Ansible group and host variables in this section and select options that match your desired configuration.

- 1. Update the inventory.ini file with your environment details as described in Section 2.5.3.
- 2. Create host\_vars files for all worker nodes as specified in <u>Section 2.3.4</u>.
- 3. Update group and host variables to match your desired configuration as specified in <u>Section 2.3.4</u>. Refer to the tables in <u>Section 7.3.1</u> and <u>Section 7.3.2</u>.

Variables are grouped into two main categories:

DPDK Installation install-dpdk

RDT Setup

Container Runtime

- 1. Group variables apply to both control and worker nodes and have cluster-wide impact.
- 2. Host variables scope is limited to a single worker node.

The tables below are a summary of group and host variables. For lists showing all configurable properties, see <u>Section 6.3</u> and <u>Section 6.4</u>. All of the variables are important but pay special attention to variables in **bold** as they almost always need to be updated to match the target environment.

### 7.3.1 Basic Configuration Profile Group Variables

#### Table 30. Basic Configuration Profile – Group Variables

| COMPONENT                      | VALUE |                     |
|--------------------------------|-------|---------------------|
| Kubernetes                     | true  | For the list of all |
| nfd_enabled                    | true  | configurable        |
| topology_manager_enabled       | true  | properties, see     |
| sriov_network_operator_enabled | false | Section 6.3         |

| COMPONENT               | VALUE |  |
|-------------------------|-------|--|
| sriov_net_dp_enabled    | false |  |
| example_net_attach_defs | false |  |
| collectd_enabled        | false |  |
| telegraf_enabled        | true  |  |

### 7.3.2 Basic Configuration Profile Host Variables<sup>16</sup>

#### Table 31. Basic Configuration Profile - Host Variables

| COMPONENT            | VALUE |                     |
|----------------------|-------|---------------------|
| iommu_enabled        | false |                     |
| sriov_cni_enabled    | false | For the list of all |
| install_dpdk         | false | configurable        |
| isolcpus_enabled     | false | Section 6.4         |
| dataplane_interfaces | 0     |                     |

### 7.4 Step 4 – Deploy and Validate Basic Configuration Profile Platform

Deploy the Basic Configuration Profile Ansible playbook using the steps described in Section 2.3.5.

Validate the setup of your Kubernetes cluster. Refer to the tasks in <u>Section 5</u> and run the validation processes according to the hardware and software components that you have installed.

# 8 BMRA Full Configuration Profile Setup

This section contains a step-by-step description of how to set up your BMRA Full Configuration Profile Flavor.

To use the BMRA Full Configuration Profile, perform the following steps:

- Choose your hardware, set it up, and configure the BIOS. Refer to <u>Section 8.1</u> for details. You also need to build your Kubernetes cluster.
- 2. Download the Ansible playbook for your Configuration Profile. Refer to Section 8.2 for details.
- 3. Configure the optional Ansible parameters using the information in the Configuration Profile tables. Refer to <u>Section 8.3</u> for details.
- 4. Deploy the platform. Refer to <u>Section 8.4</u> for details.

TERM

5. Validate the setup of your Kubernetes cluster. Refer to the tasks in <u>Section 5</u> and run the validation processes according to the hardware and software components that you have installed.

DESCRIPTION

Be aware of the definitions of terminology used in tables in this section.

| Hardware Taxonomy |                                                                                                    |
|-------------------|----------------------------------------------------------------------------------------------------|
| ENABLED           | Setting must be enabled in the BIOS (configured as Enabled, Yes, True, or similar value.)                       |
| DISABLED          | Setting must be disabled in the BIOS (configured as Disabled, No, False, or any other value with this meaning.) |
| OPTIONAL          | Setting can be either disabled or enabled, depending on user's workload. Setting does not                       |
|                   | affect the Configuration Profile or platform deployment.                                                        |
| Software Taxonomy |                                                                                                    |
| TRUE              | Feature is included and enabled by default.                                                                     |
| FALSE             | Feature is included but disabled by default - can be enabled and configured by user.                            |
| N/A               | Feature is not included and cannot be enabled or configured.                                                    |

<sup>&</sup>lt;sup>16</sup> See backup for workloads and configurations or visit <u>www.Intel.com/PerformanceIndex</u>. Results may vary.

### 8.1 Step 1 - Set Up Full Configuration Profile Hardware

The tables in this section list the hardware BOM for the Full Configuration Profile, including Control Node, Worker Node Base, and Worker Node Plus. We recommend that you set up at least three control nodes and two worker nodes.

#### Table 32. Hardware Setup for Full Configuration Profile – 2nd Generation and 3rd Generation Intel Xeon Scalable Processors

| NODE OPTIONS         | 2ND GENERATION INTEL<br>XEON SCALABLE<br>PROCESSOR | 3RD GENERATION INTEL<br>XEON SCALABLE<br>PROCESSOR |
|----------------------|----------------------------------------------------|----------------------------------------------------|
| Control Node Options | Controller_2ndGen_3                                | Controller_3rdGen_3                                |
| Worker Node Options  | Worker_2ndGen_Plus_1                               | Worker_3rdGen_Plus_1                               |

#### Table 33. Hardware Setup for Full Configuration Profile –Intel Xeon D Processor

| NODE OPTIONS         | INTEL XEON D PROCESSOR |
|----------------------|------------------------|
| Control Node Options | Controller Xeon D 3    |
| Worker Node Options  | Worker_Xeon_D_Plus_1   |

### 8.2 Step 2 - Download Full Configuration Profile Ansible Playbook

This section contains details for downloading the Full Configuration Profile Ansible playbook. It also provides an overview of the Ansible playbook and lists the software that is automatically installed when the playbook is deployed.

Download the Full Configuration Profile Ansible playbook using the steps described in <u>Section 2.5</u>.

### 8.2.1 Full Configuration Profile Ansible Playbook Overview

The Ansible playbook for the Full Configuration Profile allows you to provision a production-ready Kubernetes. It also applies any additional requirements, such as host OS configuration or Network Adapter drivers and firmware updates. Full Configuration Profile playbook includes all features available through BMRA Ansible Playbook and provides one of the highest degrees of configurability. Every capability included in the Full Configuration Profile playbook can be disabled or enabled. Refer to the diagram and group and host variables tables below to see which Ansible roles are included and executed by default.

The diagram shows the architecture of the Ansible playbooks and roles that are included in the Full Configuration Profile.

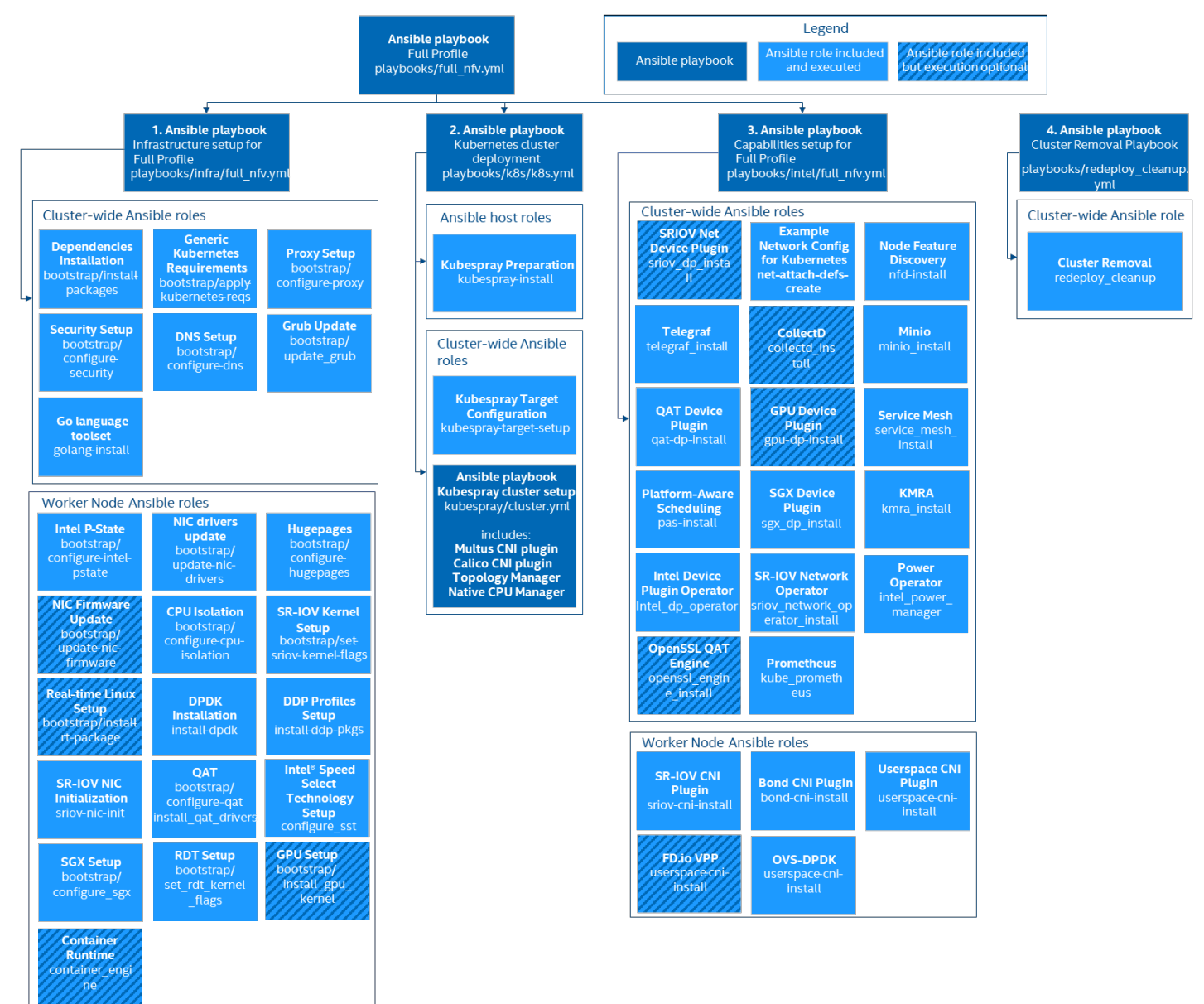

#### Figure 5. Full Configuration Profile Ansible Playbook

### 8.3 Step 3 - Set Up Full Configuration Profile

Review the optional Ansible group and host variables in this section and select options that match your desired configuration.

- 1. Update the inventory.ini file with your environment details as described in Section 2.3.3.
- 2. Create host\_vars files for all worker nodes as specified in Section 2.3.4
- 3. Update group and host variables to match your desired configuration as specified in Section 2.3.4. Refer to the tables in <u>Section 8.3.1</u> and <u>Section 8.3.2</u>.

Variables are grouped into two main categories:

- 1. Group variables apply to both control and worker nodes and have cluster-wide impact.
- 2. Host variables scope is limited to a single worker node.

The tables below are a summary of group and host variables. For lists showing all configurable properties, see <u>Section 6.3</u> and <u>Section 6.4</u>. All of the variables are important but pay special attention to variables in **bold** as they almost always need to be updated to match the target environment.

### 8.3.1 Full Configuration Profile Group Variables

Table 34. Full Configuration Profile – Group Variables

| COMPONENT                      | VALUE |                                                          |
|--------------------------------|-------|----------------------------------------------------------|
| Kubernetes                     | true  |                                                          |
| nfd_enabled                    | true  |                                                          |
| native_cpu_manager_enabled     | true  |                                                          |
| topology_manager_enabled       | true  |                                                          |
| sriov_network_operator_enabled | true  |                                                          |
| sriov_net_dp_enabled           | false | - For the list of all<br>configurable<br>properties, see |
| sgx_dp_enabled                 | true  |                                                          |
| gpu_dp_enabled                 | false |                                                          |
| qat_dp_enabled                 | true  | Section 6.3                                              |
| openssl_engine_enabled         | true  |                                                          |
| kmra_enabled                   | true  |                                                          |
| tas_enabled                    | true  |                                                          |
| gas_enabled                    | false |                                                          |
| example_net_attach_defs        | false |                                                          |
| collectd_enabled               | false |                                                          |
| telegraf_enabled               | true  |                                                          |
| service_mesh                   | true  |                                                          |
| power_manager                  | false |                                                          |
| minio_enabled                  | false |                                                          |

## 8.3.2 Full Configuration Profile Host Variables<sup>17</sup>

#### Table 35. Full Configuration Profile – Host Variables

| COMPONENT                    | VALUE |                     |
|------------------------------|-------|---------------------|
| iommu_enabled                | true  |                     |
| sriov_cni_enabled            | false |                     |
| bond_cni_enabled             | true  |                     |
| ddp_enabled                  | true  |                     |
| sst_pp_configuration_enabled | false |                     |
| userspace_cni_enabled        | false | For the list of all |
| hugepages_enabled            | true  | configurable        |
| isolcpus_enabled             | false | Section 6.4         |
| install_dpdk                 | true  |                     |
| install_ddp_packages         | true  |                     |
| qat_devices                  | 0     |                     |
| dataplane_interfaces         | 0     |                     |
| minio_pv                     | 0     |                     |

# 8.4 Step 4 - Deploy and Validate Full Configuration Profile Platform

Deploy the Full Configuration Profile Ansible playbook using the steps described in <u>Section 2.5</u>.5.

Validate the setup of your Kubernetes cluster. Refer to the tasks in <u>Section 5</u> and run the validation processes according to the hardware and software components that you have installed.

<sup>&</sup>lt;sup>17</sup> See backup for workloads and configurations or visit <u>www.Intel.com/PerformanceIndex</u>. Results may vary.

# 9 BMRA On-Premises Edge Configuration Profile Setup

This section contains a step-by-step description of how to set up your BMRA On-Premises Edge Configuration Profile Flavor.

To use the BMRA On-Premises Edge Configuration Profile, perform the following steps:

- Choose your hardware, set it up, and configure the BIOS. Refer to <u>Section 9.1</u> for details. You also need to build your Kubernetes cluster.
- 2. Download the Ansible playbook for your Configuration Profile. Refer to Section 9.2 for details.
- 3. Configure the optional Ansible parameters using the information in the Configuration Profile tables. Refer to <u>Section 9.3</u> for details.
- 4. Deploy the platform. Refer to <u>Section 9.4</u> for details.
- 5. Validate the setup of your Kubernetes cluster. Refer to the tasks in <u>Section 5</u> and run the validation processes according to the hardware and software components that you have installed.

Be aware of the definitions of terminology used in tables in this section.

| TERM              | DESCRIPTION                                                                                                    |
|-------------------|----------------------------------------------------------------------------------------------------|
| Hardware Taxonomy |                                                                                                    |
| ENABLED           | Setting must be enabled in the BIOS (configured as Enabled, Yes, True, or similar value.)                                                          |
| DISABLED          | Setting must be disabled in the BIOS (configured as Disabled, No, False, or any other value with this meaning.)                                    |
| OPTIONAL          | Setting can be either disabled or enabled, depending on user's workload. Setting does not affect the Configuration Profile or platform deployment. |
| Software Taxonomy |                                                                                                    |
| TRUE              | Feature is included and enabled by default.                                                                                                    |
| FALSE             | Feature is included but disabled by default - can be enabled and configured by user.                                                               |
| N/A               | Feature is not included and cannot be enabled or configured.                                                                                       |

#### 9.1 Step 1 - Set Up On-Premises Edge Configuration Profile Hardware

The tables in this section list the hardware BOM for the On-Premises Edge Configuration Profile, including Control Node, Worker Node Base, and Worker Node Plus. We recommend that you set up at least one control node and one worker node.

# Table 36. Hardware Setup for On-Premises Edge Configuration Profile – 2nd Generation and 3rd Generation Intel Xeon Scalable Processors Scalable Processors

| NODE OPTIONS         | 2ND GENERATION INTEL<br>XEON SCALABLE<br>PROCESSOR               | 3RD GENERATION INTEL<br>XEON SCALABLE<br>PROCESSOR               |  |
|----------------------|------------------------------------------------------------------|------------------------------------------------------------------|--|
| Control Node Options | Controller_2ndGen_1                                              | Controller_3rdGen_1                                              |  |
| Worker Node Options  | <u>Worker 2ndGen Base 2</u><br><u>or</u><br>Worker 2ndGen Plus 1 | <u>Worker 3rdGen Base 2</u><br><u>or</u><br>Worker 3rdGen Plus 1 |  |

#### Table 37. Hardware Setup for On-Premises Edge Configuration Profile – Intel Xeon D Processor

| NODE OPTIONS         | INTEL XEON D PROCESSOR                                                  |
|----------------------|-------------------------------------------------------------------------|
| Control Node Options | Controller Xeon D 1                                                     |
| Worker Node Options  | <u>Worker_Xeon_D_Base_2</u><br><u>or</u><br><u>Worker_Xeon_D_Plus_1</u> |

#### 9.2 Step 2 - Download On-Premises Edge Configuration Profile Ansible Playbook

This section contains details for downloading the On-Premises Edge Configuration Profile Ansible playbook. It also provides an overview of the Ansible playbook and lists the software that is automatically installed when the playbook is deployed.

Download the On-Premises Edge Configuration Profile Ansible playbook using the steps described in Section 2.5.
# 9.2.1 On-Premises Edge Configuration Profile Ansible Playbook Overview

The Ansible playbook for the On-Premises Edge Configuration Profile allows you to provision a production-ready Kubernetes cluster. It also applies any additional requirements, such as host OS configuration or Network Adapter drivers and firmware updates. Every capability included in the On-Premises Edge Configuration Profile playbook can be disabled or enabled. Refer to the diagram and group and host variables tables below to see which Ansible roles are included and executed by default.

The diagram shows the architecture of the Ansible playbooks and roles that are included in the On-Premises Edge Configuration Profile.

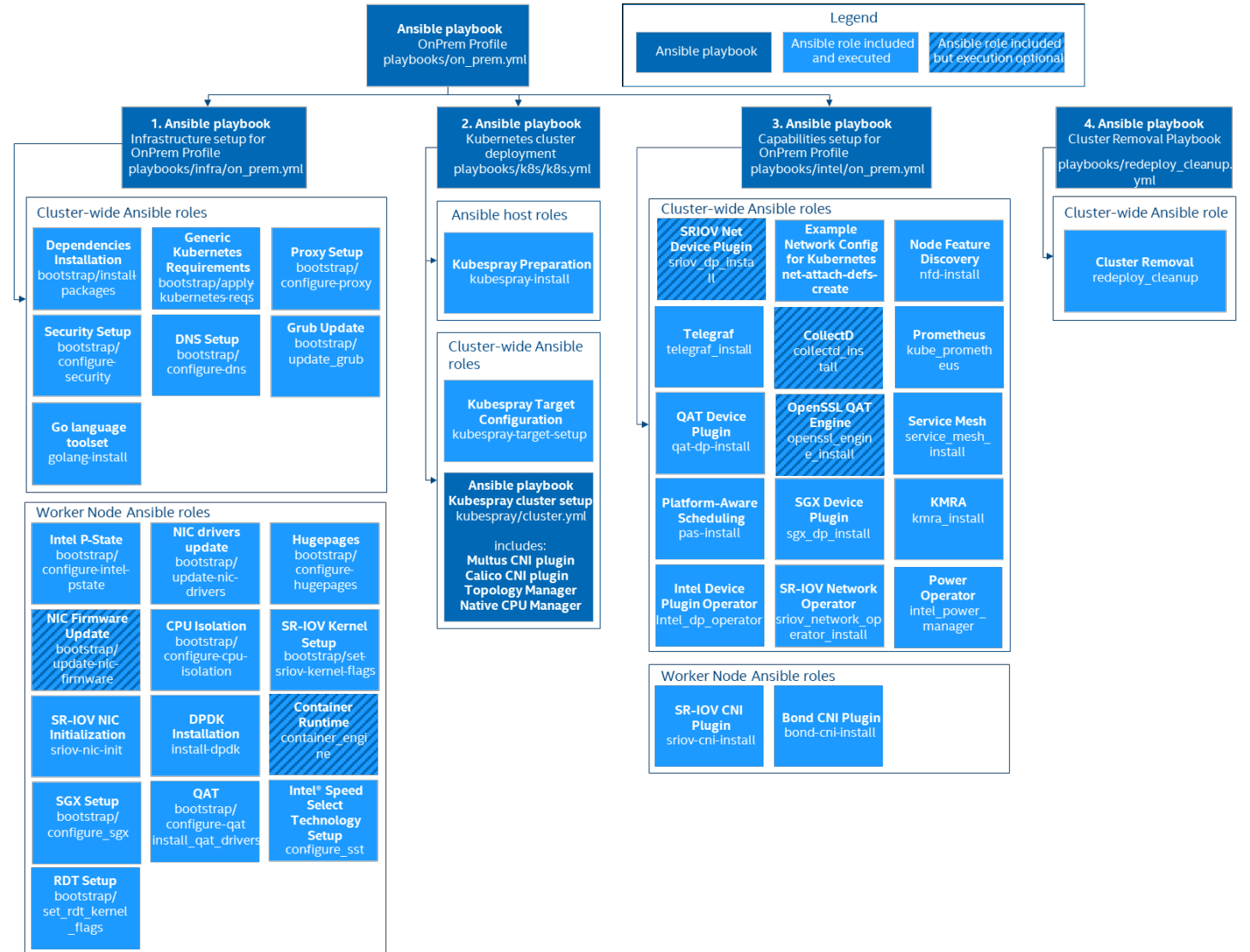

#### Figure 6. On-Premises Edge Configuration Profile Ansible Playbook

# 9.3 Step 3 - Set Up On-Premises Edge Configuration Profile

Review the optional Ansible group and host variables in this section and select options that match your desired configuration.

- 1. Update the inventory.ini file with your environment details as described in Section 3.3.3.
- 2. Create host\_vars files for all worker nodes specified in the inventory. For example, if you have worker1, worker2 and worker3 in the kube-node group, execute:
  - mv host\_vars/node1.yml host\_vars/worker1.yml
  - cp host\_vars/worker1.yml host\_vars/worker2.yml
  - cp host\_vars/worker1.yml host\_vars/worker3.yml
- Update group and host variables to match your desired configuration. Refer to the tables in <u>Section 9.3.1</u> and <u>Section 9.3.2</u>.
   Note: Pay special attention to the variables in **bold** as these almost always need to be updated individually to match your environment details. Make sure that <worker\_node\_name>.yml files have been created for all worker nodes specified in your inventory file.

vim group vars/all.yml

vim host\_vars/<worker\_node\_name>.yml

The complete set of configuration variables for the On-Premises Edge Configuration Profile along with their default values can be found in the examples/on\_prem directory.

Variables are grouped into two main categories:

- 1. Group variables apply to both control and worker nodes and have cluster-wide impact.
- 2. Host variables scope is limited to a single worker node.

The tables below are a summary of group and host variables. For lists showing all configurable properties, see <u>Section 6.3</u> and <u>Section 6.4</u>. All of the variables are important but pay special attention to variables in **bold** as they almost always need to be updated to match the target environment.

#### 9.3.1 On-Premises Edge Configuration Profile Group Variables

#### Table 38. On-Premises Edge Configuration Profile – Group Variables

| COMPONENT                      | VALUE |                     |
|--------------------------------|-------|---------------------|
| Kubernetes                     | true  |                     |
| nfd_enabled                    | true  |                     |
| native_cpu_manager_enabled     | true  |                     |
| topology_manager_enabled       | true  |                     |
| sriov_network_operator_enabled | true  | For the list of all |
| sriov_net_dp_enabled           | false | configurable        |
| sgx_dp_enabled                 | true  | properties, see     |
| qat_dp_enabled                 | true  | Section 6.3         |
| openssl_engine_enabled         | true  |                     |
| kmra_enabled                   | true  |                     |
| tas_enabled                    | true  |                     |
| example_net_attach_defs        | false |                     |
| collectd_enabled               | false |                     |
| telegraf_enabled               | true  |                     |
| service_mesh                   | true  | _                   |
| power_manager                  | false | _                   |

#### 9.3.2 On-Premises Edge Configuration Profile Host Variables<sup>18</sup>

#### Table 39. On-Premises Edge Configuration Profile – Host Variables

| COMPONENT                    | VALUE |                     |
|------------------------------|-------|---------------------|
| iommu_enabled                | true  | -                   |
| sriov_cni_enabled            | false |                     |
| bond_cni_enabled             | false |                     |
| hugepages_enabled            | true  | For the list of all |
| isolcpus_enabled             | false | configurable        |
| sst_pp_configuration_enabled | false | Section 6.4         |
| install_dpdk                 | true  |                     |
| qat_devices                  | Ο     |                     |
| dataplane_interfaces         | 0     |                     |

<sup>&</sup>lt;sup>18</sup> See backup for workloads and configurations or visit <u>www.Intel.com/PerformanceIndex</u>. Results may vary.

### 9.4 Step 4 - Deploy and Validate On-Premises Edge Configuration Profile Platform

Deploy the On-Premises Edge Configuration Profile Ansible playbook using the steps described in Section 2.5.5.

Validate the setup of your Kubernetes cluster. Refer to the tasks in <u>Section 5</u> and run the validation processes according to the hardware and software components that you have installed.

# 10 BMRA Remote Central Office-Forwarding Configuration Profile Setup

This section contains a step-by-step description of how to set up your BMRA Remote Central Office-Forwarding Configuration Profile Flavor.

To use the BMRA Remote Central Office-Forwarding Configuration Profile, perform the following steps:

- 1. Choose your hardware, set it up, and configure the BIOS. Refer to <u>Section 10.1</u> for details.
- You also need to build your Kubernetes cluster.
- 2. Download the Ansible playbook for your Configuration Profile. Refer to <u>Section 10.2</u> for details.
- Configure the optional Ansible parameters using the information in the Configuration Profile tables. Refer to <u>Section 10.3</u> for details.
- 4. Deploy the platform. Refer to <u>Section 10.4</u> for details.
- 5. Validate the setup of your Kubernetes cluster. Refer to the tasks in <u>Section 5</u> and run the validation processes according to the hardware and software components that you have installed.

Be aware of the definitions of terminology used in tables in this section.

| TERM              | DESCRIPTION                                                                                                    |
|-------------------|----------------------------------------------------------------------------------------------------|
| Hardware Taxonomy |                                                                                                    |
| ENABLED           | Setting must be enabled in the BIOS (configured as Enabled, Yes, True, or similar value.)                                                          |
| DISABLED          | Setting must be disabled in the BIOS (configured as Disabled, No, False, or any other value with this meaning.)                                    |
| OPTIONAL          | Setting can be either disabled or enabled, depending on user's workload. Setting does not affect the Configuration Profile or platform deployment. |
| Software Taxonomy |                                                                                                    |
| TRUE              | Feature is included and enabled by default.                                                                                                    |
| FALSE             | Feature is included but disabled by default - can be enabled and configured by user.                                                               |
| N/A               | Feature is not included and cannot be enabled or configured.                                                                                       |

### 10.1 Step 1 - Set Up Remote Central Office-Forwarding Configuration Profile Hardware

The tables in this section list the hardware BOM for the Remote Central Office-Forwarding Configuration Profile, including Control Node, Worker Node Base, and Worker Node Plus. We recommend that you set up at least one control node and one worker node.

 Table 40. Hardware Setup for Remote Central Office-Forwarding Configuration Profile – 2nd Generation and 3rd Generation

 Intel Xeon Scalable Processors

| NODE OPTIONS         | 2ND GENERATION INTEL<br>XEON SCALABLE<br>PROCESSOR               | 3RD GENERATION INTEL<br>XEON SCALABLE<br>PROCESSOR |
|----------------------|------------------------------------------------------------------|----------------------------------------------------|
| Control Node Options | Controller_2ndGen_2                                              | Controller_3rdGen_2                                |
| Worker Node Options  | <u>Worker 2ndGen Base 3</u><br>or<br><u>Worker 2ndGen Plus 2</u> | Worker 3rdGen Base 3<br>or<br>Worker 3rdGen Plus 2 |

#### Table 41. Hardware Setup for Remote Central Office-Forwarding Configuration Profile – Intel Xeon D Processor

| NODE OPTIONS         | INTEL XEON D PROCESSOR            |
|----------------------|-----------------------------------|
| Control Node Options | Controller Xeon D 2               |
| Worker Node Options  | Worker_Xeon_D_Base_3              |
| worker node Options  | Or<br><u>Worker_Xeon_D_Plus_2</u> |

# 10.2 Step 2 - Download Remote Central Office-Forwarding Configuration Profile Ansible Playbook

This section contains details for downloading the Remote Central Office-Forwarding Configuration Profile Ansible playbook. It also provides an overview of the Ansible playbook and lists the software that is automatically installed when the playbook is deployed.

Download the Remote Central Office-Forwarding Configuration Profile Ansible playbook using the steps described in Section 2.5.

# 10.2.1 Remote Central Office-Forwarding Configuration Profile Ansible Playbook Overview

The Ansible playbook for the Remote Central Office-Forwarding Configuration Profile allows you to provision a production-ready Kubernetes cluster. It also applies any additional requirements, such as host OS configuration or Network Adapter drivers and firmware updates. Every capability included in the Remote Central Office-Forwarding Configuration Profile playbook can be disabled or enabled. Refer to the diagram and group and host variables tables below to see which Ansible roles are included and executed by default.

The diagram shows the architecture of the Ansible playbooks and roles that are included in the Remote Central Office-Forwarding Configuration Profile.

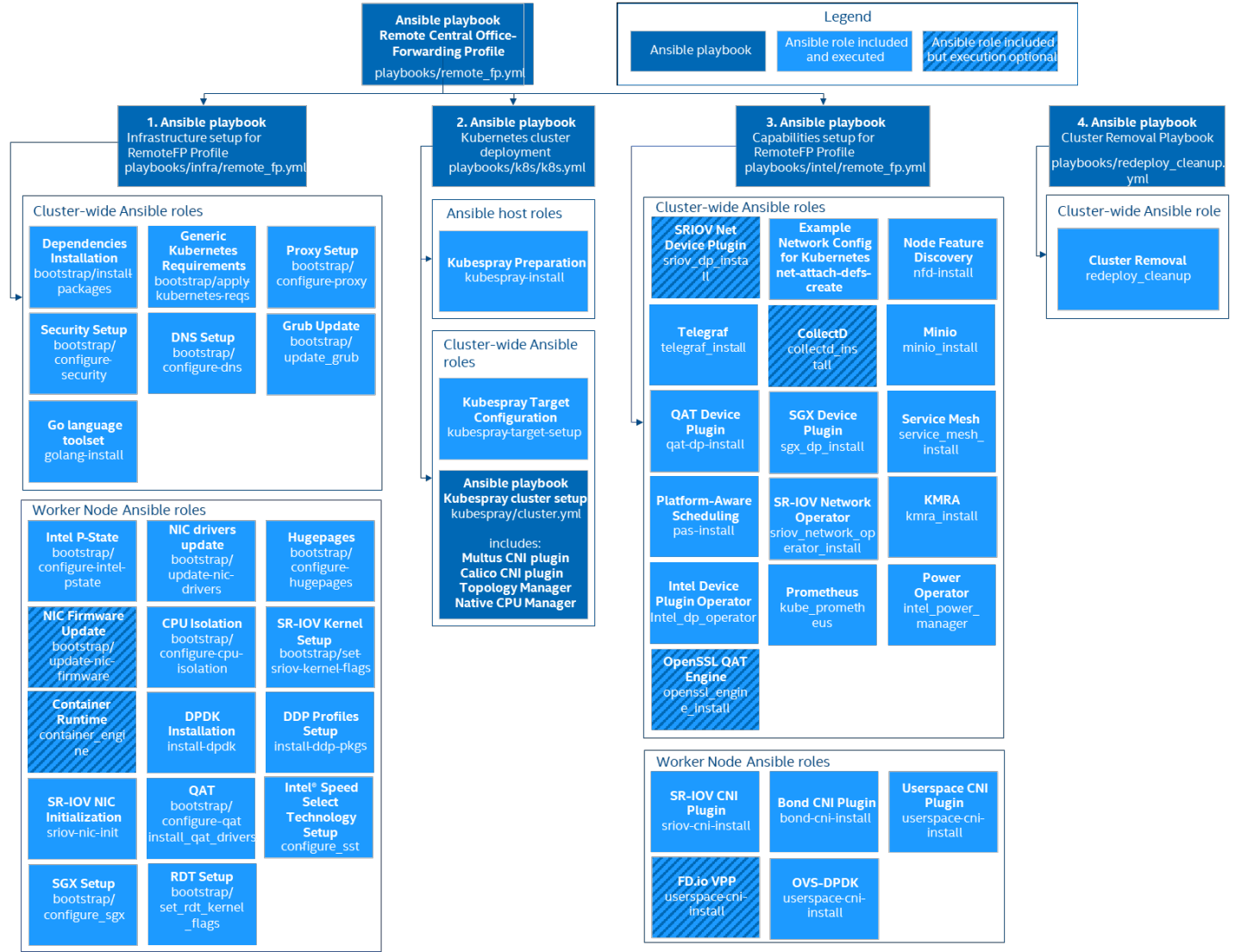

#### Figure 7. Remote Central Office-Forwarding Configuration Profile Ansible Playbook

# 10.3 Step 3 - Set Up Remote Central Office-Forwarding Configuration Profile

Review the optional Ansible group and host variables in this section and select options that match your desired configuration.

- 1. Update the inventory.ini file with your environment details as described in <u>Section 2.3.3</u>.
- 2. Create host\_vars files for all worker nodes as specified in Section 2.3.4.
- 3. Update group and host variables to match your desired configuration as specified in Section 2.3.4. Refer to the tables in <u>Section</u> <u>10.3.1</u> and <u>Section 10.3.2</u>.

Variables are grouped into two main categories:

- 1. Group variables apply to both control and worker nodes and have cluster-wide impact.
- 2. Host variables scope is limited to a single worker node.

The tables below are a summary of group and host variables. For lists showing all configurable properties, see <u>Section 6.3</u> and <u>Section 6.4</u>. All of the variables are important but pay special attention to variables in **bold** as they almost always need to be updated to match the target environment.

### 10.3.1 Remote Central Office-Forwarding Configuration Profile Group Variables

#### Table 42. Remote Central Office-Forwarding Configuration Profile – Group Variables

| COMPONENT                      | VALUE |                     |
|--------------------------------|-------|---------------------|
| Kubernetes                     | true  |                     |
| nfd_enabled                    | true  |                     |
| native_cpu_manager_enabled     | true  |                     |
| topology_manager_enabled       | true  |                     |
| sriov_network_operator_enabled | true  | For the list of all |
| sriov_net_dp_enabled           | false | configurable        |
| sgx_dp_enabled                 | true  | properties, see     |
| qat_dp_enabled                 | false | Section 6.3         |
| openssl_engine_enabled         | true  |                     |
| kmra_enabled                   | true  |                     |
| tas_enabled                    | true  |                     |
| example_net_attach_defs        | false |                     |
| collectd_enabled               | false |                     |
| telegraf_enabled               | true  |                     |
| service_mesh                   | true  |                     |
| power_manager                  | false |                     |

# 10.3.2 Remote Central Office-Forwarding Configuration Profile Host Variables<sup>19</sup>

#### Table 43. Remote Central Office-Forwarding Configuration Profile – Host Variables

| COMPONENT                    | VALUE |                     |
|------------------------------|-------|---------------------|
| iommu_enabled                | true  | _                   |
| sriov_cni_enabled            | false | _                   |
| bond_cni_enabled             | false | _                   |
| ddp_enabled                  | true  | _                   |
| userspace_cni_enabled        | false | For the list of all |
| hugepages_enabled            | true  | configurable        |
| isolcpus_enabled             | false | properties, see     |
| sst_pp_configuration_enabled | false | Section 6.4         |
| install_dpdk                 | true  |                     |
| install_ddp_packages         | true  |                     |
| qat_devices                  |       | _                   |
| dataplane_interfaces         |       | _                   |

<sup>&</sup>lt;sup>19</sup> See backup for workloads and configurations or visit <u>www.Intel.com/PerformanceIndex</u>. Results may vary.

## 10.4 Step 4 - Deploy and Validate Remote Central Office-Forwarding Configuration Profile Platform

Deploy the Remote Central Office-Forwarding Configuration Profile Ansible playbook using the steps described in Section 2.5.5.

Validate the setup of your Kubernetes cluster. Refer to the tasks in <u>Section 5</u> and run the validation processes according to the hardware and software components that you have installed.

# 11 BMRA Regional Data Center Configuration Profile Setup

This section contains a step-by-step description of how to set up your BMRA Regional Data Center Configuration Profile Flavor.

To use the Regional Data Center Configuration Profile, perform the following steps:

- Choose your hardware, set it up, and configure the BIOS. Refer to <u>Section 11.1</u> for details. You also need to build your Kubernetes cluster.
- 2. Download the Ansible playbook for your Configuration Profile. Refer to Section 11.2 for details.
- 3. Configure the optional Ansible parameters using the information in the Configuration Profile tables. Refer to <u>Section 11.3</u> for details.
- 4. Deploy the platform. Refer to <u>Section 11.4</u> for details.
- 5. Validate the setup of your Kubernetes cluster. Refer to the tasks in <u>Section 5</u> and run the validation processes according to the hardware and software components that you have installed.

Be aware of the definitions of terminology used in tables in this section.

TERM

DESCRIPTION

| Hardware Taxonomy |                                                                                                    |
|-------------------|----------------------------------------------------------------------------------------------------|
| ENABLED           | Setting must be enabled in the BIOS (configured as Enabled, Yes, True, or similar value.)                       |
| DISABLED          | Setting must be disabled in the BIOS (configured as Disabled, No, False, or any other value with this meaning.) |
| OPTIONAL          | Setting can be either disabled or enabled, depending on user's workload. Setting does not                       |
|                   | affect the Configuration Profile or platform deployment.                                                        |
| Software Taxonomy |                                                                                                    |
| TRUE              | Feature is included and enabled by default.                                                                     |
| FALSE             | Feature is included but disabled by default - can be enabled and configured by user.                            |
| N/A               | Feature is not included and cannot be enabled or configured.                                                    |

# 11.1 Step 1 - Set Up Regional Data Center Configuration Profile Hardware

The tables in this section list the hardware BOM for the Regional Data Center Configuration Profile, including Control Node, Worker Node Base, and Worker Node Plus. We recommend that you set up at least one control node and one worker node.

# Table 44. Hardware Setup for Regional Data Center Configuration Profile – 2nd Generation and 3rd Generation Intel Xeon Scalable Processors

| NODE OPTIONS                                                                         | 2ND GENERATION INTEL<br>XEON SCALABLE<br>PROCESSOR | 3RD GENERATION INTEL<br>XEON SCALABLE<br>PROCESSOR |
|--------------------------------------------------------------------------------------|----------------------------------------------------|----------------------------------------------------|
| Control Node Options                                                                 | N/A*                                               | Controller_3rdGen_3                                |
| Worker Node Options         N/A*         Worker_3rdGen_Plus_3                        |                                                    |                                                    |
| *Configuration Profile only tested with 3rd Generation Intel Xeon Scalable processor |                                                    |                                                    |

#### Table 45. Hardware Setup for Regional Data Center Configuration Profile - and Intel Xeon D Processor

| NODE OPTIONS         | INTEL XEON D PROCESSOR |
|----------------------|------------------------|
| Control Node Options | N/A*                   |
| Worker Node Options  | N/A*                   |

# 11.2 Step 2 - Download Regional Data Center Configuration Profile Ansible Playbook

This section contains details for downloading the Regional Data Center Configuration Profile Ansible playbook. It also provides an overview of the Ansible playbook and lists the software that is automatically installed when the playbook is deployed.

Download the Regional Data Center Configuration Profile Ansible playbook using the steps described in <u>Section 2.5</u>.

## 11.2.1 Regional Data Center Configuration Profile Ansible Playbook Overview

The Ansible playbook for the Regional Data Center Configuration Profile allows you to provision a production-ready Kubernetes cluster. It also applies any additional requirements, such as host OS configuration or Network Adapter drivers and firmware updates. Every capability included in the Regional Data Center Configuration Profile playbook can be disabled or enabled. Refer to the diagram and group and host vars tables below to see which Ansible roles are included and executed by default.

The diagram shows the architecture of the Ansible playbooks and roles that are included in the Regional Data Center Configuration Profile.

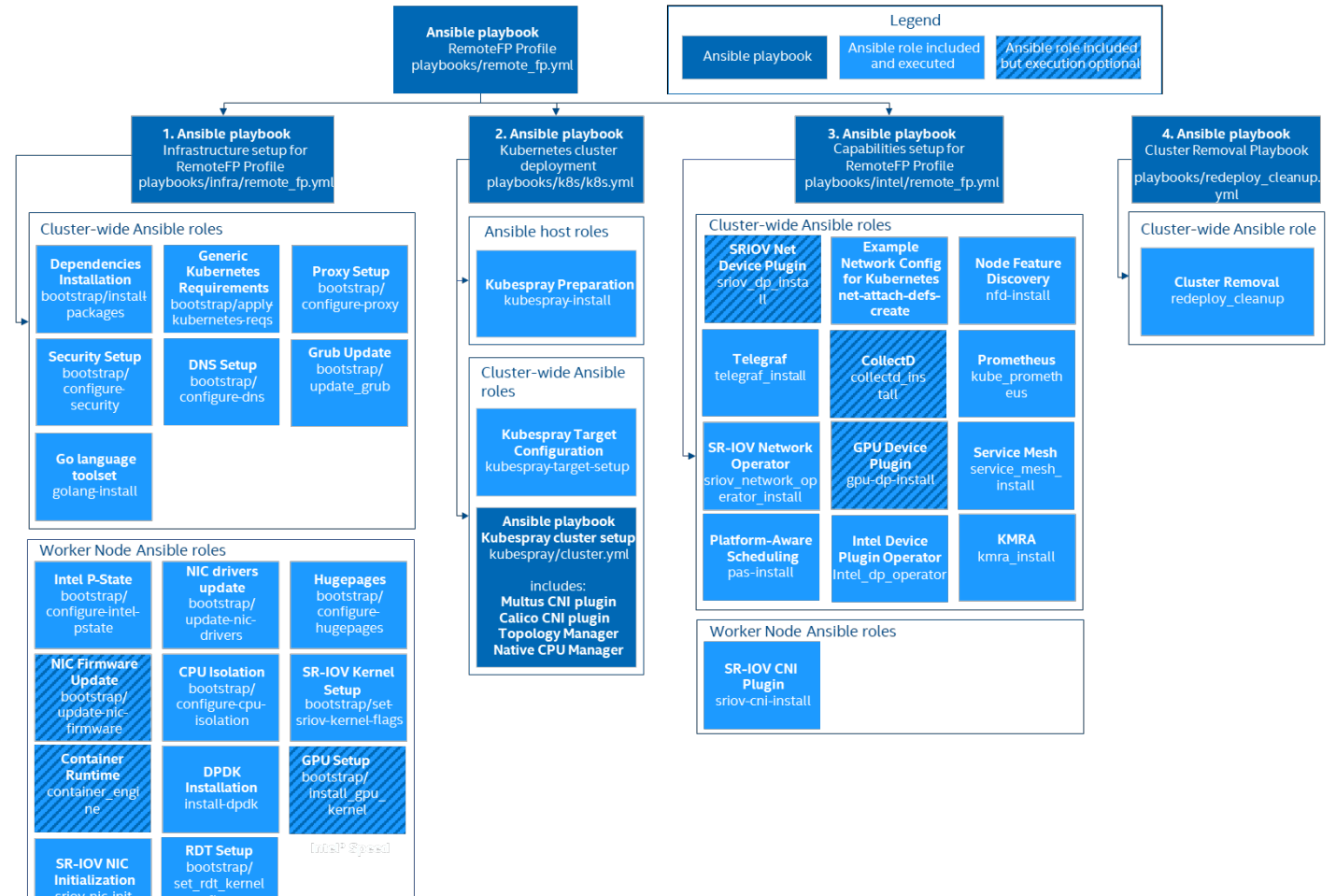

#### Figure 8. Regional Data Center Configuration Profile Ansible Playbook

# 11.3 Step 3 - Set Up Regional Data Center Configuration Profile

Review the optional Ansible group and host variables in this section and select options that match your desired configuration.

- 1. Update the inventory.ini file with your environment details as described in <u>Section 2.3.3</u>.
- 2. Create host\_vars files for all worker nodes as specified in Section 2.3.4.
- 3. Update group and host variables to match your desired configuration as specified in Section 2.3.4. Refer to the tables in <u>Section 11.3.1</u> and <u>Section 11.3.2</u>.

Variables are grouped into two main categories:

- 1. Group variables apply to both control and worker nodes and have cluster-wide impact.
- 2. Host variables scope is limited to a single worker node.

The tables below are a summary of group and host variables. For lists showing all configurable properties, see <u>Section 6.3</u> and <u>Section 6.4</u>. All of the variables are important but pay special attention to variables in **bold** as they almost always need to be updated to match the target environment.

### 11.3.1 Regional Data Center Configuration Profile Group Variables

#### Table 46. Regional Data Center Configuration Profile – Group Variables

| COMPONENT                      | VALUE |                     |
|--------------------------------|-------|---------------------|
| Kubernetes                     | true  |                     |
| nfd_enabled                    | true  |                     |
| native_cpu_manager_enabled     | true  |                     |
| topology_manager_enabled       | true  | Ear the list of all |
| sriov_network_operator_enabled | false | configurable        |
| sriov_net_dp_enabled           | false | properties, see     |
| gpu_dp_enabled                 | true  | Section 6.3         |
| tas_enabled                    | true  |                     |
| gas_enabled                    | true  |                     |
| example_net_attach_defs        | false |                     |
| collectd_enabled               | false |                     |
| telegraf_enabled               | true  |                     |
| service_mesh                   | true  |                     |

## 11.3.2 Regional Data Center Configuration Profile Host Variables<sup>20</sup>

#### Table 47. Regional Data Center Configuration Profile – Host Variables

| COMPONENT            | VALUE |                     |
|----------------------|-------|---------------------|
| iommu_enabled        | false | Ear the list of all |
| sriov_cni_enabled    | false | configurable        |
| hugepages_enabled    | false | properties, see     |
| isolcpus_enabled     | false | Section 6.4         |
| install_dpdk         | false |                     |
| dataplane_interfaces | 0     | -                   |

### 11.4 Step 4 – Deploy and Validate Regional Data Center Configuration Profile Platform

Deploy the Regional Data Center Configuration Profile Ansible playbook using the steps described in Section 2.5.5.

Validate the setup of your Kubernetes cluster. Refer to the tasks in <u>Section 5</u> and run the validation processes according to the hardware and software components that you have installed.

# **12 Storage Configuration Profile Setup**

The BMRA for Storage focuses exclusively on object storage with the use of MinIO, where the singular workload for the storage solution is the MinIO application, as shown in Figure 9. MinIO has no requirements for telco-specific infrastructure such as DPDK. Hence MinIO's only architectural requirement is the basic OS support for it to service clients and utilize connected storage devices such as HDDs and SSDs.

<sup>&</sup>lt;sup>20</sup> See backup for workloads and configurations or visit <u>www.Intel.com/PerformanceIndex</u>. Results may vary.

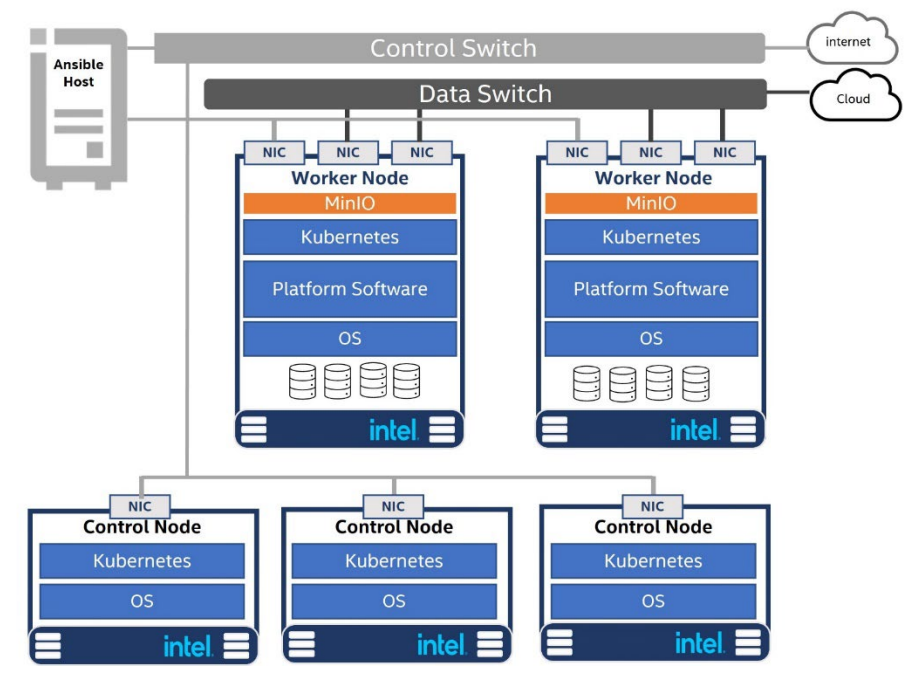

#### Figure 9. BMRA Storage for MinIO Object Storage

This section contains a step-by-step description of how to set up your BMRA Storage Configuration Profile flavor.

To use the Storage Configuration Profile, perform the following steps:

- 1. Choose your hardware, set it up, and configure the BIOS. Refer to <u>Section 12.1</u> for details. You also need to build your Kubernetes cluster.
- 2. Download the Ansible playbook for your Configuration Profile. Refer to Section 12.2 for details.
- Configure the optional Ansible parameters using the information in the Configuration Profile tables. Refer to <u>Section 12.3</u> for details.
- 4. Deploy the platform. Refer to <u>Section 12.4</u> for details.
- 5. Validate the setup of your Kubernetes cluster. Refer to the tasks in <u>Section 5</u> and run the validation processes according to the hardware and software components that you have installed.

Be aware of the definitions of terminology used in tables in this section.

| TERM              | DESCRIPTION                                                                                                    |
|-------------------|----------------------------------------------------------------------------------------------------|
| Hardware Taxonomy |                                                                                                    |
| ENABLED           | Setting must be enabled in the BIOS (configured as Enabled, Yes, True, or similar value.)                                                          |
| DISABLED          | Setting must be disabled in the BIOS (configured as Disabled, No, False, or any other value with this meaning.)                                    |
| OPTIONAL          | Setting can be either disabled or enabled, depending on user's workload. Setting does not affect the Configuration Profile or platform deployment. |
| Software Taxonomy |                                                                                                    |
| TRUE              | Feature is included and enabled by default.                                                                                                    |
| FALSE             | Feature is included but disabled by default - can be enabled and configured by user.                                                               |
| N/A               | Feature is not included and cannot be enabled or configured.                                                                                       |

### 12.1 Step 1 - Set Up Storage Configuration Profile Hardware

The tables in this section list the hardware BOM for the Storage Configuration Profile, including Control Node, Worker Node Base, and Worker Node Plus. We recommend that you set up at least one control node and one worker node.

 Table 48. Hardware Setup for Storage Configuration Profile – 2nd Generation and 3rd Generation Intel Xeon Scalable

 Processors

| NODE OPTIONS                                                                         | 2ND GENERATION INTEL<br>XEON SCALABLE<br>PROCESSOR | 3RD GENERATION INTEL<br>XEON SCALABLE<br>PROCESSOR |
|--------------------------------------------------------------------------------------|----------------------------------------------------|----------------------------------------------------|
| Control Node Options                                                                 | N/A*                                               | Controller_3rdGen_3                                |
| Worker Node Options                                                                  | N/A*                                               | Worker_3rdGen_Plus_4                               |
| *Configuration Profile only tested with 3rd Generation Intel Xeon Scalable processor |                                                    |                                                    |

#### Table 49. Hardware Setup for Storage Configuration Profile – Intel Xeon D Processor

| NODE OPTIONS         | INTEL XEON D PROCESSOR |
|----------------------|------------------------|
| Control Node Options | N/A*                   |
| Worker Node Options  | N/A*                   |

# 12.2 Step 2 - Download Storage Configuration Profile Ansible Playbook

This section contains details for downloading the Storage Configuration Profile Ansible playbook. It also provides an overview of the Ansible playbook and lists the software that is automatically installed when the playbook is deployed.

Download the Storage Configuration Profile Ansible playbook using the steps described in Section 2.5.

### 12.2.1 Storage Configuration Profile Ansible Playbook Overview

The Ansible playbook for the Storage Configuration Profile allows you to provision a production-ready Kubernetes cluster. It also applies any additional requirements, such as host OS configuration or Network Adapter drivers and firmware updates. Every capability included in the Storage Configuration Profile playbook can be disabled or enabled. Refer to the diagram and group and host vars tables below to see which Ansible roles are included and executed by default.

The diagram shows the architecture of the Ansible playbooks and roles that are included in the Storage Configuration Profile.

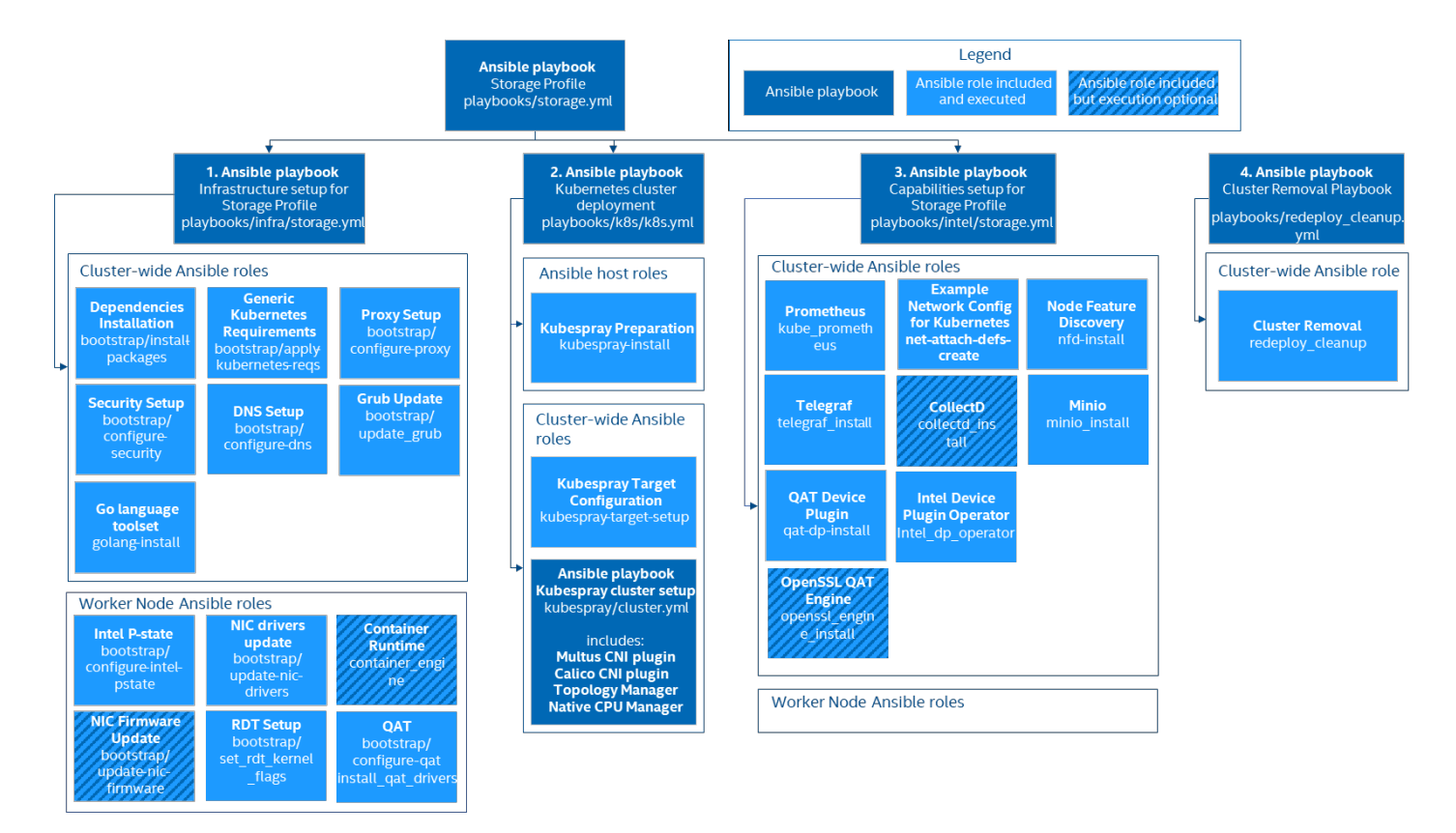

Figure 10. Storage Configuration Profile Ansible Playbook

# 12.3 Step 3 - Set Up Storage Configuration Profile

Review the optional Ansible group and host variables in this section and select options that match your desired configuration.

- 1. Update the inventory.ini file with your environment details as described in <u>Section 2.3.3</u>.
- 2. Create  ${\tt host\_vars}$  files for all worker nodes as specified in Section 2.3.4.
- 3. Update group and host variables to match your desired configuration as specified in Section 2.3.4. Refer to the tables in <u>Section 12.3.1</u> and <u>Section 12.3.2</u>.

Variables are grouped into two main categories:

- 1. Group variables apply to both control and worker nodes and have cluster-wide impact.
- 2. Host variables scope is limited to a single worker node.

The tables below are a summary of group and host variables. For lists showing all configurable properties, see <u>Section 6.3</u> and <u>Section 6.4</u>. All of the variables are important but pay special attention to variables in **bold** as they almost always need to be updated to match the target environment.

# 12.3.1 Storage Configuration Profile Group Variables

#### Table 50. Storage Configuration Profile – Group Variables

| COMPONENT                  | VALUE |                     |
|----------------------------|-------|---------------------|
| Kubernetes                 | true  |                     |
| nfd_enabled                | true  |                     |
| native_cpu_manager_enabled | true  |                     |
| topology_manager_enabled   | true  |                     |
| qat_dp_enabled             | false |                     |
| tas_enabled                | true  |                     |
| minio_enabled              | true  | For the list of all |
| collectd_enabled           | false | configurable        |
| telegraf_enabled           | true  | Section 6.3         |

# 12.3.2 Storage Configuration Profile Host Variables<sup>21</sup>

#### Table 51. Storage Configuration Profile – Host Variables

| COMPONENT            | VALUE |                     |
|----------------------|-------|---------------------|
| iommu_enabled        | false |                     |
| sriov_cni_enabled    | false |                     |
| hugepages_enabled    | false | For the list of all |
| isolcpus_enabled     | false | configurable        |
| qat_devices          | Ο     | Section 6.4         |
| dataplane_interfaces | Ο     |                     |
| minio_pv             | 0     | -                   |

# 12.4 Step 4 - Deploy and Validate Storage Configuration Profile Platform

Deploy the Storage Configuration Profile Ansible playbook using the steps described in Section 2.5.5.

Validate the setup of your Kubernetes cluster. Refer to the tasks in <u>Section 5</u> and run the validation processes according to the hardware and software components that you have installed.

<sup>&</sup>lt;sup>21</sup> See backup for workloads and configurations or visit <u>www.Intel.com/PerformanceIndex</u>. Results may vary.

# Part 3: BMRA Applications

# **13 Workloads and Application Examples**

This section provides examples of how to provision and deploy example applications or workloads.

### 13.1 Enabling Key Management NGINX Applications

KMRA source code and Dockerfiles: https://01.org/key-management-reference-application-kmra

KMRA docker images on Docker hub:

- Apphsm: <u>https://hub.docker.com/r/intel/apphsm</u>
- Ctk\_loadkey: <a href="https://hub.docker.com/r/intel/ctk\_loadkey">https://hub.docker.com/r/intel/ctk\_loadkey</a>
- PCCS: <u>https://hub.docker.com/r/intel/pccs</u>

KMRA Helm charts are located in /roles/kmra\_install/charts.

Steps to deploy the full KMRA NGINX demo:

- 1. Generate a new PCCS primary API key and update the kmra\_pccs\_api\_key variable in group\_vars/all.yml (go to <a href="https://api.portal.trustedservices.intel.com/provisioning-certification">https://api.portal.trustedservices.intel.com/provisioning-certification</a> and Subscribe).
- 2. Ensure that the kmra\_deploy\_demo\_workload variable in the group\_vars/all.yml is set to true.
- 3. Deploy the full\_nfv, on\_prem, or remote\_fp profile to set up KMRA demo with NGINX. The kmra variable must be set to on in profiles.yml.

# 13.2 Enabling Trusted Certificate Service

Trusted Certificate Service (TCS) is a Kubernetes certificate signing solution that uses the security capabilities provided by the Intel® SGX. The signing key is stored and used inside the SGX enclaves and is never stored in clear anywhere in the system. TCS is implemented as a <u>cert-manager external issuer</u> by supporting both cert-manager and Kubernetes certificate signing APIs.

To enable TCS on BMRA, follow the guide available at https://github.com/intel/trusted-certificate-issuer

## 13.2.1 Istio Custom CA Integration using Kubernetes CSR

Istio supports integrating custom certificate authority(CA) using Kubernetes CSR as an experimental feature.

Detailed example steps described in the <u>https://github.com/intel/trusted-certificate-issuer/blob/main/docs/istio-custom-ca-with-</u> <u>csr.md</u> document show how to provision Istio workload certificates using an Issuer provided by the Trusted Certificate Service (TCS).

**Note:** Due to misconfiguration of the Istio Demo application, you might need to disable hugepages temporarily to avoid demo app stuck in the CrashLoopBackOff state. To disable hugepages, execute following command on the worker node: echo 0 > /proc/sys/vm/nr\_hugepages

### 13.2.2 Remote Attestation and Manual Key Management

Trusted Certificate Service (TCS) supports SGX remote attestation and sample key management reference application.

All required steps are described in the <u>https://github.com/intel/trusted-certificate-issuer/blob/main/docs/integrate-key-server.md</u> document.

# Part 4: BMRA Release Notes

# Appendix A BMRA Release Notes

This section lists the notable changes from the previous releases, including new features, bug fixes, and known issues.<sup>22</sup>

### A.1 BMRA 22.01 Notable Facts

#### **New Components:**

- Intel Service Mesh
- MinIO Object Storage
- Intel Power Manager (Power Operator)
- Platform Aware Scheduling (Telemetry Aware Scheduling + GPU Aware Scheduling)
- Intel DLB (Dynamic Load Balancer)

#### **New Platforms:**

• Taylors Falls Reference Design (Intel Xeon-D)

#### Updates/Changes:

- Playbooks and profile config files are generated automatically
- Profiles list expanded with 'Storage'
- RHEL bumped to version 8.5 as base operating system
- Version upgrades for key components:

DPDK = 21.11 Kubernetes = 1.22 Kubespray = 2.17 KMRA = 1.4

#### **Removed support:**

- Intel CPU Manager for Kubernetes (CMK)
- CentOS (all distro versions) as base operating system

#### Known Limitations (Errata):

 Settings related to Intel P-state and Intel Turbo Boost Technology are not enforced until the target is rebooted, leading certain tasks to not execute properly (see: <u>https://github.com/intel/container-experience-kits/issues/74</u>)

# A.2 BMRA 22.01 Bug Fixes

The following bug fixes were completed in the BMRA 22.01 release:

- Missing makefile: <u>https://github.com/intel/container-experience-kits/issues/72</u>
- Installing dependencies on localhost: <u>https://github.com/intel/container-experience-kits/issues/73</u>
- Duplicate code within the Profile specific playbooks: https://github.com/intel/container-experience-kits/issues/78
- Using role/vars/main.yml to set defaults makes changing almost impossible: <u>https://github.com/intel/container-experience-kits/issues/79</u>
- SRIOV-CNI build fails on Ubuntu20: https://github.com/intel/container-experience-kits/issues/80

# A.3 BMRA 21.09 New Features

The following new features were updated or added in the BMRA 21.09 release:

- Support for Istio service mesh operator, Envoy, and control plane
- Support for Telegraf telemetry collection
- Support Intel Telemetry Insight Reports
- Support for additional container runtime: CRI-O
- Updated default network plugin: Calico
- Support Intel® Speed Select Technology Performance Profile (Intel® SST-PP)
- Support for rendering profile config files from template
- Updated Intel® Ethernet 700 and 800 Network Adapter drivers
- Updated Intel® Software Guard Extensions (Intel® SGX) Software Development Kit (SDK)
- Updated Data Plane Development Kit (DPDK) and Open vSwitch (OVS) DPDK for use of AVX-512 instruction sets
- Updated Prometheus, Grafana, and Node Exporter telemetry packages
- Updated Node Feature Discovery (NFD)
- Updated Multus container network interface (CNI)
- Updated OpenSSL toolkit

<sup>&</sup>lt;sup>22</sup> See backup for workloads and configurations or visit <u>www.Intel.com/PerformanceIndex</u>. Results may vary.

- Updated Intel® QuickAssist Technology Engine for OpenSSL (Intel® QAT Engine for OpenSSL)
- Updated Intel<sup>®</sup> Multi-Buffer Crypto for IPSec (intel-ipsec-mb)

## A.4 BMRA 21.09 Bug Fixes

The following bug fixes were completed in the BMRA 21.09 release:

- Fixed inventory groups for inclusive terminology
- Fixed kubelet -cpu-cfs-quota to eliminate performance throttling
- Fixed QAT driver VF binding issue on RHEL 8.4
- Fixed inadvertent Intel SST-CP frequency throttling with proportional settings

# A.5 BMRA 21.08 New Features

The following new features were updated or added in the BMRA 21.08 release:

- Updated Intel® Ethernet 700 and 800 Network Adapter drivers
- Updated Intel® Ethernet 800 Dynamic Device Personalization (DDP) profiles
- Updated Intel device plugins (Intel QAT, Intel® Software Guard Extensions (Intel® SGX), Intel® Server GPU)
- Support additional operating system versions: RHEL 8.4 and Ubuntu 21.04
- Support additional container runtime: containerd
- Support Kubernetes version 1.21
- Updated Kubernetes features: Node Feature Discovery (NFD), Telemetry Aware Scheduling (TAS), and SR-IOV device plugin (DP)
- Support Kubernetes Operators for: Intel® device plugin operator (Intel SGX, Intel Server GPU) and SR-IOV network
- Support Intel<sup>®</sup> QuickAssist Technology Engine for OpenSSL (Intel<sup>®</sup> QAT Engine for OpenSSL)
- Support containerized Intel<sup>®</sup> SGX Key Management Service (KMS) including integration of Key Management Reference Application (KMRA) version 1.2.1
- Updated collectd, Prometheus, and Grafana components
- Support for DPDK 21.05 and OVS 2.15
- Support Ansible Cluster Removal Playbook for cluster teardown and redeployment

# A.6 BMRA 21.08 Bug Fixes

The following bug fixes were completed in the BMRA 21.08 release:

- Fixed cluster recovery errors on reboot
- Fixed TAS demo policy failure
- Fixed deployment failure with Intel® Turbo Boost Technology disabled
- Fixed SGX DP pod crashes
- Fixed mismatch in available Intel QAT resources
- Fixed deployment failure with missing Intel QAT configuration
- Fixed kernel header mismatch for compiled kernel modules
- Fixed package installation dependencies
- Fixed isolcpu generation for configurations with HT disabled
- Fixed DPDK installation failures
- Fixed DNS file permission issues
- Fixed IP dependency in inventory file

#### A.7 Known Issues

#### Issue:

Occasionally the sriov-network-device-plugin does not detect new or updated VF resources.

#### Detail:

There is a known issue with sriov-network-device-plugin where the service fails to detect new or updated VF resources if not available when the service creates its ConfigMap and loads the daemonset. See <u>https://github.com/k8snetworkplumbingwg/sriov-network-device-plugin/issues/276</u>.

#### Workaround:

Delete the sriov-device-plugin-pod and resources will be present when pod is automatically restarted.

#### Issue:

Intel® Speed Select tool errors on 3rd Generation Intel® Xeon® Scalable processor servers with RHEL 8.2.

#### Detail:

The currently distributed RHEL 8.2 kernels are not compiled with CONFIG\_INTEL\_SPEED\_SELECT\_INTERFACE enabled.

#### Workaround:

Upgrade to RHEL 8.3.

The RHEL 8.2 default kernel can be recompiled with this setting (check your vendor support before proceeding). Alternatively, the Intel SST-BF feature is available on selected 2nd Generation Intel<sup>®</sup> Xeon<sup>®</sup> Scalable processor SKUs (<u>https://access.redhat.com/articles/4481221</u>) and both the Intel SST-BF and Intel SST-CP features are available on select 3rd Generation Intel<sup>®</sup> Xeon<sup>®</sup> Scalable processor SKUs with other supported OSes.

#### Issue:

KMRA PCCS pod fails to load on Ubuntu 20.04.

#### Detail:

The PCCS container requires kernel 5.4.0-65 or greater.

#### Workaround:

Update your Ubuntu 20.04 release to Ubuntu 20.04.3 or newer.

#### Issue:

collectd pod fails to start on Ubuntu 18.04 inbox kernel.

#### Detail:

intel\_rapl: driver does not support CPU family 6 model 106

The Intel RAPL power capping driver in the 18.04 inbox kernel does not support 3rd Generation Intel® Xeon® Scalable processors.

#### Workaround:

Use update\_kernel in Ansible group\_vars or install a more recent OS with a newer kernel.

#### Issue:

collectd plugin fails to start.

#### Detail:

On some platforms, the collectd pod fails to start due to various plugin incompatibilities.

#### Workaround:

Disable problematic collectd plugins by adding to the exclude\_collectd\_plugins list in the Ansible host\_vars configuration file.

# Part 5: Abbreviations

# **Appendix B** Abbreviations

The following abbreviations are used in this document.

| ABBREVIATION         | DESCRIPTION                                                                           |
|----------------------|---------------------------------------------------------------------------------------|
| AGF                  | Access Gateway Function                                                               |
| AIA                  | Accelerator Interfacing Architecture                                                  |
| AMX                  | Advance Matrix Multiply                                                               |
| BIOS                 | Basic Input/Output System                                                             |
| BMRA                 | Bare Metal Reference Architecture                                                     |
| CA                   | Certificate Authority                                                                 |
| CDN                  | Content Delivery Network                                                              |
| CLOS                 | Class of Service                                                                      |
| СМК                  | CPU Manager for Kubernetes                                                            |
| CMTS                 | Cable Modem Termination System                                                        |
| CNI                  | Container Network Interface                                                           |
| СО                   | Central Office                                                                        |
| СТК                  | Crypto-API Toolkit                                                                    |
| CXL                  | Compute Express Link                                                                  |
| DDP                  | Dynamic Device Personalization                                                        |
| DHCP                 | Dynamic Host Configuration Protocol                                                   |
| DLB                  | Intel® Dynamic Load Balancer (Intel® DLB)                                             |
| DNS                  | Domain Name Service                                                                   |
| DPDK                 | Data Plane Development Kit                                                            |
| DRAM                 | Dynamic Random Access Memory                                                          |
| DSA                  | Intel® Data Streaming Accelerator (Intel® DSA)                                        |
| EIST                 | Enhanced Intel Speedstep® Technology                                                  |
| FPGA                 | Field-Programmable Gate Array                                                         |
| FW                   | Firmware                                                                              |
| GAS                  | GPU Aware Scheduling                                                                  |
| GPU                  | Graphics Processor Unit                                                               |
| HA                   | High Availability                                                                     |
| НСС                  | High Core Count                                                                       |
| HSM                  | Hardware Security Model                                                               |
| HT                   | Hyper Threading                                                                       |
| IAX                  | In-Memory Analytics                                                                   |
| IMC                  | Integrated Memory Controller                                                          |
| Intel® AVX           | Intel® Advanced Vector Extensions (Intel® AVX)                                        |
| Intel® AVX-512       | Intel® Advanced Vector Extension 512 (Intel® AVX-512)                                 |
| Intel® DCAP          | Intel® Software Guard Extensions Data Center Attestation Primitives (Intel® SGX DCAP) |
| Intel® DLB           | Intel® Dynamic Load Balancer (Intel® DLB)                                             |
| Intel® DSA           | Intel® Data Streaming Accelerator (Intel® DSA)                                        |
| Intel® HT Technology | Intel® Hyper-Threading Technology (Intel® HT Technology)                              |
| Intel® QAT           | Intel® QuickAssist Technology (Intel® QAT)                                            |
| Intel® RDT           | Intel® Resource Director Technology (Intel® RDT)                                      |
| Intel® SGX           | Intel® Software Guard Extensions (Intel® SGX)                                         |
| Intel® SST-BF        | Intel® Speed Select Technology – Base Frequency (Intel® SST-BF)                       |

| ABBREVIATION              | DESCRIPTION                                                                                             |
|---------------------------|----------------------------------------------------------------------------------------------------|
| Intel <sup>®</sup> SST-CP | Intel® Speed Select Technology – Core Power (Intel® SST-CP)                                             |
| Intel <sup>®</sup> SST-PP | Intel® Speed Select Technology – Performance Profile (Intel® SST-PP)                                    |
| Intel <sup>®</sup> SST-TF | Intel® Speed Select Technology – Turbo Frequency (Intel® SST-TF)                                        |
| Intel® VT-d               | Intel® Virtualization Technology (Intel® VT) for Directed I/O (Intel® VT-d)                             |
| Intel® VT-x               | Intel® Virtualization Technology (Intel® VT) for IA-32, Intel® 64 and Intel® Architecture (Intel® VT-x) |
| IOMMU                     | Input/Output Memory Management Unit                                                                     |
| ISA                       | Instruction Set Architecture                                                                            |
| I/O                       | Input/Output                                                                                            |
| K8s                       | Kubernetes                                                                                              |
| KMRA                      | Key Management Reference Application (KMRA)                                                             |
| KMS                       | Key Management Service (KMS)                                                                            |
| LCC                       | Low Core Count                                                                                          |
| LLC                       | Last Level Cache                                                                                        |
| LOM                       | LAN on Motherboard                                                                                      |
| NFD                       | Node Feature Discovery                                                                                  |
| NFV                       | Network Function Virtualization                                                                         |
| NIC                       | Network Interface Card                                                                                  |
| NTP                       | Network Time Protocol                                                                                   |
| NUMA                      | Non-Uniform Memory Access                                                                               |
| NVM                       | Non-Volatile Memory                                                                                     |
| NVMe                      | Non-Volatile Memory                                                                                     |
| OAM                       | Operation, Administration, and Management                                                               |
| OCI                       | Open Container Initiative                                                                               |
| OS                        | Operating System                                                                                        |
| OVS                       | Open vSwitch                                                                                            |
| OVS DPDK                  | Open vSwitch with DPDK                                                                                  |
| PBF                       | Priority Based Frequency                                                                                |
| PCCS                      | Provisioning Certification Caching Service                                                              |
| PCI                       | Physical Network Interface                                                                              |
| PCle                      | Peripheral Component Interconnect express                                                               |
| PMD                       | Poll Mode Driver                                                                                        |
| PXE                       | Preboot Execution Environment                                                                           |
| QAT                       | Intel® QuickAssist Technology                                                                           |
| QoS                       | Quality of Service                                                                                      |
| RA                        | Reference Architecture                                                                                  |
| RAS                       | Reliability, Availability, and Serviceability                                                           |
| RDT                       | Intel® Resource Director Technology                                                                     |
| RHEL                      | Red Hat Enterprise Linux                                                                                |
| S3                        | Amazon Web Services Simple Storage Service                                                              |
| S-IOV                     | Intel® Scalable I/O Virtualization (Intel® Scalable IOV)                                                |
| SA                        | Service Assurance                                                                                       |
| SGX                       | Intel® Software Guard Extensions (Intel® SGX)                                                           |
| SR-IOV                    | Single Root Input/Output Virtualization                                                                 |
| SSD                       | Solid State Drive                                                                                       |
| SSH                       | Secure Shell Protocol                                                                                   |

| ABBREVIATION | DESCRIPTION                            |
|--------------|----------------------------------------|
| SVM          | Shared Virtual Memory                  |
| TAS          | Telemetry Aware Scheduling             |
| TCS          | Intel® Trusted Certificate Service     |
| TDP          | Thermal Design Power                   |
| TLS          | Transport Layer Security               |
| TME          | Total Memory Encryption                |
| TMUL         | Tile Multiply                          |
| UEFI         | Unified Extensible Firmware Interface  |
| UPF          | User Plane Function                    |
| vBNG         | Virtual Broadband Network Gateway      |
| vCMTS        | Virtual Cable Modem Termination System |
| VF           | Virtual Function                       |
| VPP          | Vector Packet Processing               |

# intel.

Performance varies by use, configuration and other factors. Learn more at www.Intel.com/PerformanceIndex.

Performance results are based on testing as of dates shown in configurations and may not reflect all publicly available updates. See backup for configuration details. No product or component can be absolutely secure.

Intel disclaims all express and implied warranties, including without limitation, the implied warranties of merchantability, fitness for a particular purpose, and non-infringement, as well as any warranty arising from course of performance, course of dealing, or usage in trade.

Intel technologies may require enabled hardware, software or service activation.

Intel does not control or audit third-party data. You should consult other sources to evaluate accuracy.

The products described may contain design defects or errors known as errata which may cause the product to deviate from published specifications. Current characterized errata are available on request.

Code names are used by Intel to identify products, technologies, or services that are in development and not publicly available. These are not "commercial" names and not intended to function as trademarks.

© Intel Corporation. Intel, the Intel logo, and other Intel marks are trademarks of Intel Corporation or its subsidiaries. Other names and brands may be claimed as the property of others.

721796-002US